# 01×10

İ

65

# OIXIO IFRS16 Solutio for Lessee User Guide

ester March

20

THAT IS

1 4 100

A LEAST PS A. DENE

100 -

111

10.00 IN LASS

1063

Mist No. 1221 1243 n n of the 100 10.0 171 Whiteday and the second even March 19 Mar - CMM 123 1.1 1 1 A Same

1,1..... A. 1. 148 

1.10.114

55 55555

110

2022 June

Dynamics 365 Business Central

## **TABLE OF CONTENTS**

| 1.    | Introduction                                                                        | 3  |
|-------|-------------------------------------------------------------------------------------|----|
| 2.    | Entering Primary Contract in System and Schedule Confirm                            | 3  |
| 2.1.  | Entering Contract Data                                                              | 3  |
| 2.2.  | Schedule Calculation and Re-Calculation                                             | 4  |
| 2.3.  | Adjustment of Monthly Payment For the First and Last Payment Lines, Transition Date | 8  |
| 2.4.  | Monthly, Quarterly and Up-from Payment schedules                                    | 11 |
| 2.5.  | Asset Card Creation                                                                 | 12 |
| 2.6.  | FA Dimension Allocation Templates                                                   | 14 |
| 2.7.  | Schedule Activation                                                                 | 15 |
| 2.8.  | Advance Payment                                                                     | 17 |
| 2.9.  | Schedule Review Dates Management                                                    | 18 |
| 2.9.3 | 1. Schedule Review date fields in the schedule                                      | 18 |
| 2.9.2 | 2. Schedule Review Dates Update                                                     | 19 |
| 2.9.3 | 3. Schedule Review Dates Control on Accruals Posting                                | 22 |
| 3.    | Regular Monthly Activities                                                          | 22 |
| 3.1.  | Accruals Posting and Reversal                                                       | 22 |
| 3.2.  | Depreciation Calculation                                                            | 26 |
| 3.3.  | Posting Invoice Received from Vendor                                                | 26 |
| 4.    | Schedule Recalculation in Case of Amendment                                         | 27 |
| 5.    | Schedule Calculation in Case of Multiple Assets                                     | 30 |
| 6.    | Variable Interest Rate Contracts                                                    | 32 |
| 6.1.  | Assigning Variable Interest Rate as Schedule Input Parameter                        | 32 |
| 6.2.  | Schedule Recalculation after Variable Interest Rate Change                          | 34 |
| 7.    | Contract Ending                                                                     | 37 |
| 7.1.  | Natural Ending                                                                      | 37 |
| 7.2.  | Premature Termination                                                               | 40 |
| 8.    | Reporting                                                                           | 42 |
| 8.1.  | Status History                                                                      | 42 |
| 8.2.  | Chart of Accounts Filtering by Contract number                                      | 43 |
| 8.3.  | Schedule Statics Report                                                             | 44 |
| 8.4.  | Schedule Line View                                                                  | 44 |
| 8.5.  | Schedule Lines to Date:                                                             | 45 |
| 8.6.  | Other                                                                               | 45 |

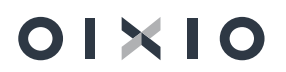

# 1. Introduction

This document is user guidance for IFRS16 solution, built on Dynamics 365 Business Solution. Setup, which must be completed before starting to use IFRS16 solution, is described in "IFRS16 Solution Setup" document.

# 2. Entering Primary Contract in System and Schedule Confirm

Contract information in system is stored under individual contract card. There might several lease schedules and several lease objects (ROU assets) under one contract, but one schedules can contain only one lease object (ROU asset).

## 2.1. Entering Contract Data

New contract is entered in system by opening and filling new contract card:

| Actions                   |               |                |            |                |          |                    |     |    |
|---------------------------|---------------|----------------|------------|----------------|----------|--------------------|-----|----|
| General                   |               |                |            |                |          |                    | Sho | w  |
| Contract No.              | IFRSCN_00030  |                | Vend       | lor Name       |          | American Wood Expo | rts |    |
| Contract Status           | Pre-Contract  |                | Signi      | ng Date        |          | 2022-05-29         |     | _  |
| Contract Date             | 2022-05-29    |                | Resp       | onsible Person | C        | BC                 |     |    |
| Contract Description      | Premises Rent |                | Resp       | onsible Person | N        | Benjamin Chiu      |     |    |
| External Contract No.     | CL/2022-04    |                | Total      | PV of Active S | ch       |                    |     |    |
| Vendor No.                | 01863656      | $\sim$         |            |                |          |                    |     |    |
| Show Old Schedule Version | Manage Sc     | hedule Adminis | tration Re | elated Few     | er optio | ns                 | Ŕ   |    |
|                           |               |                | Version    | Cabaaduda      |          | Lease              | Le: | 20 |

Fields, which must be filled by user manually:

• Contract Description

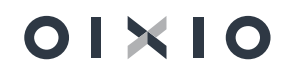

- External Contract No.
- Vendor No.
- Responsible Person Code

Fields, which are filled automatically by system:

- Contract No: from series no.
- Contract Status: Pre-contract.
- **Contract Status Pre-Contract** is assigned automatically and remains such until contract activation.

After contract activation Contract Status becomes Active.

• **Contract Date** and **Signing Date** are filled as current Work Date and can be edited manually.

## 2.2. Schedule Calculation and Re-Calculation

After contract information is completed, schedule information needs to be filled in, and then schedule can be calculated. Schedule card can be created by pressing **Manage** > **New**:

| General                  |               |          |                        |                       | Shov |
|--------------------------|---------------|----------|------------------------|-----------------------|------|
| Contract No.             | IFRSCN_00030  |          | Vendor Name            | American Wood Exports | ;    |
| Contract Status          | Pre-Contract  |          | Signing Date           | 2022-05-29            |      |
| Contract Date            | 2022-05-29    |          | Responsible Person C   | BC                    |      |
| Contract Description     | Premises Rent |          | Responsible Person N   | Benjamin Chiu         |      |
| External Contract No.    | CL/2022-04    |          | Total PV of Active Sch |                       |      |
| Vendor No.               | 01863656      | $\sim$   |                        |                       |      |
|                          |               |          |                        |                       |      |
|                          |               |          |                        |                       |      |
| Show Old Schedule Versio | ns            | <u> </u> |                        |                       |      |
| Show Old Schedule Versio | ns            |          |                        |                       |      |

Mandatory fields, which must be completed by user, are marked:

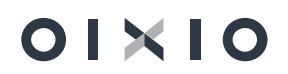

| ÷ | IFRS16 Schedule   Work Date: 2023-01-26                   | ()                    | ) + 🛙                     | √Saved □          | \$ 2 |
|---|-----------------------------------------------------------|-----------------------|---------------------------|-------------------|------|
|   | IFRSCN_00030 · IFRSCN_000                                 | 030-01 · 1            |                           |                   |      |
|   | Process Reports Actions Related Few                       | er options            |                           |                   | C    |
|   | General                                                   |                       |                           | Show le           | ess  |
|   | Contract No.                                              | IFRSCN_00030          | Schedule Dates            |                   |      |
|   | Schedule No.                                              | IFRSCN_00030-01       | Schedule Date Calculation | Last Day of Month |      |
|   | Version No.                                               |                       | 1 Payment Period          | Monthly           | ~    |
|   | Version Status                                            | New                   | Payment Month in Period   |                   | 1    |
|   | Schedule Status                                           | Pre-Contract          | Lease Starting Date 🔹     |                   | 1    |
|   | Vendor                                                    |                       | Lease Ending Date         |                   | 1    |
|   | Vendor No.                                                | 01863656              | Schedule Starting Date    |                   |      |
|   | Vendor Name                                               | American Wood Exports | Schedule Ending Date      |                   |      |
|   | Up-Front Payments                                         | •                     | Leasing Period (months)   |                   | 0    |
|   | Period Payment (PMT) w/o VAT                              |                       | Activation Date           |                   |      |
|   | Set Zero Interest Rate                                    | •                     | Department Code           |                   | 7    |
|   | Fixed Interest Rate % · · · · · · · · · · · · · · · · · · |                       | Project Code              |                   | ā    |
|   | Add Advance Payment                                       | •                     | Transition                |                   |      |
|   | Advance Payment Amount                                    |                       | Transition Date           |                   |      |
|   | Total Interest Rate %                                     | 0.0                   | 0 First Payment Date      |                   |      |
|   | Effective Monthly Interest Rate %                         | 0.0                   | 0 Present Value (PV)      | 0,0               | 0    |
|   | Asset No.                                                 |                       | . Short Term Liabilities  | 0.0               | 0    |
|   |                                                           |                       | Long Term Liabilities     | 0.0               | 10   |

Fields explanation:

- Schedule No : is inherited from Contract No and schedule sequence no (01) is added.
- Version No: is managed by system. For the new schedule Version No. is always equal 1, in case of amendment, schedule gets Version No. = 2 and so on.
- Version Status : is managed by system. New schedule gets Version Status = New, after confirmation Version Status = Valid, after new schedule version is activated, initial schedule Version Status becomes Old.
- Schedule Status: is managed by system. New schedule gets Schedule Version = Pre-Contract, after confirmation Schedule Status becomes Active, after it's ending it might be Expired, Early buy-out or Terminated, depending on ending type.
- Schedule Date Calculation: default system selection Last Day of Month should be used. This date defines posting date of regular monthly activities (lease liabilities reduction also accruals and interest expenses posting).
- Payment Period: defines lease payments periodicity, which can be Monthly, Quarterly, Half-Year, Annual.
- **Payment Month in Period**: is relevant for **Quarterly**, **Half year** and **Annual** schedules. This field is described in paragraph "Monthly, Quarterly and Up-from Payment schedules".
- Lease Starting Date and Lease Ending Dates lease start and ending dates, which should be taken from signed lease contract.
- Schedule Starting Date and Schedule Ending Date: are managed by system and indicates actual starting and ending dates of lease schedule.
- **Transition Date**: general practice is such, that lease payment of the first period is calculated not from lease starting date, but from transition date, which indicates date, when lease object was handed over. **Transition Date** can be equal to **Lease Starting**

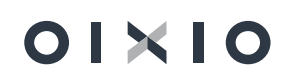

**Date**, but not necessary, so system is not filling **Transition Date** by default, user must fill it manually.

• First Payment Date: by default, date of first payment (in schedule lines) is equal to the last day on Transition Date's month (for example, if Transition Date is equal to 2018.04.20, then date of the first payment will be equal to 2018.04.30). In such case field First Payment Date on schedule header should be left empty.

But in case date of the first payment is on not on the same month as **Transition date**, then field **First Payment Date** on schedule header should be used: user should fill **First Payment Date** on schedule header, then in schedule header it will remain as added by user, and in schedule lines it will be converted to the last day of **First Payment Date**'s month.

- Activation Date: managed by system, indicates, when schedule was activated.
- Asset No: indicates FA no.
- Add Advance Payment: described in paragraph "Advance Payment".
- Leasing Period (months): calculated by system, using Lease Starting Date and Lease Ending Date.
- **Period Payment (PMT)**: lease payment per period, must be filled in by user.
- Set Zero Interest Rate: in case zero interest rate is used, tick-mark should be added in this field.
- Fixed Interest rate: annual interest rate, must be filled in by user.
- Total Interest Rate: is equal to Fixed Interest Rate plus Variable Interest rate and is filled in by system.
- Effective Monthly Interest Rate, %: monthly interest rate, which is calculated by system using value of Total Interest Rate field.
- Present Value (PV): this is Net Present Value of cash flows (future lease payments Period Payment PMT) discounted by Effective Interest Rate. Present value will be posted as starting Lease Liability amount and as acquisition costs of ROU Asset.

After mandatory fields are entered, system is automatically calculating lease schedule (user doesn't have to press extra button for schedule calculation). If one or a few schedule input parameters are changed, system is automatically recalculating schedule.

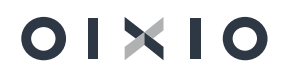

| IFRS16 Schedule   Work Date: 2023-01-26<br>IFRSCN 00030 · IFRSCN 00030-01 · 1 | $\bigcirc$ | + 🛍                          | √Saved ⊑ ,×      |
|-------------------------------------------------------------------------------|------------|------------------------------|------------------|
| Process Reports Actions Related Fewer options                                 |            |                              | C                |
| General                                                                       |            |                              | Show less        |
| Contract No. IFRSCN_00030                                                     |            | Schedule Dates               |                  |
| Schedule No. IFRSCN_00030-01                                                  |            | Schedule Date Calculation La | ast Day of Month |
| Version No.                                                                   | 1          | Payment Period               | Aonthly 🗸        |
| Version Status New                                                            |            | Payment Month in Period      | 1                |
| Schedule Status ····· Pre-Contract                                            |            | Lease Starting Date          | 022-06-01        |
| Vendor                                                                        |            | Lease Ending Date            | 025-05-31        |
| Vendor No                                                                     |            | Schedule Starting Date       | 022-06-01        |
| Vendor Name American Wood Exports                                             |            | Schedule Ending Date         | 025-05-31        |
| Up-Front Payments                                                             |            | Leasing Period (months)      | 36               |
| Period Payment (PMT) w/o VAT                                                  | 2 000,00   | Activation Date              |                  |
| Set Zero Interest Rate                                                        |            | Department Code A            | DM V             |
| Fixed Interest Rate % · · · · · ·                                             | 5          | Project Code M               | IERCEDES ~       |
| Add Advance Payment                                                           |            | Transition                   |                  |
| Advance Payment Amount                                                        |            | Transition Date              | <u> </u>         |
| Total Interest Rate % · · · · · · · · · · · · · · · · · ·                     | 5.00       | First Payment Date           |                  |
| Effective Monthly Interest Rate %                                             | 0,40741    | Present Value (PV)           | 66 842,55        |
| Asset No.                                                                     |            | Short Term Liabilities       | 0,00             |
|                                                                               |            | Loss Tom Link Weiss          | 0.00             |

#### Schedule lines are reflected under Lease Schedule Header Subpage:

| IFRS16 S      | ichedule   Work Date:<br>CN_00030 | 2023-01-26<br>• IFRSCN_00 | 030-01 · 1            |            |                    | + 🗊                  |                 |                 |                             |                    | √Saved 🗖            |
|---------------|-----------------------------------|---------------------------|-----------------------|------------|--------------------|----------------------|-----------------|-----------------|-----------------------------|--------------------|---------------------|
| Process       | Reports Ad                        | ctions Related Few        | er options            |            |                    |                      |                 |                 |                             |                    |                     |
| Vendor I      | No                                |                           | 01863656              |            |                    | -<br>Department Code |                 | ADM             |                             |                    | ~                   |
| Vendor I      | Name ·····                        |                           | American Wood Exports |            |                    | Project Code         |                 | MERCEDES        |                             |                    | ~                   |
| Period P      | ayment (PMT) w/o VA               | т                         |                       |            | 2 000,00           | Transition           |                 |                 |                             |                    |                     |
| Fired last    | Press 0/                          |                           |                       |            | c .                | Transition Date      |                 |                 |                             |                    |                     |
| Fixed Int     | erest Kate %                      |                           |                       |            | 5                  |                      |                 |                 |                             |                    |                     |
| Total Inte    | erest Rate % · · · · ·            |                           |                       |            | 5,00               | Present Value (PV)   |                 |                 |                             |                    | 66 842,55           |
| Asset No      | o                                 |                           |                       |            |                    |                      |                 |                 |                             |                    |                     |
| Schedu        | Ile Lines   Posti                 | Line Type                 | Period                | Date       | Outstanding Amount | Principal Amount     | Interest Amount | Monthly Payment | Monthly<br>Pmt.<br>Modified | Accruals<br>Posted | Liability Term Type |
| $\rightarrow$ | 1                                 | 1                         |                       | 2022-06-01 | 66 842,55          | 0,00                 | 0,00            | 0,00            |                             |                    |                     |
|               | 10000                             | Payment                   | 1                     | 2022-06-30 | 66 842,55          | -1 727,68            | -272,32         | 2 000,00        |                             |                    |                     |
|               | 20000                             | Payment                   | 2                     | 2022-07-31 | 65 114,87          | -1 734,71            | -265,29         | 2 000,00        |                             |                    |                     |
|               | 30000                             | Payment                   | 3                     | 2022-08-31 | 63 380,16          | -1 741,78            | -258,22         | 2 000,00        |                             |                    |                     |
|               | 40000                             | Payment                   | 4                     | 2022-09-30 | 61 638,38          | -1 748,88            | -251,12         | 2 000,00        |                             |                    |                     |
|               | 50000                             | Payment                   | 5                     | 2022-10-31 | 59 889,50          | -1 756,00            | -244,00         | 2 000,00        |                             |                    |                     |
|               | 60000                             | Payment                   | 6                     | 2022-11-30 | 58 133,50          | -1 763,16            | -236,84         | 2 000,00        |                             |                    |                     |
|               | 70000                             | Payment                   | 7                     | 2022-12-31 | 56 370,34          | -1 770,34            | -229,66         | 2 000,00        |                             |                    |                     |
|               | 80000                             | Payment                   | 8                     | 2023-01-31 | 54 600,00          | -1 777,55            | -222,45         | 2 000,00        |                             |                    |                     |
|               | 90000                             | Payment                   | 9                     | 2023-02-28 | 52 822,45          | -1 784,79            | -215,21         | 2 000,00        |                             |                    |                     |
|               | 100000                            | Payment                   | 10                    | 2023-03-31 | 51 037,66          | -1 792,07            | -207,93         | 2 000,00        |                             |                    |                     |
|               | 110000                            | Pavment                   | 11                    | 2023-04-30 | 49 245.59          | -1 799.37            | -200.63         | 2 000.00        |                             |                    |                     |

Fields of schedule lines are calculated automatically and do not require user interference, unless there is a need to adjust **Date** or **Monthly Payment** of the first and/or last schedule lines.

Most important fields of schedule lines are:

- **Date**: indicates **Principal Amount**, **Interest Amount** and **Monthly Payment** (which is posted as accruals amount) posting dates.
- **Outstanding Amount**: starts with system calculated **Present Value (PV)** and is reduced (or increased) every month by **Principal Amount** until outstanding of lease liability is reaching zero amount.

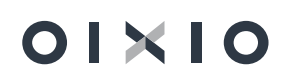

- **Principal Amount**: this is amount, which will be reducing (or increasing) lease liability each month.
- Interest Amount: is calculated from Outstanding Amount using Effective Monthly Interest Rate,% and will be posted as interest expenses each month.
- Monthly Payment: is equal to lease payment and comes from header field Period Payment (PMT). It will be posted as accruals amount.
- Liability Term Type: indicates liability type (short or long term).

## 2.3. Adjustment of Monthly Payment For the First and Last Payment Lines, Transition Date

Monthly payment for first month depends on Transition Date of lease object. Transition Date does not necessary match with Lease Staring Date, so user must enter Transition Date manually. Transition Date is mandatory field for schedule activation: if it's not filled, system will calculate lease schedule using Lease Starting Date, but won't allow to activate (confirm) it. In case Transition Date is not matching with Lease Starting Date, system will shift beginning of the schedule to start from Transition Date. Monthly Payment amount will be automatically adjusted (recalculated by actual quantity of days) as well:

| IFRS16                       | 5 Schedule   Work Date:<br>SCN_00030 | : 2023-01-26<br>• IFRSCN_00 | )030-01 · 1           |            | ( )                | + 8                    |                 |                 |                             |                    | √ Saved             | ď      |
|------------------------------|--------------------------------------|-----------------------------|-----------------------|------------|--------------------|------------------------|-----------------|-----------------|-----------------------------|--------------------|---------------------|--------|
| Proces                       | ss Reports A                         | Actions Related Fe          | wer options           |            |                    |                        |                 |                 |                             |                    |                     |        |
| Versio                       | n Status                             |                             | New                   |            |                    | Lease Starting Date    |                 | 2022-06-01      |                             |                    |                     |        |
| Sched                        | ule Status                           |                             | Pre-Contract          |            |                    | Lease Ending Date      |                 | 2025-05-31      |                             |                    |                     |        |
| Vendo                        | и                                    |                             |                       |            |                    | Leasing Period (months | )               |                 |                             |                    |                     | 36     |
| Vendo                        | r No                                 |                             | 01863656              |            |                    | Department Code        |                 | ADM             |                             |                    |                     | ~      |
| Vendo                        | r Name                               |                             | American Wood Exports |            |                    | Project Code           |                 | MERCEDES        |                             |                    |                     | ~      |
| Period Payment (PMT) w/o VAT |                                      |                             | 2 000,00              | Transition |                    |                        |                 |                 |                             |                    |                     |        |
| Fixed I                      | Interest Rate % · · · · ·            |                             |                       |            | 5                  | Transition Date        |                 | 2022-06-14      |                             |                    |                     |        |
| Total I                      | nterest Pate %                       |                             |                       |            | 5.00               | Present Value (PV)     |                 |                 |                             |                    | 65 5                | 979,39 |
| Access                       | N-                                   |                             |                       |            | 5.00               |                        |                 |                 |                             |                    |                     |        |
| Asset                        | NO                                   |                             |                       |            |                    |                        |                 |                 |                             |                    |                     |        |
|                              |                                      |                             |                       |            |                    |                        |                 |                 |                             |                    |                     |        |
| Schee                        | dule Lines Pos                       | ting                        |                       |            |                    |                        |                 |                 |                             |                    |                     |        |
|                              | Line No †                            | Line Type                   | Period                | Date       | Outstanding Amount | Principal Amount       | Interest Amount | Monthly Payment | Monthly<br>Pmt.<br>Modified | Accruals<br>Posted | Liability Term Type |        |
| $\rightarrow$                | 1                                    |                             |                       | 2022-06-14 | 65 979,39          | 0,00                   | 0,00            | 0,00            |                             |                    |                     |        |
|                              | 10000                                | Payment                     | 1                     | 2022-06-30 | 65 979,39          | -864,52                | -268,81         | 1 133,33        |                             |                    |                     |        |
|                              | 20000                                | Payment                     | 2                     | 2022-07-31 | 65 114.87          | -1 734,71              | -265.29         | 2 000.00        |                             |                    |                     |        |
|                              | 30000                                | Payment                     | 3                     | 2022-08-31 | 63 380,16          | -1 741,78              | -258.22         | 2 000.00        |                             |                    |                     |        |
|                              | 40000                                | Payment                     | 4                     | 2022-09-30 | 61 638,38          | -1 748,88              | -251,12         | 2 000,00        |                             |                    |                     |        |
|                              | 50000                                | Payment                     | 5                     | 2022-10-31 | 59 889,50          | -1 756.00              | -244,00         | 2 000.00        |                             |                    |                     |        |

In case lease schedule is ending in the middle of the month, system will also recalculate **Monthly Payment** of the last schedule line:

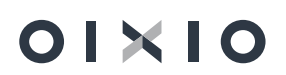

| ocess Reports Ac                                                                                                    | tions Related Fewe                                                                                                    | r options                                                                                  |                                                                                                    |                                                                                                    |                                                                                                    |                                                                                                    |                                                                                                    |                             |                                                                                                    |                     |
|----------------------------------------------------------------------------------------------------|----------------------------------------------------------------------------------------------------|--------------------------------------------------------------------------------------------|----------------------------------------------------------------------------------------------------|----------------------------------------------------------------------------------------------------|----------------------------------------------------------------------------------------------------|----------------------------------------------------------------------------------------------------|----------------------------------------------------------------------------------------------------|-----------------------------|----------------------------------------------------------------------------------------------------|---------------------|
| chedule Status                                                                                                    |                                                                                                    | Pre-Contract                                                                               |                                                                                                    |                                                                                                    | Lease Ending Date                                                                                                    |                                                                                                    | 2025-05-15                                                                                                    |                             |                                                                                                    |                     |
| /endor                                                                                                    |                                                                                                    |                                                                                            |                                                                                                    |                                                                                                    | Leasing Period (months)                                                                                                    |                                                                                                    |                                                                                                    |                             |                                                                                                    |                     |
| endor No.                                                                                                    |                                                                                                    | 01863656                                                                                   |                                                                                                    |                                                                                                    | Department Code                                                                                                    |                                                                                                    | ADM                                                                                                    |                             |                                                                                                    |                     |
| endor Name                                                                                                    |                                                                                                    | American Wood Exports                                                                      |                                                                                                    |                                                                                                    | Project Code · · · · · · · · · · · · · · · · MERCEDES                                                                                                    |                                                                                                    |                                                                                                    |                             |                                                                                                    |                     |
| ariad Payment (PMT) w/o VAT                                                                                                    |                                                                                                    |                                                                                            |                                                                                                    | 2 000 00                                                                                                    | Transition                                                                                                    |                                                                                                    |                                                                                                    |                             |                                                                                                    |                     |
| endu rayment (rivir) w/o vAr                                                                                                    |                                                                                                    |                                                                                            |                                                                                                    | 2 000,00                                                                                                    |                                                                                                    |                                                                                                    |                                                                                                    |                             |                                                                                                    |                     |
| ixed Interest Rate % · · · · ·                                                                                                    |                                                                                                    |                                                                                            |                                                                                                    | 5                                                                                                    | Transition Date                                                                                                    |                                                                                                    | 2022-00-14                                                                                                    |                             |                                                                                                    |                     |
| otal Interest Rate % · · · · · ·                                                                                                    |                                                                                                    |                                                                                            |                                                                                                    | 5,00                                                                                                    | Present Value (PV)                                                                                                    |                                                                                                    |                                                                                                    |                             |                                                                                                    | 65 087              |
|                                                                                                    |                                                                                                    |                                                                                            |                                                                                                    |                                                                                                    |                                                                                                    |                                                                                                    |                                                                                                    |                             |                                                                                                    |                     |
| chedule Lines Posti                                                                                                    | ng                                                                                                    |                                                                                            |                                                                                                    |                                                                                                    |                                                                                                    |                                                                                                    |                                                                                                    | Monthly                     | Accuals                                                                                                    |                     |
| ichedule Lines Postin                                                                                                    | ng<br>Line Type                                                                                                    | Period                                                                                     | Date                                                                                                    | Outstanding Amount                                                                                                    | Principal Amount                                                                                                    | Interest Amount                                                                                                    | Monthly Payment                                                                                                    | Monthly<br>Pmt.<br>Modified | Accruals<br>Posted                                                                                                | Liability Term Type |
| Line No †                                                                                                    | Line Type<br>Payment                                                                                                    | Period<br>25                                                                               | Date<br>2024-06-30                                                                                                    | Outstanding Amount<br>22 393,23                                                                                                    | Principal Amount<br>-1 908.77                                                                                                    | Interest Amount<br>-91,23                                                                                                    | Monthly Payment<br>2 000.00                                                                                                    | Monthly<br>Pmt.<br>Modified | Accruals<br>Posted                                                                                                | Liability Term Type |
| Line No 1<br>250000<br>260000                                                                                                    | Ig<br>Line Type<br>Payment<br>Payment                                                                                                    | Period<br>25<br>26                                                                         | Date<br>2024-06-30<br>2024-07-31                                                                                                    | Outstanding Amount<br>22 393,23<br>20 484,46                                                                                                    | Principal Amount<br>-1 908,77<br>-1 916,54                                                                                                    | Interest Amount<br>-91,23<br>-83,46                                                                                                    | Monthly Payment<br>2 000.00<br>2 000.00                                                                                                    | Monthly<br>Pmt.<br>Modified | Accruals<br>Posted                                                                                                | Liability Term Type |
| Line No †<br>250000<br>260000<br>270000<br>20000                                                                                                    | Ing<br>Line Type<br>Payment<br>Payment<br>Payment                                                                                             | Period<br>25<br>26<br>27<br>28                                                             | Date<br>2024-06-30<br>2024-07-31<br>2024-08-31<br>2024-08-31                                                                                                   | Outstanding Amount<br>22 393,23<br>20 484,46<br>18 567,92<br>16 643 67                                                                                        | Principal Amount<br>-1 908.77<br>-1 916.54<br>-1 924.35<br>-1 923.19                                                                                                    | Interest Amount<br>-91.23<br>-83.46<br>-75.65<br>67.81                                                                                  | Monthly Payment<br>2 000.00<br>2 000.00<br>2 000.00<br>2 000.00                                                                                     | Monthly<br>Pmt.<br>Modified | Accruals<br>Posted                                                                                                | Liability Term Type |
| Line No 1           250000           260000           270000           2800000           2800000                                                                                                    | ng<br>Line Type<br>Payment<br>Payment<br>Payment<br>Payment                                                                                   | Period<br>25<br>26<br>27<br>28<br>29                                                       | Date<br>2024-06-30<br>2024-07-31<br>2024-08-31<br>2024-09-30<br>2024-0-31                                                                                      | Outstanding Amount<br>22 393.23<br>20 484.46<br>18 567.92<br>16 643.57<br>14 711 38                                                                           | Principal Amount<br>-1 908.77<br>-1 916.54<br>-1 924.35<br>-1 932.19<br>-1 934.06                                                                                                    | Interest Amount<br>-91,23<br>-83,46<br>-75,65<br>-67,81<br>-59,4                                                                        | Monthly Payment<br>2 000.00<br>2 000.00<br>2 000.00<br>2 000.00<br>2 000.00                                                                         | Monthly<br>Pmt.<br>Modified | Accruals<br>Posted                                                                                                | Liability Term Type |
| Line No 1         250000           260000         260000           270000         280000           290000         290000                                                                                                    | 19<br>Line Type<br>Payment<br>Payment<br>Payment<br>Payment<br>Payment                                                                        | Period<br>25<br>26<br>27<br>28<br>29<br>30                                                 | Date<br>2024-06-30<br>2024-07-31<br>2024-08-31<br>2024-09-30<br>2024-10-31<br>2024-1-30                                                                        | Outstanding Amount<br>22 393,23<br>20 484,46<br>18 567,92<br>16 643,57<br>14 711,38<br>12 771,32                                                              | Principal Amount<br>- 1 908,77<br>- 1 916,54<br>- 1 924,35<br>- 1 932,19<br>- 1 940,06<br>- 1 947,97                                                                                                    | Interest Amount<br>-91,23<br>-83,46<br>-75,65<br>-67,81<br>-59,94<br>-52,03                                                             | Monthly Payment<br>2 000.00<br>2 000.00<br>2 000.00<br>2 000.00<br>2 000.00<br>2 000.00                                                             | Monthly<br>Pmt.<br>Modified | Accruals<br>Posted                                                                                                | Liability Term Type |
| Checkedule Lines         Posti           Line No 1         250000           260000         270000           260000         280000           280000         300000           300000         310000                                        | ng<br>Line Type<br>Payment<br>Payment<br>Payment<br>Payment<br>Payment<br>Payment<br>Payment                                                  | Period<br>25<br>26<br>27<br>28<br>29<br>30<br>31                                           | Date<br>2024-06-30<br>2024-07-31<br>2024-08-31<br>2024-09-30<br>2024-10-31<br>2024-11-30<br>2024-12-31                                                         | Outstanding Amount<br>22 393,23<br>20 484,46<br>18 567,92<br>16 643,57<br>14 711,38<br>12 771,32<br>10 823,35                                                 | Principal Amount<br>- 1 908,77<br>- 1 916,54<br>- 1 924,35<br>- 1 932,19<br>- 1 940,06<br>- 1 947,97<br>- 1 955,90                                                                                      | Interest Amount<br>-91,23<br>-83,46<br>-75,65<br>-67,81<br>-55,94<br>-52,03<br>-44,10                                                   | Monthly Payment<br>2 000.00<br>2 000.00<br>2 000.00<br>2 000.00<br>2 000.00<br>2 000.00<br>2 000.00                                                 | Monthly<br>Pmt.<br>Modified | Accruals<br>Posted                                                                                                | Liability Term Type |
| Checkedule Lines         Postiv           250000         250000           270000         280000           280000         290000           300000         310000           320000         320000                                          | 1g<br>Line Type<br>Payment<br>Payment<br>Payment<br>Payment<br>Payment<br>Payment<br>Payment                                                  | Period<br>25<br>26<br>27<br>28<br>29<br>30<br>31<br>31<br>32                               | Date<br>2024-06-30<br>2024-07-31<br>2024-09-30<br>2024-10-31<br>2024-10-31<br>2024-11-30<br>2024-12-31<br>2024-12-31                                           | Outstanding Amount<br>22 393,33<br>20 484,46<br>18 567,92<br>16 643,57<br>14 711,38<br>12 771,32<br>10 823,35<br>8 667,45                                     | Princpal Amount<br>-1 908.77<br>-1 916.54<br>-1 924.35<br>-1 932.19<br>-1 940.06<br>-1 947.97<br>-1 955.90<br>-1 963.87                                                                                 | Interest Amount<br>-91,23<br>-83,46<br>-75,65<br>-67,81<br>-59,94<br>-52,03<br>-44,10<br>-36,13                                         | Monthly Payment<br>2 000.00<br>2 000.00<br>2 000.00<br>2 000.00<br>2 000.00<br>2 000.00<br>2 000.00<br>2 000.00                                     | Monthly<br>Pmt.<br>Modified | Accruals<br>Posted                                                                                                | Liability Term Type |
| Line No 1<br>250000<br>270000<br>220000<br>220000<br>220000<br>220000<br>300000<br>310000<br>320000<br>320000                                                                                                    | 19<br>Line Type<br>Payment<br>Payment<br>Payment<br>Payment<br>Payment<br>Payment<br>Payment<br>Payment<br>Payment                            | Period<br>25<br>26<br>27<br>28<br>29<br>30<br>30<br>31<br>32<br>33                         | Date<br>2024-06-30<br>2024-07-31<br>2024-09-31<br>2024-09-30<br>2024-10-31<br>2024-11-30<br>2024-12-31<br>2025-02-28                                           | Outstanding Amount<br>22 393.23<br>20 484.46<br>18 567.92<br>16 643.57<br>14 711.32<br>10 823.35<br>8 867.45<br>6 903.58                                      | Principal Amount<br>-1 900,77<br>-1 916,54<br>-1 924,35<br>-1 932,19<br>-1 940,06<br>-1 947,97<br>-1 955,90<br>-1 963,87<br>-1 971,87                                                                   | Interest Amount<br>-91.23<br>-83.46<br>-775.65<br>-67.81<br>-59.94<br>-52.03<br>-44.10<br>-36.13<br>-28.13                              | Monthly Payment<br>2 000,00<br>2 000,00<br>2 000,00<br>2 000,00<br>2 000,00<br>2 000,00<br>2 000,00<br>2 000,00<br>2 000,00                         | Monthly<br>Pmt.<br>Modified | Accruals<br>Posted<br>2<br>2<br>2<br>2<br>2<br>2<br>2<br>2<br>2<br>2<br>2<br>2<br>2<br>2<br>2<br>2<br>2<br>2<br>2 | Liability Term Type |
| Checkedule Lines         Postar           Line No 1         250000           260000         270000           2200000         2900000           2200000         300000           3300000         3300000           3400000         340000 | 19<br>Line Type<br>Payment<br>Payment<br>Payment<br>Payment<br>Payment<br>Payment<br>Payment<br>Payment<br>Payment                            | Period<br>25<br>26<br>27<br>28<br>29<br>30<br>30<br>31<br>31<br>32<br>33<br>33<br>34       | Date<br>2024-06-30<br>2024-08-31<br>2024-08-31<br>2024-09-30<br>2024-10-31<br>2024-11-30<br>2024-12-31<br>2025-01-31<br>2025-02-28<br>2025-03-31               | Outstanding Amount<br>22 393.23<br>20 484.46<br>18 567.92<br>16 643.57<br>14 711.32<br>10 823.35<br>8 867.45<br>6 903.58<br>4 931.71                          | Principal Amount<br>-1 908,77<br>-1 916,54<br>-1 924,35<br>-1 932,19<br>-1 940,06<br>-1 947,97<br>-1 955,90<br>-1 963,87<br>-1 979,91                                                                   | Interest Amount<br>-91,23<br>-83,46<br>-75,65<br>-67,81<br>-59,94<br>-52,03<br>-44,10<br>-36,13<br>-28,13<br>-28,13<br>-20,09           | Monthly Payment<br>2 000.00<br>2 000.00<br>2 000.00<br>2 000.00<br>2 000.00<br>2 000.00<br>2 000.00<br>2 000.00<br>2 000.00<br>2 000.00             | Monthly<br>Pmt.<br>Modified | Accruals<br>Posted<br>                                                                                            | Liability Term Type |
| Checkedule Lines         Posti           250000         250000           260000         280000           280000         280000           300000         310000           330000         330000           350000         350000           | lune Type<br>Payment<br>Payment<br>Payment<br>Payment<br>Payment<br>Payment<br>Payment<br>Payment<br>Payment<br>Payment<br>Payment<br>Payment | Period<br>25<br>26<br>27<br>28<br>29<br>30<br>30<br>31<br>31<br>32<br>33<br>33<br>34<br>35 | Date<br>2024-06-30<br>2024-07-31<br>2024-08-31<br>2024-08-30<br>2024-10-31<br>2024-10-31<br>2024-12-31<br>2025-01-31<br>2025-01-31<br>2025-03-31<br>2025-04-30 | Outstanding Amount<br>22 393.23<br>20 484.46<br>18 567.92<br>16 643.57<br>14 711.38<br>12 771.32<br>10 823.35<br>8 867.45<br>6 903.58<br>4 931.71<br>2 951.80 | Principal Amount<br>- 1 908,77<br>- 1 916,54<br>- 1 924,35<br>- 1 924,35<br>- 1 932,19<br>- 1 940,06<br>- 1 947,97<br>- 1 955,90<br>- 1 955,90<br>- 1 955,87<br>- 1 971,87<br>- 1 977,931<br>- 1 987,97 | Interest Amount<br>-91,23<br>-83,46<br>-75,65<br>-67,81<br>-59,94<br>-52,03<br>-44,10<br>-36,13<br>-28,13<br>-28,13<br>-20,09<br>-12,03 | Monthly Payment<br>2 000.00<br>2 000.00<br>2 000.00<br>2 000.00<br>2 000.00<br>2 000.00<br>2 000.00<br>2 000.00<br>2 000.00<br>2 000.00<br>2 000.00 | Monthly<br>Pmt.<br>Modified | Accruals<br>Posted<br>                                                                                            | Liability Term Type |

There is also possibility to change **Monthly Payment** amount of the certain schedule lines manually. Editing can be done by stepping on these schedule rows and adjusting these fields:

| IFRS16        | Schedule   Work Date:<br>SCN_00030 | 2023-01-26<br>• IFRSCN_000 | 30-01 · 1 |            |                     | + 🔟                      |                 |                 |                             |                    | √Saved ⊑            |
|---------------|------------------------------------|----------------------------|-----------|------------|---------------------|--------------------------|-----------------|-----------------|-----------------------------|--------------------|---------------------|
| Proces        | s Reports /                        | Actions Related Fewer      | options   |            |                     |                          |                 |                 |                             |                    |                     |
| Fixed Ir      | nterest Rate % · · · · ·           |                            |           |            | 5                   | Iransition Date          |                 | 2022-00-14      |                             |                    |                     |
| Tetelle       | to an Data Of                      |                            |           |            | 5.00                | Present Value (PV)       |                 |                 |                             |                    | 65 581,63           |
| iotai in      | iterest Rate 76                    |                            |           |            | 5,00                |                          |                 |                 |                             |                    |                     |
| Asset N       | lo                                 |                            |           |            |                     |                          |                 |                 |                             |                    |                     |
|               |                                    |                            |           |            |                     |                          |                 |                 |                             |                    |                     |
| Schod         | ula Lines Des                      | tin                        |           |            |                     |                          |                 |                 |                             |                    |                     |
| sched         | ule Lines Pos                      | ting                       |           |            |                     |                          |                 |                 |                             |                    |                     |
| Warnin        |                                    |                            |           |            | Schedule has modify | ed monthly payment lines |                 |                 |                             |                    |                     |
| vvarmin       | g                                  |                            |           |            | Schedule has mount  | ed montiny payment lines |                 |                 |                             |                    |                     |
|               | Line No↑                           | Line Type                  | Period    | Date       | Outstanding Amount  | Principal Amount         | Interest Amount | Monthly Payment | Monthly<br>Pmt.<br>Modified | Accruals<br>Posted | Liability Term Type |
|               | 1                                  |                            |           | 2022-06-14 | 65 581,63           | 0.00                     | 0,00            | 0,00            |                             |                    |                     |
|               | 10000                              | Payment                    | 1         | 2022-06-30 | 65 581,63           | -866,14                  | -267,19         | 1 133,33        |                             |                    |                     |
|               | 20000                              | Payment                    | 2         | 2022-07-31 | 64 715,49           | -1 736.34                | -263.66         | 2 000,00        |                             |                    |                     |
| $\rightarrow$ | 30000                              | Payment                    | 3         | 2022-08-31 | 62 979,15           | -2 243,42                | -256.58         | 2 500,00        | <b>~</b>                    |                    |                     |
|               | 40000                              | Payment                    | 4         | 2022-09-30 | 60 735,73           | -1 752,56                | -247,44         | 2 000,00        |                             |                    |                     |
|               | 50000                              | Payment                    | 5         | 2022-10-31 | 58 983.17           | -1 759,70                | -240,30         | 2 000,00        |                             |                    |                     |
|               | 60000                              | Payment                    | 6         | 2022-11-30 | 57 223,47           | -1 766.86                | -233.14         | 2 000,00        |                             |                    |                     |
|               | 70000                              | Payment                    | 7         | 2022-12-31 | 55 456.61           | -1 774,06                | -225.94         | 2 000.00        |                             |                    |                     |
|               | 80008                              | Payment                    | 8         | 2023-01-31 | 53 682.55           | -1 781,29                | -218.71         | 2 000,00        |                             |                    |                     |
|               | 90000                              | Payment                    | 9         | 2023-02-28 | 51 901.26           | -1 788,55                | -211,45         | 2 000,00        |                             |                    |                     |
|               | 100000                             | Payment                    | 10        | 2023-03-31 | 50 112.71           | -1 795.83                | -204.17         | 2 000.00        |                             |                    |                     |
|               | 110000                             | Payment                    | 11        | 2023-04-30 | 48 316.88           | -1 803.15                | -196.85         | 2 000.00        |                             |                    |                     |

System is giving a few notifications, is case there are manually modified **Monthly Payment** amounts:

- Monthly Pmt. Modified = Yes.
- Notification Schedule has modified monthly payment lines.

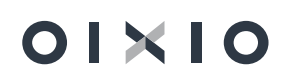

User should edit Monthly Payments only after Lease Starting, Lease Ending and Transition Dates are settled. But in case there is a need to adjust Lease Starting (or Lease Ending) Dates after manually modification of Monthly Payment amount, user must be aware, that system leaves Monthly Payment amount modified for that specific date, even if schedule is shifted. For example: initial Lease Starting Date was 2022.06.01 and first schedule line payment was modified: monthly payment amount was changed from 2000 to 1500 eur. Then user has changed Lease Starting Date to 2022.04.01. After such action, system is shifting schedule, and manual Monthly Payment amount is the 3<sup>th</sup> schedule line (attached with date 2022.06.30), but not in the first schedule line any more.

System is warning user about this by upper notification "Schedule has modified monthly payment lines".

| IFRS16 Schedule   | Work Date: 20      | 123-01-26         |                      |            |                     | + 🖻                         |                 |                 |                             |                    | √Saved 📑            |
|-------------------|--------------------|-------------------|----------------------|------------|---------------------|-----------------------------|-----------------|-----------------|-----------------------------|--------------------|---------------------|
| IFRSCN_           | 00030 ·            | IFRSCN_0003       | 30-01 · 1            |            | Ŭ                   |                             |                 |                 |                             |                    |                     |
| Process Rep       | orts Acti          | ons Related Fewer | options              |            |                     |                             |                 |                 |                             |                    | (                   |
| General           |                    |                   |                      |            |                     |                             |                 |                 |                             |                    | Show more           |
| Contract No.      |                    | IF                | RSCN_00030           |            |                     | Schedule Dates              |                 |                 |                             |                    |                     |
| Schedule No.      |                    | IF                | RSCN_00030-01        |            |                     | Payment Period              |                 | Monthly         |                             |                    | ~                   |
| Version No.       |                    |                   |                      |            | 1                   | Payment Month in Period     |                 |                 |                             |                    | 1                   |
| Version Status    |                    | N                 | ew                   |            |                     | Lease Starting Date · · · · |                 | 2022-04-01      |                             |                    | <b></b>             |
| Schedule Status   |                    | P                 | re-Contract          |            |                     | Lease Ending Date           |                 | 2025-05-15      |                             |                    | ÷                   |
| Vendor            |                    |                   |                      |            |                     | Leasing Period (months)     |                 |                 |                             |                    | 38                  |
| Vendor No.        |                    |                   | 1863656              |            |                     | Department Code             |                 | ADM             |                             |                    | ~                   |
| Vendor Name       |                    | A                 | merican Wood Exports |            |                     | Project Code                |                 | MERCEDES        |                             |                    | ~                   |
| Period Payment    | (PMT) w/o VAT      |                   |                      |            | 2 000.00            | Transition                  |                 |                 |                             |                    |                     |
| Final Internet De |                    |                   |                      |            | 5                   | Transition Date             |                 |                 |                             |                    | ā                   |
| Fixed Interest Ka | ite 76 · · · · · · |                   |                      |            | 5                   | Procent Value (PV)          |                 |                 |                             |                    | 69 999 47           |
| Total Interest Ra | te % · · · · · · · |                   |                      |            | 5,00                | rresent value (rv)          |                 |                 |                             |                    | 00 050,47           |
| Asset No.         |                    |                   |                      |            |                     |                             |                 |                 |                             |                    |                     |
| Schedule Line     | s Postin           | g                 |                      |            |                     |                             |                 |                 |                             |                    |                     |
|                   |                    |                   |                      |            |                     |                             |                 |                 |                             |                    |                     |
| Warning · · · · · |                    |                   |                      |            | Schedule has modifi | ied monthly payment lines   |                 |                 |                             |                    |                     |
|                   | Line No↑           | Line Type         | Period               | Date       | Outstanding Amount  | Principal Amount            | Interest Amount | Monthly Payment | Monthly<br>Pmt.<br>Modified | Accruals<br>Posted | Liability Term Type |
|                   | 1                  |                   |                      | 2022-04-01 | 68 898,47           | 0,00                        | 0,00            | 0,00            |                             |                    |                     |
|                   | 10000              | Payment           | 1                    | 2022-04-30 | 68 898,47           | -1 719,30                   | -280,70         | 2 000,00        |                             |                    |                     |
|                   | 20000              | Payment           | 2                    | 2022-05-31 | 67 179,17           | -1 726,30                   | -273,70         | 2 000,00        |                             |                    |                     |
| $\rightarrow$     | 30000              | Payment           | 3                    | 2022-06-30 | 65 452,87           | -1 233,34                   | -266,66         | 1 500,00        |                             |                    |                     |
|                   | 40000              | Payment           | 4                    | 2022-07-31 | 64 219,53           | -1 738,36                   | -261,64         | 2 000,00        |                             |                    |                     |
|                   | 50000              | Payment           | 5                    | 2022-08-31 | 62 481,17           | -1 745,44                   | -254,56         | 2 000,00        |                             |                    |                     |
|                   | 50000              | Payment           | 6                    | 2022-09-30 | 60 735,73           | -1 752,56                   | -247,44         | 2 000,00        |                             |                    |                     |

#### How to cancel manual Monthly Pmt. modification.

8 2022-11-30

9 2022-12-31

10 2023-01-31

11 2023-02-28

Manual **Monthly Payment** adjustments can be cancelled, by manually removing tick-mark **Monthly Pmt. Modified** and pressing button **Recalculate Schedule Lines**, which is restoring schedule to be calculating using primary schedule input parameters:

57 223,47

55 456.61

53 682,55

51 901.26

-1 766.86

-1 774.06

-1 781,29

-1 788.55

-233,14

-225.94

-218,71

-211.45

2 000,00

2 000.00

2 000,00

2 000 00

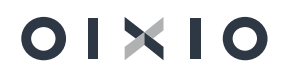

80000

90000

100000

110000

Paymen

Payment

Payment

IFRS16 Schedule | Work Date: 2023-01-26

IFRSCN 00030 · IFRSCN 00030-01 · 1

| - | + 🖻 |  |
|---|-----|--|
|---|-----|--|

| Proces        | s Reports               | Actions | Related Fewer o | ptions |            |                         |                       |                 |                 |                  |                    |
|---------------|-------------------------|---------|-----------------|--------|------------|-------------------------|-----------------------|-----------------|-----------------|------------------|--------------------|
| Sche          | edule Management $\vee$ |         |                 |        |            |                         |                       |                 |                 |                  |                    |
| Co            | nfirm Schedule          |         |                 |        |            |                         |                       |                 |                 |                  |                    |
| 🔲 Da          | calculate Cebedula      |         |                 |        |            | Schedule has modified r | monthly payment lines |                 |                 |                  |                    |
| EO Ke         | calculate schedule      |         |                 |        |            |                         |                       |                 |                 |                  |                    |
| 📮 Ad          | Iministration >         |         |                 |        |            |                         |                       |                 |                 | Monthly          |                    |
|               | Line No↑                |         | Line Type       | Period | Date       | Outstanding Amount      | Principal Amount      | Interest Amount | Monthly Payment | Pmt.<br>Modified | Accruals<br>Posted |
|               | 1                       |         |                 |        | 2022-04-01 | 68 898,47               | 0,00                  | 0.00            | 0,00            |                  | 1                  |
|               | 10000                   |         | Payment         | 1      | 2022-04-30 | 68 898,47               | -1 719,30             | -280,70         | 2 000,00        |                  |                    |
|               | 20000                   |         | Payment         | 2      | 2022-05-31 | 67 179,17               | -1 726,30             | -273,70         | 2 000,00        |                  |                    |
| $\rightarrow$ | 30000                   | 1       | Payment         | 3      | 2022-06-30 | 65 452,87               | -1 233,34             | -266,66         | 1 500,00        |                  |                    |
|               | 40000                   |         | Payment         | 4      | 2022-07-31 | 64 219,53               | -1 738,36             | -261,64         | 2 000,00        |                  |                    |
|               | 50000                   |         | Payment         | 5      | 2022-08-31 | 62 481,17               | -1 745,44             | -254,56         | 2 000,00        |                  |                    |
|               | 60000                   |         | Payment         | 6      | 2022-09-30 | 60 735,73               | -1 752,56             | -247,44         | 2 000,00        |                  |                    |
|               | 70000                   |         | Payment         | 7      | 2022-10-31 | 58 983,17               | -1 759,70             | -240,30         | 2 000,00        |                  |                    |
|               | 80000                   |         | Payment         | 8      | 2022-11-30 | 57 223,47               | -1 766,86             | -233,14         | 2 000,00        |                  |                    |
|               | 90000                   |         | Payment         | 9      | 2022-12-31 | 55 456,61               | -1 774,06             | -225,94         | 2 000,00        |                  |                    |
|               | 100000                  |         | Payment         | 10     | 2023-01-31 | 53 682,55               | -1 781,29             | -218,71         | 2 000,00        |                  |                    |
|               | 110000                  |         | Payment         | 11     | 2023-02-28 | 51 901.26               | -1 788.55             | -211.45         | 2 000.00        |                  |                    |

# 2.4. Monthly, Quarterly and Up-from Payment schedules

Payment periodicity in the schedule is defined in the field **Payment Period**, which can be **Monthly**, **Quarterly**, **Half Year** or **Annual**. In case of **Quarterly**, **Half year** or **Annual Payment Period**, **Payment Month in Period** must be defined. **Payment Month in Period** defines month, on which **Monthly Payment** will be made.

(2) + IFRS16 Schedule | Work Date: 2023-01-26 Û c, ک √ Saved IFRSCN\_00030 · IFRSCN\_00030-01 · 1 Process Reports Actions Related Fewer options General Contract No. IFRSCN\_00030 Schedule Dates Payment Period Quaterly ~ IFRSCN\_00030-01 Schedule No. Version No. Payment Month in Period Lease Starting Date 2022-04-01 Ē. Version Status New Lease Ending Date 2025-05-15 Schedule Status Pre-Contract Leasing Period (months) 38 Vendor Vendor No. 01863656 Department Code ADM Project Code MERCEDES Vendor Name ican Wood Exports Period Payment (PMT) w/o VAT 2 000,00 Transition Transition Date Fixed Interest Rate % 5 Present Value (PV) 22 190,32 5,00 Total Interest Rate % Asset No. Schedule Lines Posting Pmt. Modified Line No 1 Line Type Period Date Outstan Principal Amount Interest Amount ity Term Type 2022-04-01 22 190,32 0,00 0,00 0,00 Paymen 2022-04-30 22 190.32 90.41 90.41 0,00 0,00 2022-05-31 90,77 -90,77 20000 22 280,73 Payment 908,86 2022-06-30 22 371.50 30000 Paymen 91.14 2 000.00 2022-07-3 40000 20 462,64 -83,37 0,00 50000 Payment 5 2022-08-31 20 546.01 83.71 -83 71 0.00 60000 Payment 2022-09-30 20 629,72 -1 915,95 -84,05 2 000,00 70000 Payment 2022-10-31 18 713,77 76,24 -76,24 0.00 80000 Payment 2022-11-30 18 790,01 76,55 -76,55 0,00 2022-12-31 76,86 18 866.56 -1 923.14 2 000.00

Example of Payment Period = Quarterly and Payment Month in Period = 3

## 01×10

#### OIXIO IFRS16 Solution for Lessee User Guide 11 / 45

#### **Up-from Payment Schedules.**

There might lease schedules, where payment is made not at the end of period, but at its beginning. These are so call **Up-Front Payment Schedules**. In system there is parameter for indicating such schedule. In case of **Up-Front Payment** schedule, system is calculating **Present Value** differently and **Interest** are equal to zero for the first payment line:

| IFRS16 Sche         | dule   Work Date: 202<br>N_00030 ·       | <sup>3-01-26</sup><br>IFRSCN_000 | 30-01 · 1            |            |                    | + 🖻                             | √Saved ⊑';      |                 |                             |                    |                     |  |
|---------------------|------------------------------------------|----------------------------------|----------------------|------------|--------------------|---------------------------------|-----------------|-----------------|-----------------------------|--------------------|---------------------|--|
| Process             | Reports Actio                            | ns Related Fewer                 | options              |            |                    |                                 |                 |                 |                             |                    | (                   |  |
| Vendor Nam          | 1e · · · · · · · · · · · · · · · · · · · | A                                | merican Wood Exports |            |                    | Schedule Ending Date 2025-05-15 |                 |                 |                             |                    |                     |  |
| Up-Front Pa         | yments · · · · · ·                       |                                  |                      |            |                    | Leasing Period (months)         |                 |                 |                             |                    | 38                  |  |
| Period Paym         | ent (PMT) w/o VAT                        |                                  |                      |            | 2 000,00           | Activation Date                 |                 |                 |                             |                    |                     |  |
| Set Zero Inte       | erest Rate                               |                                  |                      |            |                    | Department Code                 |                 | ADM             |                             |                    | ~                   |  |
| Fixed Interes       | et Pata %                                |                                  |                      |            | 5                  | Project Code                    |                 | MERCEDES        |                             |                    | ~                   |  |
| And Antoneo         | Add Advance Payment                      |                                  |                      |            |                    |                                 |                 | menterozo       |                             |                    |                     |  |
| Add Advance Payment |                                          |                                  |                      |            |                    |                                 |                 |                 |                             |                    |                     |  |
| Advance Pay         | ment Amount                              |                                  |                      |            |                    | Iransition Date                 |                 |                 |                             |                    | [211]               |  |
| Total Interes       | t Rate % · · · · · ·                     |                                  |                      |            | 5,00               | First Payment Date              |                 |                 |                             |                    |                     |  |
| Effective Mo        | onthly Interest Rate %                   |                                  |                      |            | 0,40741            | Present Value (PV)              |                 |                 |                             |                    | 69 675,12           |  |
| Asset No.           |                                          |                                  |                      |            |                    | Short Term Liabilities          |                 |                 |                             |                    |                     |  |
|                     |                                          |                                  |                      |            |                    | Long Term Liabilities           |                 |                 |                             |                    | 0,00                |  |
|                     |                                          |                                  |                      |            |                    |                                 |                 |                 |                             |                    |                     |  |
| Schedule L          | Lines Posting                            |                                  |                      |            |                    |                                 |                 |                 |                             |                    |                     |  |
|                     | Line No î                                | Line Type                        | Period               | Date       | Outstanding Amount | Principal Amount                | Interest Amount | Monthly Payment | Monthly<br>Pmt.<br>Modified | Accruals<br>Posted | Liability Term Type |  |
| $\rightarrow$       | 1                                        |                                  |                      | 2022-04-01 | 69 675,12          | 0.00                            | 0.00            | 0.00            |                             |                    |                     |  |
|                     | 10000                                    | Payment                          | 1                    | 2022-04-30 | 69 675,12          | -2 000.00                       | 0,00            | 2 000.00        |                             |                    |                     |  |
|                     | 20000                                    | Payment                          | 2                    | 2022-05-31 | 67 675,12          | -1 724,28                       | -275,72         | 2 000.00        |                             |                    |                     |  |
|                     | 30000                                    | Payment                          | 3                    | 2022-06-30 | 65 950,84          | -1 731,31                       | -268,69         | 2 000,00        |                             |                    |                     |  |
|                     | 40000                                    | Payment                          | 4                    | 2022-07-31 | 64 219,53          | -1 738,36                       | -261,64         | 2 000,00        |                             |                    |                     |  |

## 2.5. Asset Card Creation

After schedule calculation is completed, asset card must be created. Asset card will be used for accounting book value of ROU Asset. Assert card is created by pressing marked field on the schedule header:

| IFRS16 Schedule   Work Date: 2023-01-26                   | (0)      | + 🖻                     |            | √Saved 🖬 🦼 |
|-----------------------------------------------------------|----------|-------------------------|------------|------------|
| IFRSCN_00030 · IFRSCN_00030-01 · 1                        | 0        |                         |            |            |
| Process Reports Actions Related Fewer options             |          |                         |            | 0          |
| General                                                   |          |                         |            | Show more  |
| Contract No. IFRSCN_00030                                 |          | Schedule Dates          |            |            |
| Schedule No IFRSCN_00030-01                               |          | Payment Period          | Monthly    | ~          |
| Version No.                                               | 1        | Payment Month in Period |            | 1          |
| Version Status · · · · · · · · · · · · · · · · · · ·      |          | Lease Starting Date     | 2022-06-01 | <b></b>    |
| Schedule Status Pre-Contract                              |          | Lease Ending Date       | 2025-05-30 | Ē          |
| Vendor                                                    |          | Leasing Period (months) |            | 36         |
| Vendor No                                                 |          | Department Code         | ADM        | $\sim$     |
| Vendor Name ····· American Wood Exports                   |          | Project Code            | MERCEDES   | $\sim$     |
| Period Payment (PMT) w/o VAT                              | 2 000,00 | Transition              |            |            |
| Fixed Interest Rate % · · · · · ·                         | 5        | Transition Date         |            | <b></b>    |
| Total Interest Rate % · · · · · · · · · · · · · · · · · · | 5,00     | Present Value (PV)      |            | 66 786,81  |
| Asset No.                                                 |          |                         |            |            |

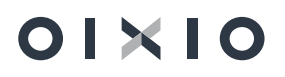

#### Explanation of the most important fields on FA card:

| Edit - Fixed Asset Card - IFRSFA_00017 · IF  | RSCN_00030-01 2 ×           |
|----------------------------------------------|-----------------------------|
| Manage Process Reports Page More opti        | ons ①                       |
| <b>★ General</b> >                           | IFRSCN_00030-01             |
| Depreciation Book                            | Show less                   |
| Depreciation Book Code 🕖 IFRS16_TST          | Book Value                  |
| Posting Group · · · · · · · IFRS_FA_GR       | ✓ Depreciation Table Code · |
| Depreciation Method · · · Straight-Line      | ▼ Use Half-Year Convent · ● |
| Depreciation Starting 2022-06-01             | Add More Depreciation Books |
| No. of Depreciation Ye 3                     | ,00                         |
| Depreciation Ending D 2025-05-31             |                             |
| Maintenance >                                | 01863656                    |
| IFRS16                                       |                             |
| Lease Contract No. · · · · · IFRSCN_00030    | IFRS Dimension Alloc •      |
| Lease Schedule No. · · · · · IFRSCN_00030-01 | IFRS Dimension Alloc        |

- Depreciation Book Code: is assigned as default from IFRS Setup, field IFRS FA Depreciation Book.
- FA Posting Group: is assigned as default from IFRS Setup, field IFRS FA Posting Group. In case default IFRS FA Posting Group on IFRS Setup is empty, then FA Posting Group field will be left empty on FA card creation and user has to fill in it manually.
- **Depreciation Starting Date** and **Depreciation Ending Date** are defined by these parameters:
  - Depr. Starting Date Set Method and Depr. Ending date Set Method, which are defined on IFRS Setup.

These Methods comes as default from **IFRS Setup** and then are used on FA card creation. If these Methods are changed on Schedule header (before FA card creation), then system will use Methods, defined on specific Schedule header, ignoring general **IFRS Setup**.

• Actual Lease Starting Date and Lease Ending Date.

System is also assigning default dimension value on FA card:

| Fixed         | I Asset IFRSFA_00017   W | √ Saved | ď                    | 2         |           |                       |   |   |   |
|---------------|--------------------------|---------|----------------------|-----------|-----------|-----------------------|---|---|---|
| Defa          | ult Dimensions           | ) Sear  | ch 🕂 New 👿           | Edit List | 前 Delete  |                       | Ŕ | Y | ≣ |
|               | Dimension Code 1         |         | Dimension Value Code | e Valu    | e Posting | Allowed Values Filter |   |   |   |
| $\rightarrow$ | DEPARTMENT $\sim$        | :       | ADM                  |           |           |                       |   |   |   |
|               | IFRS_DIM                 |         | IFRSCN_00030-01      | Sam       | e Code    |                       |   |   |   |
|               | PROJECT                  |         | MERCEDES             |           |           |                       |   |   |   |
|               |                          |         |                      |           |           |                       |   |   |   |

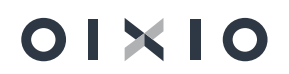

## 2.6. FA Dimension Allocation Templates

Standard NAV functionality allows to allocate expenses by dimensions, based on allocation templates, defined in **FA Posting Group** level. Allocation template usage in single FA level is not possible.

IFRS16 solution has additional functionality, which allows to assign **Allocation Template** on FA level, meaning, that assets belonging to the same **FA Posting Group** can contain two different **Allocation Templates**.

Functions, which will take into account **individual Allocation Templates** and allocate expenses by dimensions, are:

- Depreciation Calculation of IFRS ROU Asset
- Interest Expenses Posting

IFRS Dimension Allocation Setup:

- When FA card is created, user should define, which **Allocation Method** will be used.
- In case allocation should be done using **Individual Allocation Template**, user should complete such setup:
  - IFRS Dimension Allocation Method = IFRS Allocation
  - IFRS Dimension Allocation Template should be selected from IFRS Dim. Allocation templates list.

| Edit - Fixed Asset Card - IFRSFA_00017 · IFRSCN_00030-01 |                                        |  |  |  |  |  |  |  |  |  |  |
|----------------------------------------------------------|----------------------------------------|--|--|--|--|--|--|--|--|--|--|
| Manage Process Reports Page More op                      | otions                                 |  |  |  |  |  |  |  |  |  |  |
| * General >                                              | IFRSCN_00030-01                        |  |  |  |  |  |  |  |  |  |  |
| Depreciation Book>                                       |                                        |  |  |  |  |  |  |  |  |  |  |
| Maintenance >                                            | 01863656                               |  |  |  |  |  |  |  |  |  |  |
| IFRS16                                                   |                                        |  |  |  |  |  |  |  |  |  |  |
| Lease Contract No IFRSCN_00030                           | IFRS Dimension Alloc V IFRS Allocation |  |  |  |  |  |  |  |  |  |  |
| Lease Schedule No. · · · · · IFRSCN_00030-01             | IFRS Dimension Alloc · 4_ALLOC · ·     |  |  |  |  |  |  |  |  |  |  |

 In case Allocation should be done using Standard NAV Allocation method, where allocation templates are defined in FA Posting Group level, IFRS Dimension Allocation Method = FA Posting Group.

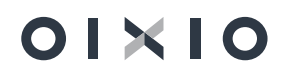

## 2.7. Schedule Activation

When schedule calculation is completed, it can be activated – confirmed. It is done by pressing button **Confirm Schedule:** 

| Actions                                                                                                    |               |                        |                       |
|----------------------------------------------------------------------------------------------------|---------------|------------------------|-----------------------|
| General                                                                                                    |               |                        | Show                  |
| Contract No.                                                                                                    | IFRSCN_00030  | ··· Vendor Name        | American Wood Exports |
| Contract Status                                                                                                    | Pre-Contract  | Signing Date           | 2022-05-29            |
| Contract Date                                                                                                    | 2022-05-29    | Responsible Person C   | BC                    |
| Contract Description                                                                                                    | Premises Rent | Responsible Person N   | Benjamin Chiu         |
| External Contract No.                                                                                                    | CL/2022-04    | Total PV of Active Sch | (                     |
| Vendor No.                                                                                                    | 01863656      | $\sim$                 |                       |
| EFRSCN_00030         ctions         ieneral       Show m         ontract No.       IFRSCN_00030       Wendor Name       American Wood Exports         Signing Date       2022-05-29       Signing Date       2022-05-29         ontract Date       2022-05-29       Responsible Person C       BC       Image         ontract Description       Premises Rent       Responsible Person N       Benjamin Chiu         dternal Contract No.       CL/2022-04       Total PV of Active Sch       Ottal         now Old Schedule Versions       Image       Schedule Administration       Related       Fewer options       Image       Employee Charte and watering       Image       Employee Charte and watering       Image       Employee Charte and watering       Image       Employee Charte and watering       Image       Employee Charte and watering       Image       Image       Ima |               |                        |                       |

On this button press, before actual confirmation, system is checking, whether all necessary information is filled in. In case it's not, system is giving error message:

| (!)    | Transition Date must have a value in Lease Schedule Header:<br>Contract No.=IFRSCN_00030, Schedule No.=IFRSCN_00030-01,<br>Version No.=1. It cannot be zero or empty. |
|--------|----------------------------------------------------------------------------------------------------|
| Detail | ed information >                                                                                                    |
|        | ок                                                                                                    |

After errors are resolved, schedule activation can be initiated again. If there are no errors, system will ask user to enter **Activation Date**. **Transition Date** is suggested as default **Activation Date**.

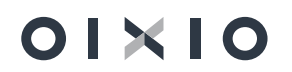

| Edit - Enter the schedule activation date |            |    |        |  |  |  |  |  |
|-------------------------------------------|------------|----|--------|--|--|--|--|--|
| Schedule activation date                  | 2022-06-01 |    | l      |  |  |  |  |  |
|                                           |            |    |        |  |  |  |  |  |
|                                           |            |    |        |  |  |  |  |  |
|                                           |            |    |        |  |  |  |  |  |
|                                           |            |    |        |  |  |  |  |  |
|                                           |            | ОК | Cancel |  |  |  |  |  |

#### Schedule activation results:

01×10

- Contract Status = Active, Schedule Status = Active, Version Status = Valid.
- Schedule input parameters cannot be edited, schedule cannot be recalculated.
- Present Value is posted as Lease Liability Amount and as Acquisition Costs of ROU Asset (using standard functionality of Fixed Assets):

|                       |                                        |                |                           | $\leftarrow$          | IFRS16 Contract   Work Dat | e: 2023-01-26        | <ul><li>+</li></ul>             | Ĩ                      | ~5              | iaved 🗖              | 2                              |                       |              |                  |        |          |
|-----------------------|----------------------------------------|----------------|---------------------------|-----------------------|----------------------------|----------------------|---------------------------------|------------------------|-----------------|----------------------|--------------------------------|-----------------------|--------------|------------------|--------|----------|
|                       |                                        |                |                           |                       | IFRSCN_0                   | 0030                 |                                 |                        |                 |                      |                                |                       |              |                  |        |          |
|                       |                                        |                |                           |                       | Actions                    |                      |                                 |                        |                 |                      |                                |                       |              |                  |        |          |
|                       |                                        |                |                           |                       | General                    |                      |                                 |                        |                 | Show m               | ore                            |                       |              |                  |        |          |
|                       |                                        |                |                           |                       | Contract No.               | IFRSCN_00030         | ··· Vendor                      | Name · · · · · · ·     | American Wood I | Exports              |                                |                       |              |                  |        |          |
|                       |                                        |                |                           |                       | Contract Status            | Active               | Signing                         | Date · · · · · · ·     | 2022-05-29      |                      |                                |                       |              |                  |        |          |
|                       |                                        |                |                           |                       | Contract Date              | 2022-05-29           | Respon                          | sible Person C         | BC              |                      |                                |                       |              |                  |        |          |
|                       |                                        |                |                           |                       | Contract Description       | Premises Rent        | Respon                          | ible Person N          | Benjamin Chiu   |                      |                                |                       |              |                  |        |          |
|                       |                                        |                |                           |                       | External Contract No.      | CL/2022-04           | Total PV                        | of Active Sch          |                 | 66 786,8             | 1                              |                       |              |                  |        |          |
|                       |                                        |                |                           |                       | Vendor No.                 | 01863656             |                                 |                        |                 |                      |                                |                       |              |                  |        |          |
|                       |                                        |                |                           |                       | Show Old Schedule Version  | 15                   | •••••                           |                        |                 |                      | _                              |                       |              |                  |        |          |
|                       |                                        |                |                           |                       | IFRS16 Schedules           | Manage Scher         | dule Administration Rela        | ed Fewer optio         | ons<br>Lease    | ¢ 6                  | 5                              |                       |              |                  |        |          |
|                       |                                        |                |                           |                       | Schedule No. †             |                      | Version No. Version<br>† Status | Schedule<br>Status Ass | set No. Date    | g Lease<br>Ending    | Da                             |                       |              |                  |        |          |
|                       |                                        |                |                           |                       | → IFRSCN_00030-01          |                      | 1 Valid                         | Active IFF             | RSFA_00017 2022 | 06-01 2025-          | 05                             |                       |              |                  |        |          |
|                       |                                        |                |                           |                       |                            |                      |                                 |                        |                 |                      |                                |                       |              |                  |        |          |
| 465012 ST LIA IFRS1   | 16 Short term liabilities              | Work Date: 20  | 23-01-26                  |                       |                            |                      |                                 |                        |                 |                      |                                |                       | √ Save       | а П              |        | ×        |
| Sonoral Lodger Entr   | rior O Search                          | The Ealit List | Dracess Entry             | Max                   | antions                    |                      |                                 |                        |                 |                      |                                |                       |              |                  |        |          |
| General Leuger Litt   | Jes > Search                           | Ex Cuit List   | Process Entry             | WO                    | eoptions                   |                      |                                 |                        |                 |                      |                                |                       |              |                  |        | 0        |
| Posting Date          | G/L<br>Document No. No                 | Account G      | /L Account Name           |                       | Description                |                      | Department<br>Code              | Project Code           | Amount          | Bal. Account<br>Type | Bal. Account<br>No.            | Lease Contract<br>No. | Lease Schei  | dule No.         | Sch    | edul     |
| → <u>2022-06-01</u>   | : IFRSCN_0003 465                      | 012_ST_LIA IF  | RS16 Short term lia       | bilities              | Schedule IFRSCN_00030-     | 01 activation postin | g ADM                           | MERCEDES               | -21 205,81      | Fixed Asset          | IFRSFA_00017                   | 7 IFRSCN_00030        | IFRSCN_00    | 0030-01          |        |          |
| 2022-06-01            | IFRSCN_0003 165                        | 101_ACQ A      | equisition Cost [IFR      | S]                    | Schedule IFRSCN_00030-     | 01 activation postin | g ADM                           | MERCEDES               | 21 205,81       | G/L Account          | 465012_ST_LI                   | A IFRSCN_00030        | IFRSCN_00    | 030-01           |        |          |
| 2022-06-01            | IFRSCN_0003 465                        | 011_LIA IF     | RS Lease Liabil. [IFF     | (S]                   | Schedule IFRSCN_00030-     | 01 activation postin | g ADM                           | MERCEDES               | -45 581,00      | Fixed Asset          | IFRSFA_00017                   | 7 IFRSCN_00030        | IFRSCN_00    | 0030-01          |        |          |
| 2022-06-01            | IFRSUN_0003 165                        | 101_ACQ A      | cquisition Cost [IFR      | 2]                    | Schedule IFRSCN_00030-     | ut activation postin | g ADM                           | MERCEDES               | 45 581,00       | G/L Account          | 465011_LIA                     | IFRSCN_00030          | IFRSCN_00    | JU3U-U1          |        |          |
| FA Ledger Entries   V | Work Date: 2023-01-26                  |                |                           |                       |                            |                      |                                 |                        |                 |                      |                                |                       |              | Д                | c,     | r        |
| 🔎 Search   🔯 Fi       | ind entries Act                        | ions Related   | d Fewer options           |                       |                            |                      |                                 |                        |                 |                      |                                |                       |              | Ė                | 7 1    |          |
| FA Posting<br>Date    | Document Document<br>Type No. <b>T</b> | FA No.         | Depreciation<br>Book Code | FA Postir<br>Category | ng<br>7 FA Posting Type    | Description          | Departmen<br>Code               | t<br>Project Cod       | le Amo          | Recl<br>unt Entry    | No. of<br>Depreciation<br>Days | Posting Date          | /L Entry No. | Lease Cor<br>No. | ntract | Le<br>Sc |
| <u>2022-06-01</u> :   | IFRSCN_                                | 00 IFRSFA_0    | 0017 IFRS16_TST           |                       | Acquisition Cost           | Schedule IFRSCN      | 00030-01 act <u>ADM</u>         | MERCEDE                | <u>S</u> 21 205 | ,81 🔲                | 0                              | 2022-06-01            | 3008         | IFRSCN           | 00030  | IF.      |
| 2022-06-01            | IERSON                                 |                | 0017 JERS16 TST           |                       | Acquisition Cost           | Schedule IERSCN      | 00030-01 act ADM                | MERCEDE                | S //5 581       | 00                   | 0                              | 2022-06-01            | 3010         | IERSON           | 00030  | IF       |

| Edit - Fixed Asset O   | ard - IFRSFA  | _00017 · IFRSC | CN_00030-01                 | 2 ×             |
|------------------------|---------------|----------------|-----------------------------|-----------------|
| Manage Process Re      | ports Page    | More options   |                             | Û               |
| <b>★</b> General >     |               |                |                             | IFRSCN_00030-01 |
| Depreciation Book      |               |                |                             | Show less       |
| Depreciation Book Code | IFRS16_TST    |                | Book Value                  | 66 786,81       |
| Posting Group          | IFRS_FA_GR    | $\sim$         | Depreciation Table Code     | $\sim$          |
| Depreciation Method    | Straight-Line | ~              | Use Half-Year Convent 🔹 💽   |                 |
| Depreciation Starting  | 2022-06-01    |                | Add More Depreciation Books |                 |
| No. of Depreciation Ye |               | 3,00           |                             |                 |
| Depreciation Ending D  | 2025-05-31    |                |                             |                 |

## 2.8. Advance Payment

Advance payment functionality is used, when there is condition in lease agreement to pay initial payment (advance) to vendor on contract sign date and then each periodical payment is reduced by equal proportion of initially paid advance amount.

In case of contract with advance, user should add tick mark on the field **Add Advance Payment** and then fill in **Advance Payment Amount**:

| RS16 Schedule   Work Da<br>FRSCN 0003 | 19 · IFRSCN 0      | 0039-01 · 1          |            | Ø                  | + 🗉                       |                 |                   |                             |                    | √ Saved      |
|---------------------------------------|--------------------|----------------------|------------|--------------------|---------------------------|-----------------|-------------------|-----------------------------|--------------------|--------------|
| ocess Reports                         | Actions Related Fi | ewer options         |            |                    |                           |                 |                   |                             |                    |              |
| eneral                                |                    |                      |            |                    |                           |                 |                   |                             |                    |              |
| ontract No.                           |                    | IFRSCN_00039         |            |                    | Schedule Dates            |                 |                   |                             |                    |              |
| hedule No.                            |                    | IFRSCN_00039-01      |            |                    | Schedule Date Calculation |                 | Last Day of Month |                             |                    |              |
| irsion No.                            |                    |                      |            | 1                  | Payment Period            |                 | Monthly           |                             |                    |              |
| arian Chatur                          |                    | Malia                |            |                    | Payment Month in Period   |                 |                   |                             |                    |              |
| salon Status                          |                    | valid                |            |                    | Lease Starting Date       |                 | 2022-07-01        |                             |                    |              |
| hedule Status                         |                    | Active               |            |                    | Losse Stationy Date       |                 | 2022-07-07        |                             |                    |              |
| ndor                                  |                    |                      |            |                    | Lease Ending Date         |                 | 2025-06-30        |                             |                    |              |
| ndor No.                              |                    | 01254796             |            |                    | Schedule Starting Date    |                 | 2022-07-01        |                             |                    |              |
| ndor Name                             |                    | Progressive Home Fur | nishings   |                    | Schedule Ending Date      |                 | 2025-06-30        |                             |                    |              |
| -Front Payments                       |                    |                      |            |                    | Leasing Period (months)   |                 |                   |                             |                    |              |
| riod Payment (PMT) w/o                | VAT                |                      |            | 2 500.00           | Activation Date           |                 | 2022-07-01        |                             |                    |              |
| t Zero Interest Rate                  |                    | . (6)                |            |                    | Department Code           |                 |                   |                             |                    |              |
| red Interest Rate %                   |                    |                      |            | 3                  | Project Code              |                 |                   |                             |                    |              |
| id Advance Payment                    |                    |                      |            |                    | Transition                |                 |                   |                             |                    |              |
| a Autonoe rayment                     |                    |                      |            |                    | Transition Date           |                 | 2022-07-01        |                             |                    |              |
| Ivance Payment Amount                 |                    |                      |            | 18 000.00          | First Decement Date       |                 |                   |                             |                    |              |
| tal Interest Rate %                   |                    |                      |            | 3.00               | First Payment Date        |                 |                   |                             |                    |              |
| fective Monthly Interest i            | Rate %             |                      |            | 0,24663            | Present Value (PV)        |                 |                   |                             |                    | 104          |
| set No.                               |                    | IFRSFA_00036         |            |                    | Short Term Liabilities    |                 |                   |                             |                    | 4            |
|                                       |                    |                      |            |                    | Long Term Liabilities     |                 |                   |                             |                    | 5            |
| ule Lines Post                        | ing                |                      |            |                    |                           |                 |                   |                             |                    |              |
| Line No ↑                             | Line Type          | Period               | Date       | Outstanding Amount | Principal Amount          | Interest Amount | Monthly Payment   | Monthly<br>Pmt.<br>Modified | Accruals<br>Posted | Liability Te |
| 1                                     | :                  |                      | 2022-07-01 | 104 018,92         | 0,00                      | 0.00            | 0,00              |                             |                    | Short        |
| 100                                   | Advance            |                      | 2022-07-01 | 104 018.92         | -18 000.00                | 0.00            | 18 000.00         |                             |                    | Short        |
| 10000                                 | Payment            | 1                    | 2022-07-31 | 86 018.92          | -2 287.85                 | -212.15         | 2 500.00          |                             |                    | Short        |
| 20000                                 | Payment            | 2                    | 2022-08-31 | 83 731,07          | -2 293,50                 | -206,50         | 2 500,00          |                             |                    | Short        |
| 30000                                 | Payment            | 3                    | 2022-09-30 | 81 437,57          | -2 299,15                 | -200,85         | 2 500,00          |                             |                    | Short        |
| 40000                                 | Payment            | 4                    | 2022-10-31 | 79 138,42          | -2 304,82                 | -195,18         | 2 500,00          |                             |                    | Short        |
| 50000                                 | Payment            | 5                    | 2022-11-30 | 76 833.60          | -2 310.51                 | -189,49         | 2 500.00          |                             |                    | Short        |
| 60000                                 | Payment            | 6                    | 2022-12-31 | /4 523,09          | -2 316.21                 | -183,79         | 2 500.00          |                             |                    | Short        |
| 70000                                 | Payment            | /                    | 2023-01-31 | /2 206,88          | -2 321,92                 | -1/8,08         | 2 500,00          |                             |                    | Short        |
| 00000                                 | rayment            | 0                    | 2023-02-20 | 05 004,96          | -2 327,04                 | -172,36         | 2 500,00          |                             |                    | Chart        |

After schedule recalculation, Advance amount appears on the schedule line and it has special **Line Type= Advance**.

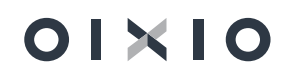

#### Advance posting result:

- Advance is posted automatically with button press Confirm Schedule.
- System is system is automatically adding Accruals Posted = Yes for the Advance line.
- Advance posting entries are automatically created together with Liabilities and RoU Asset posting entries. Advance posting date is the same, as liabilities posting date.

#### • GL entries:

| G | eneral Ledger E     | ntries | s   🔎 Searc  | th 🐺 Edit List      | Process Entry M               | pre options                                 |                    |              |            |                      |                     |                       | ¢ 7                | ≡ 0           |
|---|---------------------|--------|--------------|---------------------|-------------------------------|---------------------------------------------|--------------------|--------------|------------|----------------------|---------------------|-----------------------|--------------------|---------------|
|   | Posting Date<br>↓   |        | Document No. | G/L Account<br>No.↓ | G/L Account Name              | Description                                 | Department<br>Code | Project Code | Amount     | Bal. Account<br>Type | Bal. Account<br>No. | Lease Contract<br>No. | Lease Schedule No. | l<br>Schedule |
| - | → <u>2022-07-01</u> | ÷      | IFRSCN_0003  | 465022_ACI          | IFRS Accr. Interim. [IFRS]    | Schedule IFRSCN_00039-01 advance liability  |                    |              | -18 000,00 | G/L Account          |                     | IFRSCN_00039          | IFRSCN_00039-01    |               |
|   | 2022-07-01          |        | IFRSCN_0003  | 465012_ST_LIA       | IFRS16 Short term liabilities | Schedule IFRSCN_00039-01 advance liability  |                    |              | 18 000,00  | G/L Account          |                     | IFRSCN_00039          | IFRSCN_00039-01    |               |
|   | 2022-07-01          |        | IFRSCN_0003  | 465012_ST_LIA       | IFRS16 Short term liabilities | Schedule IFRSCN_00039-01 activation posting |                    |              | -45 829,73 | G/L Account          |                     | IFRSCN_00039          | IFRSCN_00039-01    |               |
|   | 2022-07-01          |        | IFRSCN_0003  | 465011_LIA          | IFRS Lease Liabil. [IFRS]     | Schedule IFRSCN_00039-01 activation posting |                    |              | -58 189,19 | G/L Account          |                     | IFRSCN_00039          | IFRSCN_00039-01    |               |
|   | 2022-07-01          |        | IFRSCN_0003  | 165101_ACQ          | Acquisition Cost [IFRS]       | Schedule IFRSCN_00039-01 activation posting |                    |              | 104 018,92 | G/L Account          |                     | IFRSCN_00039          | IFRSCN_00039-01    |               |

## 2.9. Schedule Review Dates Management

There might be contracts, which lease conditions are changing every year (or more often) and confirmed lease contract should be reviewed and adjusted, if these conditions have changed. For example, lease contract term is 5 years, but there is condition, that monthly fee might be increased each year. Workflow in system should be such, that initial contract is entered and confirmed for 5 years with lease price, which is known at starting point, but after 1<sup>st</sup> year, user should check, whether lease price has changed, and if yes – contract amendment should be made in system with the new monthly fee.

As contracts conditions review dates and periodicity will be different for all contracts, it might be hard to track contracts. For that **Schedule Review date** field is created, which can help users not to miss contract review date.

## 2.9.1. Schedule Review date fields in the schedule

| cess Reports   | Actions Related Fewer of | ptions |            |                    |                  |                 |                 |                             |                    |                     |
|----------------|--------------------------|--------|------------|--------------------|------------------|-----------------|-----------------|-----------------------------|--------------------|---------------------|
|                |                          |        |            |                    |                  |                 |                 |                             |                    |                     |
| edule Lines Po | sting                    |        |            |                    |                  |                 |                 |                             |                    |                     |
| Line No 1      | Line Type                | Period | Date       | Outstanding Amount | Principal Amount | Interest Amount | Monthly Payment | Monthly<br>Pmt.<br>Modified | Accruals<br>Posted | Liability Term Type |
| 1              | 1                        |        | 2022-07-01 | 167 106,36         | 0.00             | 0.00            | 0.00            |                             | 5                  |                     |
| 10000          | Payment                  | 1      | 2022-07-31 | 167 106.36         | -4 319.19        | -680.81         | 5 000.00        |                             |                    |                     |
| 20000          | Payment                  | 2      | 2022-08-31 | 162 787,17         | -4 336,78        | -663,22         | 5 000,00        |                             |                    |                     |
| 30000          | Payment                  | 3      | 2022-09-30 | 158 450.39         | -4 354,45        | -645,55         | 5 000,00        |                             |                    |                     |
| 40000          | Payment                  | 4      | 2022-10-31 | 154 095.94         | -4 372.19        | -627.81         | 5 000.00        |                             |                    |                     |
| 50000          | Payment                  | 5      | 2022-11-30 | 149 723,75         | -4 390,01        | -609,99         | 5 000,00        |                             |                    |                     |
| 60000          | Payment                  | 6      | 2022-12-31 | 145 333,74         | -4 407,89        | -592,11         | 5 000,00        |                             |                    |                     |
| 70000          | Payment                  | 7      | 2023-01-31 | 140 925.85         | -4 425,85        | -574,15         | 5 000.00        |                             |                    |                     |
| 80000          | Payment                  | 8      | 2023-02-28 | 136 500.00         | -4 443.88        | -556.12         | 5 000.00        |                             |                    |                     |
| 90000          | Payment                  | 9      | 2023-03-31 | 132 056,12         | -4 461,99        | -538,01         | 5 000,00        |                             |                    |                     |
| 100000         | Payment                  | 10     | 2023-04-30 | 127 594,13         | -4 480,17        | -519,83         | 5 000,00        |                             |                    |                     |
|                | Payment                  | 11     | 2023-05-31 | 123 113.96         | -4 498.42        | -501.58         | 5 000.00        |                             |                    |                     |

• Schedule Review Date is managed in the marked area:

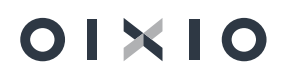

- Next Schedule Review Date and Schedule Review Periodicity can be added when Schedule Version Status = New.
- After schedule activation schedule review dates are managed (updated) through "Active Schedule Management" area.

#### 2.9.2. Schedule Review Dates Update

#### Schedule review dates area managed in the "Active Schedule Management" area:

| CRON               | US Internat                                        | tion           | al Ltd.                                      | _ists∨ Ta             | sks∨ Rep                   | ort And An                   | alysis $\lor$ Ad                                          | ministration ~                              | <   ≡                               |                                            |
|--------------------|----------------------------------------------------|----------------|----------------------------------------------|-----------------------|----------------------------|------------------------------|-----------------------------------------------------------|---------------------------------------------|-------------------------------------|--------------------------------------------|
| IFRS A             | ctivities                                          |                |                                              |                       |                            |                              |                                                           |                                             |                                     |                                            |
| Lists              |                                                    |                |                                              |                       | Review                     |                              |                                                           |                                             |                                     |                                            |
| Contrac<br>32<br>> | ts Sch                                             | 88             | es Char<br>Accc<br>}                         | t of<br>punts<br>06   | Posted<br>Status<br>>      | Accrual<br>Review            | Active Schedule<br>Management                             | Disposed .<br>Status Rev<br>3               | Asse<br>riew Interes<br>Status<br>> | st Recalc.<br>Review                       |
| Analysis           | ines Schedule L<br>Date                            | ines to        | Administra<br>200 Variable<br>Interest       | variable I<br>Rates   | nterest                    |                              | $\int_{\mathbf{V}}$                                       | <b>7</b><br>~sa                             | ived 🗍 🗆                            | î ∡ <sup>⊼</sup>                           |
|                    | Schedule Review<br>Schedule review<br>Expired Date | v Dat<br>v dat | e Status Filter · · ·<br>e setup<br>2023-07- | 01<br>s               | All with                   | n non empty '<br>Warning     | "Next Schedule R<br>9 Date                                | eview Date"                                 | I<br>I                              |                                            |
| $\rightarrow$      | Contract No. ↑                                     | :              | Schedule No.<br>↑<br>IFRSCN_0002             | Version No.<br>↑<br>2 | Version<br>Status<br>Valid | Schedule<br>Status<br>Active | Next<br>Schedule<br>Review Date<br><b>2</b><br>2022-09-30 | Schedule<br>Review<br>Periodicy<br>12 Month | Total Interest<br>Rate %<br>5,00    | Schedule<br>Starting<br>Date<br>2022-07-01 |
|                    | IFRSCN_00032                                       |                | IFRSCN_0003                                  | 2                     | Valid                      | Active                       | 2022-08-31                                                | 6 Month                                     | 3,00                                | 2022-08-01                                 |
|                    | IFRSCN_00034                                       |                | IFRSCN_0003                                  | 1                     | Valid                      | Active                       | 2022-10-31                                                | 6 Month                                     | 5,00                                | 2022-07-0                                  |

In this area users can complete this actions:

- Review Next Schedule Review Dates for all active schedules.
- Insert **Next Schedule Review Date** and **Schedule Review Periodicity** for schedules, for which these fields were not inserted initially.
- Update Next Schedule Review Date for active schedules.

Schedule Review Date Status Filter:

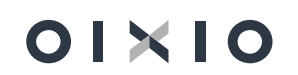

• All Active schedules – system is showing all active schedules, not depending, whether their Next Schedule Review Date is upcoming, ended or somewhen in future:

| $\leftarrow$  | Active Schedule I               | Mar | nagement   Work [   | Date: 2023-07 | -01               |                    |                                 | √ Sar                           | ved 🗍 🗆                  | 8 2                          |
|---------------|---------------------------------|-----|---------------------|---------------|-------------------|--------------------|---------------------------------|---------------------------------|--------------------------|------------------------------|
|               | Schedule Review                 | Dat | te Status Filter    |               | All act           | ive schedules      |                                 |                                 |                          | ~                            |
|               | Schedule review<br>Expired Date | dat | e setup<br>2022-10- | D1            |                   | Warning            | Date · · · · · ·                | 2022-10-31                      |                          |                              |
|               | New Process                     |     | More option:        | 5             |                   |                    |                                 |                                 | lé                       | ?<br>7                       |
|               | Contract No. †                  |     | Schedule No.<br>↑   | Version No.   | Version<br>Status | Schedule<br>Status | Next<br>Schedule<br>Review Date | Schedule<br>Review<br>Periodicy | Total Interest<br>Rate % | Schedule<br>Starting<br>Date |
|               | IFRSCN_00003                    |     | IFRSCN_0000         | 1             | Valid             | Active             |                                 |                                 | 6,00                     | 2022-02-01                   |
|               | IFRSCN_00019                    |     | IFRSCN_0001         | 2             | Valid             | Active             |                                 |                                 | 5,00                     | 2022-07-01                   |
|               | IFRSCN_00020                    |     | IFRSCN_0002         | 2             | Valid             | Active             |                                 |                                 | 5,00                     | 2022-07-01                   |
|               | IFRSCN_00021                    |     | IFRSCN_0002         | 1             | Valid             | Active             |                                 |                                 | 5,00                     | 2022-05-06                   |
|               | IFRSCN_00021                    |     | IFRSCN_0002         | 1             | Valid             | Active             |                                 |                                 | 5,00                     | 2022-05-06                   |
|               | IFRSCN_00023                    |     | IFRSCN_0002         | 1             | Valid             | Active             |                                 |                                 | 5,00                     | 2022-06-01                   |
|               | IFRSCN_00024                    |     | IFRSCN_0002         | 1             | Valid             | Active             |                                 |                                 | 5,00                     | 2022-06-01                   |
| $\rightarrow$ | IFRSCN 00025                    | ÷   | IFRSCN_0002         | 2             | Valid             | Active             | 2022-09-30                      | 12 Month                        | 5,00                     | 2022-07-01                   |
|               | IFRSCN_00026                    |     | IFRSCN_0002         | 1             | Valid             | Active             |                                 |                                 | 5,00                     | 2022-06-01                   |
|               | IFRSCN_00027                    |     | IFRSCN_0002         | 2             | Valid             | Active             |                                 |                                 | 4,00                     | 2022-07-01                   |
|               | IFRSCN_00030                    |     | IFRSCN_0003         | 1             | Valid             | Active             |                                 |                                 | 5,00                     | 2022-06-01                   |
|               | IFRSCN_00031                    |     | IFRSCN_0003         | 1             | Valid             | Active             |                                 |                                 | 5,00                     | 2023-07-01                   |
|               | IFRSCN_00032                    |     | IFRSCN_0003         | 2             | Valid             | Active             | 2022-08-31                      | 6 Month                         | 3,00                     | 2022-08-01                   |
|               | IFRSCN_00033                    |     | IFRSCN_0003         | 1             | Valid             | Active             |                                 |                                 | 5,00                     | 2022-07-01                   |
|               | IFRSCN_00034                    |     | IFRSCN_0003         | 1             | Valid             | Active             | 2022-10-31                      | 6 Month                         | 5,00                     | 2022-07-01                   |

• Already Expired – system is showing schedules, which Next Schedule Review Date is expired (by date defined in the field Expired Date):

| Active Schedule | Man | agement   Work I  | Date: 2023-07    | -01               |                    |                                 | √ Sav                           | red 🗍 🗖                  | 2                            |
|-----------------|-----|-------------------|------------------|-------------------|--------------------|---------------------------------|---------------------------------|--------------------------|------------------------------|
| Schedule Review | Dat | e Status Filter   |                  | Already           | / expired          |                                 |                                 |                          | ~                            |
| Schedule review | dat | e setup           |                  |                   |                    |                                 |                                 |                          |                              |
| Expired Date    |     | 2022-10-          | 01               |                   | Warning            | Date                            | 2022-10-31                      |                          |                              |
|                 |     |                   |                  |                   |                    |                                 |                                 |                          |                              |
| New Process     |     | More option       | s                |                   |                    |                                 |                                 | ß                        | )<br>V                       |
| Contract No.↑   |     | Schedule No.<br>↑ | Version No.<br>↑ | Version<br>Status | Schedule<br>Status | Next<br>Schedule<br>Review Date | Schedule<br>Review<br>Periodicy | Total Interest<br>Rate % | Schedule<br>Starting<br>Date |
| IFRSCN 00025    | ÷   | IFRSCN_0002       | 2                | Valid             | Active             | 2022-09-30                      | 12 Month                        | 5,00                     | 2022-07-0                    |
| IFRSCN 00032    |     | IFRSCN 0003       | 2                | Valid             | Active             | 2022-08-31                      | 6 Month                         | 3,00                     | 2022-08-0                    |

• Expired and to be expired – system is showing schedules, which Next Schedule Review Date is already expired or going to expire on Warning Date month:

| ← | Active Schedule                 | Man | agement   Work I    | Date: 2023-07 | -01               |                    |                                 | √ Sav                           | red 🗍 ⊑                  | s Z                          |
|---|---------------------------------|-----|---------------------|---------------|-------------------|--------------------|---------------------------------|---------------------------------|--------------------------|------------------------------|
|   | Schedule Review                 | Dat | e Status Filter     |               | Expire            | d and to be ex     | pired                           |                                 |                          | ~                            |
|   | Schedule review<br>Expired Date | dat | e setup<br>2022-10- | 01            |                   | Warning            | Date                            | 2022-10-31                      |                          |                              |
|   | New Process                     |     | More option         | S             |                   |                    |                                 |                                 | Ē                        |                              |
|   | Contract No.↑                   |     | Schedule No.<br>↑   | Version No.   | Version<br>Status | Schedule<br>Status | Next<br>Schedule<br>Review Date | Schedule<br>Review<br>Periodicy | Total Interest<br>Rate % | Schedule<br>Starting<br>Date |
| > | IFRSCN 00025                    | ÷   | IFRSCN_0002         | 2             | Valid             | Active             | 2022-09-30                      | 12 Month                        | 5,00                     | 2022-07-01                   |
|   | IFRSCN_00032                    |     | IFRSCN_0003         | 2             | Valid             | Active             | 2022-08-31                      | 6 Month                         | 3,00                     | 2022-08-01                   |
|   | IFRSCN_00034                    |     | IFRSCN_0003         | 1             | Valid             | Active             | 2022-10-31                      | 6 Month                         | 5,00                     | 2022-07-01                   |

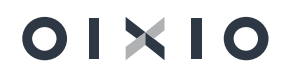

 All with non empty "Next Schedule Review date" – system is showing schedules, which Next Schedule Review Date is not empty:

| $\leftarrow$  | Active Schedule                 | Man  | agement   Work I    | Date: 2023-07 | 01                |                    |                                 | red 🗍 🗆                         | 2                        |                              |
|---------------|---------------------------------|------|---------------------|---------------|-------------------|--------------------|---------------------------------|---------------------------------|--------------------------|------------------------------|
| Γ             | Schedule Review                 | Dat  | e Status Filter     |               | All with          | n non empty "      | Next Schedule R                 | eview Date"                     |                          | ~                            |
|               | Schedule review<br>Expired Date | date | e setup<br>2022-10- | 01            |                   | Warning            | Date · · · · · ·                | 2022-10-31                      |                          |                              |
|               | New Process                     |      | More option         | s             |                   |                    |                                 |                                 | ß                        | Y Y                          |
|               | Contract No.↑                   |      | Schedule No.<br>↑   | Version No.   | Version<br>Status | Schedule<br>Status | Next<br>Schedule<br>Review Date | Schedule<br>Review<br>Periodicy | Total Interest<br>Rate % | Schedule<br>Starting<br>Date |
| $\rightarrow$ | IFRSCN 00025                    | ÷    | IFRSCN_0002         | 2             | Valid             | Active             | 2022-09-30                      | 12 Month                        | 5,00                     | 2022-07-01                   |
|               | IFRSCN_00032                    |      | IFRSCN_0003         | 2             | Valid             | Active             | 2022-08-31                      | 6 Month                         | 3,00                     | 2022-08-01                   |
|               | IFRSCN_00034                    |      | IFRSCN_0003         | 1             | Valid             | Active             | 2022-10-31                      | 6 Month                         | 5,00                     | 2022-07-01                   |

#### Next Schedule Review date Update.

Next Schedule Review Dates are updated by pressing one these buttons:

- Update Schedule Review Date (single entry): updates date of one entry
- Update "Schedule Review Date" for all filtered overdue entries: updates date for all filtered overdue entries.

#### Before the update:

| Active Schedule                       | Man  | agement   Work    | Date: 2023-(    | 07-0                                   | 1                 |                    |                         | √ Sav                           | ved 🗍 🖾                  | 2                            |
|---------------------------------------|------|-------------------|-----------------|----------------------------------------|-------------------|--------------------|-------------------------|---------------------------------|--------------------------|------------------------------|
| Schedule Review                       | Dat  | e Status Filter   |                 |                                        | · · All wit       | h non empty "l     | Next Schedule R         | eview Date"                     |                          | ~                            |
| Schedule review                       | date | e setup           |                 |                                        |                   |                    |                         |                                 |                          |                              |
| Expired Date 🕠                        |      | 2022-10-          | 01              |                                        | iii               | Warning            | Date · · · · · ·        | 2022-10-31                      |                          | <b></b>                      |
|                                       |      |                   |                 |                                        |                   |                    |                         |                                 |                          |                              |
| New Process                           |      | More option       | s               |                                        |                   |                    |                         |                                 | ß                        | Y Y                          |
| Update Schedule ReDate (single entry) |      |                   |                 | 🔯 Update "Schedule Red overdue entries |                   |                    |                         |                                 |                          | -1:2                         |
| Contract No. ↑                        |      | Schedule No.<br>↑ | Version No<br>î |                                        | Version<br>Status | Schedule<br>Status | Schedule<br>Review Date | Schedule<br>Review<br>Periodicy | Total Interest<br>Rate % | Schedule<br>Starting<br>Date |
| IFRSCN 00025                          | ÷    | IFRSCN_0002       | â               | 2                                      | /alid             | Active             | 2022-09-30              | 12 Month                        | 5,00                     | 2022-07-01                   |
| IFRSCN_00032                          |      | IFRSCN_0003       | 2               | 2                                      | /alid             | Active             | 2022-08-31              | 6 Month                         | 3,00                     | 2022-08-01                   |
| IFRSCN_00034                          |      | IFRSCN_0003       |                 | 1 \                                    | /alid             | Active             | 2022-10-31              | 6 Month                         | 5,00                     | 2022-07-01                   |

#### After the update:

| Schedule Review | Dat | e Status Filter   |                  | All wit           | h non empty "      | 'Next Schedule R                | eview Date"                     |                          | ~                         |
|-----------------|-----|-------------------|------------------|-------------------|--------------------|---------------------------------|---------------------------------|--------------------------|---------------------------|
| Schedule review | dat | e setup           |                  |                   |                    |                                 |                                 |                          |                           |
| Expired Date    |     | 2022-10-          | 01               | Ē                 | Warning            | Date                            | 2022-10-31                      |                          | i                         |
| New Process     |     | Actions F         | ewer options     |                   |                    |                                 |                                 | E                        | 2                         |
| Contract No.↑   |     | Schedule No.<br>↑ | Version No.<br>↑ | Version<br>Status | Schedule<br>Status | Next<br>Schedule<br>Review Date | Schedule<br>Review<br>Periodicy | Total Interest<br>Rate % | Schedu<br>Startin<br>Date |
| IFRSCN 00025    | ÷   | IFRSCN_0002       | 2                | Valid             | Active             | 2023-09-30                      | 12 Month                        | 5,00                     | 2022-0                    |
| IFRSCN_00032    |     | IFRSCN_0003       | 2                | Valid             | Active             | 2023-02-28                      | 6 Month                         | 3,00                     | 2022-0                    |
|                 |     |                   |                  |                   |                    |                                 |                                 |                          |                           |

## 01×10

## 2.9.3. Schedule Review Dates Control on Accruals Posting

On accruals posting, system is checking **Next Schedule Review Date**, and in case it's overdue, system won't allow to post accruals, thus preventing accruals posting for not updated schedule:

| Checkele Line         Parses         Outstanding Annuest         Namethy Represent         Namethy Represent         Accruit International Control Contro Control Contrel Control Control Contro Contrel Control Control C | ulity Term Type  |
|----------------------------------------------------------------------------------------------------|------------------|
| Lene Nor 1         Lene Nye         Part do         Date         Dates design demost         Benegin demost         Normal Name         Month Part Name         Accuma Name         Accuma Nam                                                                                                    | aility Term Type |
| 1         2020-07-00<br>is corecting: "Mericine period 5 posting data 22-11-30<br>is corecting," Meric Schedule (#Schedule Beview Date: "Value 22-10-31, Hease<br>update: "Payment 22 2020-08-31<br>33000         0.00         0.00         0.00         0.00         0.00         0.00         0.00         0.00         0.00         0.00         0.00         0.00         0.00         0.00         0.00         0.00         0.00         0.00         0.00         0.00         0.00         0.00         0.00         0.00         0.00         0.00         0.00         0.00         0.00         0.00         0.00         0.00         0.00         0.00         0.00         0.00         0.00         0.00         0.00         0.00         0.00         0.00         0.00         0.00         0.00         0.00         0.00         0.00         0.00         0.00         0.00         0.00         0.00         0.00         0.00         0.00         0.00         0.00         0.00         0.00         0.00         0.00         0.00         0.00         0.00         0.00         0.00         0.00         0.00         0.00         0.00         0.00         0.00         0.00         0.00         0.00         0.00         0.00         0.00         0.00         0.00         0.00         0.                                                                                                    |                  |
| 10000         Payment         1         2022-07-31         Small info(-1), 000 (add 2) (in genos 5 point) (add 2) (1-10)         5480.81         5 000,00         Image: Small info(-1), 000 (add 2) (in genos 5 point) (add 2) (1-10)         5480.81         5 000,00         Image: Small info(-1), 000 (add 2) (in genos 5 point) (add 2) (1-10)         5480.81         5 000,00         Image: Small info(-1), 000 (add 2) (in genos 5 point) (add 2) (in genos 5 point) (add 2) (in                                                                          | hort             |
| 20000         Psymmetrix         2         2022.08.31         update "Next Schedule Review Date" frat.         466.22         5 000.00         Image: Schedule Review Date" frat.           30000         Psymmetrix         3         2022.08.31         Pote Schedule Review Date" frat.         466.32         \$ 000.00         Image: Schedule Review Date" frat.         466.32         \$ 000.00         Image: Schedule Review Date" frat.         466.32         \$ 000.00         Image: Schedule Review Date" frat.         466.32         \$ 000.00         Image: Schedule Review Date" frat.         466.32         \$ 000.00         Image: Schedule Review Date" frat.         466.32         \$ 000.00         Image: Schedule Review Date" frat.         466.32         \$ 000.00         Image: Schedule Review Date" frat.         466.32         \$ 000.00         Image: Schedule Review Date" frat.         466.32         \$ 000.00         Image: Schedule Review Date" frat.         466.32         \$ 000.00         Image: Schedule Review Date" frat.         466.32         \$ 000.00         Image: Schedule Review Date" frat.         466.32         \$ 000.00         Image: Schedule Review Date" frat.         466.32         \$ 000.00         Image: Schedule Review Date" frat.         466.39         \$ 000.00         Image: Schedule Review Date" frat.         466.39         \$ 000.00         Image: Schedule Review Date" frat.         466.39         \$ 000.00         Image: Schedule Re                                                                                                    | hort             |
| 30000         Pyment         3 2020-95.91         4455.5         5 000.00         Image: Constraint of the second second se | ihort            |
| 40000         Payment         4         2022.16.3         Detailed information >         -627.81         5 000.00         III           50000         :         Payment         5         2022.11.30         -609.99         5 000.00         III                                                                                                    | ihort            |
| 5 2022-11-30 -609.99 5 000.00 .                                                                                                    | hort             |
|                                                                                                    | ihort            |
| 60000 Payment 6 2022-12-31 -592.11 5 000.00                                                                                                    | short            |
| 70000 Payment 7 2023-01-31                                                                                                    | ihort            |
| 80000 Payment 8 2023-02-28 136 506,00 -4 443,88 -556,12 5 000,00 0                                                                                                    | ihort            |
| 90000 Payment 9 2023-03-31 132 056.12 -4 461.99 -538.01 5 000.00                                                                                                    | ihort            |
| 100000 Payment 10 2023-04-30 127 594,13 -4.480,17 -519,83 5 000,00                                                                                                    | ihort            |

# 3. Regular Monthly Activities

After schedule confirmation, regular monthly activities will be posted using data of active schedules.

## 3.1. Accruals Posting and Reversal

**Lease liability**, posted as calculated **Present Value (PV)** must be adjusted (reduced or increased) by **Principal Amount.** Also accruals of upcoming monthly lease payment and interest expenses has to be posted. This whole process in system is called **Accruals Posting**.

There are two places in system, where **Accruals Posting** can be initiated:

• Schedule Card, button Post Accruals:

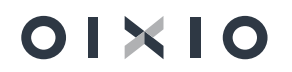

| IFRS16 Sche   | dule   Work Date: 202 | 3-07-01           |           |            | (2) +     | ۵.        |         |          |  | √ Saved | ı. |
|---------------|-----------------------|-------------------|-----------|------------|-----------|-----------|---------|----------|--|---------|----|
| IFRSC         | N_00030 ·             | IFRSCN_000        | 30-01 · 1 |            | Ŭ         |           |         |          |  |         |    |
| Process       | Reports Actio         | ns Related Fewer  | options   |            |           |           |         |          |  |         |    |
| General >     |                       |                   |           |            |           |           |         |          |  |         |    |
|               |                       |                   |           |            |           |           |         |          |  |         |    |
| Schedul       | e Lines Postir        | ng                |           |            |           |           |         |          |  |         |    |
| 🚮 Post A      | ccruals 🖉 Reverse     | e Posted Accruals |           |            |           |           |         |          |  |         |    |
|               | 1                     |                   |           | 2022-06-01 | 66 786,81 | 0.00      | 0.00    | 0,00     |  | Short   |    |
| $\rightarrow$ | 10000                 | Payment           | 1         | 2022-06-30 | 66 786,81 | -1 727,90 | -272,10 | 2 000.00 |  | Short   |    |
|               | 20000                 | Payment           | 2         | 2022-07-31 | 65 058,91 | -1 734.94 | -265.06 | 2 000.00 |  | Short   |    |
|               | 30000                 | Payment           | 3         | 2022-08-31 | 63 323.97 | -1 742.01 | -257,99 | 2 000.00 |  | Short   |    |
|               | 40000                 | Payment           | 4         | 2022-09-30 | 61 581.96 | -1 749.11 | -250.89 | 2 000.00 |  | Short   |    |
|               | 50000                 | Payment           | 5         | 2022-10-31 | 59 832.85 | -1 756.23 | -243.77 | 2 000.00 |  | Short   |    |
|               | 60000                 | Payment           | 6         | 2022-11-30 | 58 076,62 | -1 763,39 | -236,61 | 2 000.00 |  | Short   |    |
|               | 70000                 | Payment           | 7         | 2022-12-31 | 56 313,23 | -1 770,57 | -229,43 | 2 000,00 |  | Short   |    |
|               | 80000                 | Payment           | 8         | 2023-01-31 | 54 542,66 | -1 777,79 | -222,21 | 2 000,00 |  | Short   |    |
|               | 90000                 | Payment           | 9         | 2023-02-28 | 52 764,87 | -1 785,03 | -214,97 | 2 000,00 |  | Short   |    |
|               | 100000                | Payment           | 10        | 2023-03-31 | 50 979 84 | -1 792.30 | -207.70 | 2 000 00 |  | Short   |    |

#### • Batch function on the menu **Periodical Accruals Posting**:

CRONUS International Ltd. Lists 🗸 Tasks 🗸 Report And Analysis 🗸 Administration 🗸 🚍

| IFRS Activit    | ies                       |                                                                                                    |                                     |                                    |                                     |                                   |                                                                        |                                             |     |
|-----------------|---------------------------|----------------------------------------------------------------------------------------------------|-------------------------------------|------------------------------------|-------------------------------------|-----------------------------------|------------------------------------------------------------------------|---------------------------------------------|-----|
| Contracts<br>34 | $-\frac{42}{2}$           | $- \frac{\overset{\text{Chart of}}{\overset{\text{Accounts}}{\overset{\text{Accounts}}{\overset{Accounts}}{\overset{Accounts}}}{Accou$ | Review Posted Accrual Status Review | Active Schedule<br>Management<br>3 | Disposed Asse<br>Status Review<br>3 | Interest Recalc.<br>Status Review | Periodic Task Periodic Accuals Calculate FA Depreciation Fixed Journal | Asset G/L<br>Interest Rate                  |     |
| Analysis        | Schedule Lines to<br>Date | Administration<br>Variable<br>Interest<br>Administration<br>Variable Inte                                                                                                    | rest                                |                                    |                                     |                                   | IFRS16 Periodic Accruals<br>Options                                    | Posting                                     | 2.5 |
|                 |                           |                                                                                                    |                                     |                                    |                                     |                                   | Schedule lines from date:                                              | 2022-06-01<br>2022-06-30<br>Use Source Date |     |
|                 |                           |                                                                                                    |                                     |                                    |                                     |                                   | Error handle mode                                                      | Do not interupt in case of posting error    |     |
|                 |                           |                                                                                                    |                                     |                                    |                                     |                                   | × Contract No.     × Schedule No.     + Filter  Filter totals by:      |                                             | ~   |
|                 |                           |                                                                                                    |                                     |                                    |                                     |                                   | + Filter                                                               |                                             |     |

This is the same function, the only difference is such, that if function is initiated from schedule card, then system is running accruals posting for that specific schedule. If function is initiated as batch function, then system is running it for all active schedules (with a possibility to select specific contract(s), schedule(s)) under Tab **Lease Schedule Header**.

Parameters of batch function Periodical Accruals Posting:

Accruals are posted for schedules, with **Schedule Status = Active** and **Schedule Version Status = Valid.** Accruals are posted for not yet posted schedule lines, this way it is ensured, that accruals won't posted multiple times for the same schedule line.

• Schedule lines from date and Schedule lines till date: this is the filter, which will be used for filtering schedule lines of active schedule for accruals posting.

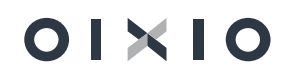

- Use Schedule line date for posting / Set posting date as: defines, what date should be used as accruals posting date – taken from schedule line or set as specific one in the parameters window.
- Do not interrupt in case of posting error / Interrupt in case of posting error: when accruals posting is submitted for mass of schedules, there might be cases, when part of schedules contains errors, which prohibit successful posting. In case of Do not interrupt in case of posting error, system will post accruals of no-errors schedules, errors containing schedules will be skipped and presented in Accruals Posting Log. In Case of Interrupt in case of posting error, system will stop on the first mistaken schedule and will print errors message in a pop up window.
- Skip posting if schedule accrual not posted in previous periods: indicates, how should system act on accruals posting, in case not posted accruals in previous periods are found.

After pressing OK, system will submit function and in the end summary message in pop up window will be presented:

| (j) | Total processed schedule lines: 3. Errors: 0 lines. Skip | ped: 2 lines. |
|-----|----------------------------------------------------------|---------------|
|     |                                                          |               |
|     |                                                          | ОК            |

In case of errors, user should check **Accruals Posting Log**, where more detailed information can be found:

| $\leftarrow$  | Posted Accruals - S                     | Status Review   W | ork Date: 2023-07 | '-01             |            |                 | √ Saved               |                    | 2            |
|---------------|-----------------------------------------|-------------------|-------------------|------------------|------------|-----------------|-----------------------|--------------------|--------------|
|               | Accruals Posting Si<br>Show Old Schedul | tatus Filter      |                   | All              |            |                 |                       |                    | ~            |
|               | 🛗 Post Accruals                         | \iint Reverse Pos | sted Accruals     | More opt         | ions       |                 |                       | Ŕ                  | $\nabla$     |
|               | Accruals<br>Posting<br>Status           | Contract No.↑     | Schedule No.<br>↑ | Version No.<br>↑ | Date       | Period <b>T</b> | Outstanding<br>Amount | Monthly<br>Payment | Accr<br>Post |
| $\rightarrow$ | <u>ок</u> :                             | IFRSCN_00003      | IFRSCN_0000       | 1                | 2022-02-28 | 1               | 58 144,00             | 5 000,00           |              |
|               | ОК                                      | IFRSCN_00003      | IFRSCN_0000       | 1                | 2022-03-31 | 2               | 53 427,02             | 5 000,00           | <b>V</b>     |
|               | ОК                                      | IFRSCN_00003      | IFRSCN_0000       | 1                | 2022-04-30 | 3               | 48 687,08             | 5 000,00           |              |
|               | ОК                                      | IFRSCN_00003      | IFRSCN_0000       | 1                | 2022-05-31 | 4               | 43 924,07             | 5 000,00           | <b>V</b>     |
|               | ОК                                      | IFRSCN_00003      | IFRSCN_0000       | 1                | 2022-06-30 | 5               | 39 137,87             | 5 000,00           | <b>V</b>     |
|               | ОК                                      | IFRSCN_00003      | IFRSCN_0000       | 1                | 2022-07-31 | 6               | 34 328,38             | 5 000,00           | <b>V</b>     |
|               |                                         | IFRSCN_00003      | IFRSCN_0000       | 1                | 2022-08-31 | 7               | 29 495,48             | 5 000,00           |              |
|               |                                         | IFRSCN_00003      | IFRSCN_0000       | 1                | 2022-09-30 | 8               | 24 639,05             | 5 000,00           |              |
|               |                                         | IFRSCN_00003      | IFRSCN_0000       | 1                | 2022-10-31 | 9               | 19 758,98             | 5 000,00           |              |
|               |                                         | IFRSCN_00003      | IFRSCN_0000       | 1                | 2022-11-30 | 10              | 14 855,16             | 5 000,00           |              |
|               |                                         | IFRSCN_00003      | IFRSCN_0000       | 1                | 2022-12-31 | 11              | 9 927,47              | 5 000,00           |              |
|               |                                         | IFRSCN_00003      | IFRSCN_0000       | 1                | 2023-01-31 | 12              | 4 975,79              | 5 000,00           |              |
|               |                                         | IFRSCN_00019      | IFRSCN_0001       | 2                | 2022-07-31 | 1               | 81 393,59             | 2 500,00           |              |

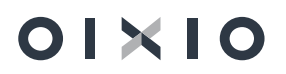

After errors are resolved (for example **Posting date interval** in **General ledger Setup** in expanded), user can repeat **Periodical Accruals Posting**, until it's successful, and **Accruals Posting Log** is empty.

#### **Accruals Posting Results:**

• Accruals Posted = Yes on the schedule line, for which it was posted:

| IFRSCN_00030 · IFRSCN_00030 · 01 · 1           Process         Reports         Actions         Related         Fewer options           General>           Schedule Lines         Posting         Monthly Permet         Accounts         Monthly Permet         Accounts         Monthly Permet         Monthly Permet         Monthly Permet         Monthly Permet         Acc                                                                                                    | IFRS16 Sche   | edule   Work Date: 202 | 3-07-01    |               |            | Ø                  | + 🗈              |                 |                 |                  |                    | √ Saved             |
|----------------------------------------------------------------------------------------------------|---------------|------------------------|------------|---------------|------------|--------------------|------------------|-----------------|-----------------|------------------|--------------------|---------------------|
| Process         Reports         Actions         Related         Fereer options           General>           Schedule Lines         Posting           Line No 1         Line Type         Period         Date         Outstanding Amount         Principal Amount         Interest Amount         Monthly Payment         Accruatily Posting           →         1         2022-06-30         667 766.81         0.00         0.00         5 Short           →         10000         IPayment         2022-06-30         667 766.81         -1727.50         -272.10         2000.00         Short           →         10000         Payment         3         2022-06-30         667 766.81         -1727.50         -272.10         2000.00         Short           30000         Payment         3         2022-06-30         667 86.81         -1727.50         -272.10         2000.00         Short           40000         Payment         3         2022-06-30         61 58.891         -174.24         -255.96         2000.00         Short           50000         Payment         3         2022-00-31         65 98.91         -174.24         -250.99         2000.00         Short           400000         Payment         3                                                                                                    | IFRSC         | N_00030 ·              | IFRSCN_(   | 00030-01 · 1  |            |                    |                  |                 |                 |                  |                    |                     |
| Schedule Lines         Posting         Period         Date         Outstanding Amount         Principal Amount         Interest Amount         Monthy Payment         Accruable<br>Mosting         Accruable<br>Posting                      1                                                                                                    | Process       | Reports Actio          | ns Related | Fewer options |            |                    |                  |                 |                 |                  |                    |                     |
| Schedule Lines         Pasting         Parting         Pariod         Data         Outstanding Amount         Principal Amount         Interest Amount         Monthly Pagnent         Accounts<br>Pasting         Libelity Farm Type           1         2022-06-01         66 766.81         -1727.90         -0.00         0.00         0.00         5hort           1         2022-06-01         66 766.81         -1727.90         -272.10         2 000.00         5hort           20000         Payment         2 022-07-31         66 058.91         -173.44         -265.06         2 000.00         5hort           20000         Payment         2 022-08-31         65 058.91         -174.201         -257.99         2 000.00         5hort           30000         Payment         2 022-08-30         61 58.195         -1742.01         -257.99         2 000.00         5hort           50000         Payment         2 022-08-30         61 58.195         -1742.01         -257.99         2 000.00         5hort           50000         Payment         2 022-10-31         59 832.85         -1756.23         -243.77         2 000.00         5hort           50000         Payment         2 022-11-30         58 07662         -1770.77         -222.43                                                                                                    | General       | >                      |            |               |            |                    |                  |                 |                 |                  |                    |                     |
| Schedule Lines         Pesting         Pesting         Pesting         Monthly Permit Model         Monthly Permit Model         Account Permit Model         Account Permit Model         Account Permit Model         Account Permit Model         Account Permit Model         Account Permit Model         Account Permit Model         Account Permit Model         Account Permit Permit P |               |                        |            |               |            |                    |                  |                 |                 |                  |                    |                     |
| Line Npe         Period         Date         Outstanding Amount         Principal Amount         Interest Amount         Monthly Payment         Accounts<br>Pasted         Accounts<br>Pasted           1         2022-06-01         66766.81         0.00         0.00         0.00         0.00         0.00         0.00         0.00         0.00         0.00         0.00         0.00         0.00         0.00         0.00         0.00         0.00         0.00         0.00         0.00         0.00         0.00         0.00         0.00         0.00         0.00         0.00         0.00         0.00         0.00         0.00         0.00         0.00         0.00         0.00         0.00         0.00         0.00         0.00         0.00         0.00         0.00         0.00         0.00         0.00         0.00         0.00         0.00         0.00         0.00         0.00         0.00         0.00         0.00         0.00         0.00         0.00         0.00         0.00         0.00         0.00         0.00         0.00         0.00         0.00         0.00         0.00         0.00         0.00         0.00         0.00         0.00         0.00         0.00         0.00         0.00         0.00 </td <td>Schedul</td> <td>e Lines Posti</td> <td>ng</td> <td></td> <td></td> <td></td> <td></td> <td></td> <td></td> <td>Maathh</td> <td></td> <td></td>                                                                                                    | Schedul       | e Lines Posti          | ng         |               |            |                    |                  |                 |                 | Maathh           |                    |                     |
| 1       2022-06-01       66 766.81       0.00       0.00       0.00       Image: Short         10000       I       Payment       1       2022-06-30       66 766.81       -1727.90       -272.10       2 000.00       Image: Short         20000       Payment       2       2022-07-31       65 058.91       -174.24       -265.06       2 000.00       Image: Short         20000       Payment       2       202-07-31       65 058.91       -174.24       -265.06       2 000.00       Image: Short         40000       Payment       4       2022-09-30       61 581.96       -1 749.11       -250.89       2 000.00       Image: Short         50000       Payment       5       2022-10-31       59 832.85       -1 756.33       -243.77       2 000.00       Image: Short         60000       Payment       6       2022-11-30       58 076.62       -1763.39       -236.61       2 000.00       Image: Short         60000       Payment       7       2022-11-31       58 076.62       -1763.39       -243.77       2 000.00       Image: Short         60000       Payment       8       202-01-31       54 542.66       -177.79       -222.43       2 000.00       Image: Short                                                                                                    |               | Line No †              | Line Type  | Period        | Date       | Outstanding Amount | Principal Amount | Interest Amount | Monthly Payment | Pmt.<br>Modified | Accruals<br>Posted | Liability Term Type |
| →         1000         i         Payment         1         2022-06-30         66 786.81         -1727.90         -222.10         2 000.00         Image: Short           20000         Payment         2         2020/0-31         66 786.81         -1734.94         -265.06         2 000.00         Image: Short           30000         Payment         2         2020/0-31         66 786.81         -174.94         -265.06         2 000.00         Image: Short           40000         Payment         3         2022-06-31         63 323.97         -174.201         -257.99         2 000.00         Image: Short           50000         Payment         4         2022-06-30         61 581.96         -174.211         -250.69         2 000.00         Image: Short           50000         Payment         5         202.10-31         59 052.65         -1752.3         -243.77         2 000.00         Image: Short           60000         Payment         6         2022-11-30         59 0562         -1763.33         -243.61         2 000.00         Image: Short           70000         Payment         7         2022-10-31         58 152.62         -1777.97         -222.43         2 000.00         Image: Short           80000 <td></td> <td>1</td> <td></td> <td></td> <td>2022-06-01</td> <td>66 786.81</td> <td>0.00</td> <td>0.00</td> <td>0.00</td> <td></td> <td></td> <td>Short</td>                                                                                                    |               | 1                      |            |               | 2022-06-01 | 66 786.81          | 0.00             | 0.00            | 0.00            |                  |                    | Short               |
| 2000         Payment         2         2022-07-31         65 05.891         -1734.94         -265.06         2         00.00         Image: Short           30000         Payment         3         2022-07-31         65 05.891         -1742.01         -257.99         2         00.00         Image: Short           40000         Payment         4         2022-00-30         61 561.96         -1742.01         -257.99         2         00.00         Image: Short           50000         Payment         4         2022-00-30         61 561.96         -1742.01         -257.99         2         00.00         Image: Short           50000         Payment         5         2022-10-31         59 035.65         -1756.23         -243.77         2         00.00         Image: Short           60000         Payment         6         2022-11-30         58 07662         -1763.93         -245.61         2         00.00         Image: Short           70000         Payment         7         2022-12-31         56 31323         -1770.57         -228.43         2         00.00         Image: Short           80000         Payment         8         202-10-31         54 542.66         -1777.79         -222.21         200.00                                                                                                    | $\rightarrow$ | 10000                  | Payment    | 1             | 2022-06-30 | 66 786,81          | -1 727,90        | -272.10         | 2 000.00        |                  |                    | Short               |
| 3000         Payment         3         2022-08-31         63 32397         -1742.01         -257.99         2 00.00         Short           40000         Payment         4         2022-09-30         61 581.96         -1743.11         -250.99         2 000.00         Short           50000         Payment         5         2022-10-31         59 802.65         -1766.33         -243.77         2 000.00         Short           60000         Payment         6         2022-10-31         59 8076.65         -1766.33         -243.77         2 000.00         Short           70000         Payment         7         2022-10-31         56 913.23         -1770.57         -229.43         2 000.00         Short           80000         Payment         7         2022-10-31         56 913.23         -1770.57         -229.43         2 000.00         Short           80000         Payment         8         2023-01-31         54 542.66         -1777.79         -222.21         2 000.00         Short           90000         Payment         9         2023-02-28         52 764.87         -178.50         -214.97         200.00         Short                                                                                                    |               | 20000                  | Payment    | 2             | 2022-07-31 | 65 058,91          | -1 734,94        | -265,06         | 2 000,00        |                  |                    | Short               |
| 4000         Payment         4         2022-09-30         61 581,96         -1 749,11         -250,89         2 000,00         Short           50000         Payment         5         2022-10-31         5983,25         -1 756,23         -243,77         2 000,00         Short           60000         Payment         6         2022-10-31         58 076,62         -1 756,33         -243,77         2 000,00         Short           70000         Payment         6         2022-11-30         58 076,62         -1 756,33         -224,34         2 000,00         Short           80000         Payment         7         2022-12-31         58 0376,20         -1 776,75         -224,34         2 000,00         Short           80000         Payment         8         202-00-28         52 764,87         -1 775,9         -222,21         2 000,00         Short           90000         Payment         9         202-00-28         52 764,87         -1 785,03         -214,97         2 000,00         Short                                                                                                    |               | 30000                  | Payment    | 3             | 2022-08-31 | 63 323,97          | -1 742,01        | -257,99         | 2 000,00        |                  |                    | Short               |
| 5000         Payment         5         2022-10-31         59 832.85         -1756.23         -243.77         2 00.00         Image: Short           60000         Payment         6         2022-11-30         58 076.2         -1763.39         -236.61         2 00.00         Image: Short           7000         Payment         7         2022-11-30         58 015.23         -1776.79         -224.43         2 000.00         Image: Short           80000         Payment         7         2022-10-31         54 542.66         -1777.79         -222.21         2 000.00         Image: Short           90000         Payment         9         2023-02-28         52 764.87         -178.50         -214.97         2 00.00         Image: Short                                                                                                    |               | 40000                  | Payment    | 4             | 2022-09-30 | 61 581,96          | -1 749,11        | -250,89         | 2 000,00        |                  |                    | Short               |
| 6000         Payment         6         2022-11-30         58 076.62         -1763.39         -236.61         2 000.00         Short           7000         Payment         7         2022-12-31         56 313.23         -1770.57         -229.43         2 000.00         Short           8000         Payment         8         2025-01-31         54 542.66         -1777.79         -222.21         2 000.00         Short           90000         Payment         9         2025-02-28         52 764.87         -1785.03         -214.97         2 000.00         Short                                                                                                    |               | 50000                  | Payment    | 5             | 2022-10-31 | 59 832,85          | -1 756,23        | -243,77         | 2 000,00        |                  |                    | Short               |
| 7000         Payment         7         2022-12-31         56 313.23         -1770.57         -229.43         2 000.00         Image: Short           8000         Payment         8         2023-01-31         54 542.66         -1777.79         -222.21         2 000.00         Image: Short           9000         Payment         9         2023-02-32         52 764.87         -1 785.03         -214.97         2 000.00         Image: Short                                                                                                    |               | 60000                  | Payment    | 6             | 2022-11-30 | 58 076.62          | -1 763.39        | -236.61         | 2 000.00        |                  |                    | Short               |
| 8000         Payment         8         2023-01-31         54 542.66         -1777.79         -222.21         2 000.00         Short           90000         Payment         9         2023-02-32         52 764.87         -1 785.03         -214.97         2 000.00         Short                                                                                                    |               | 70000                  | Payment    | 7             | 2022-12-31 | 56 313,23          | -1 770,57        | -229,43         | 2 000,00        |                  |                    | Short               |
| 90000 Payment 9 2023-02-28 52 764,87 -1 785,03 -214,97 2 000,00 Short                                                                                                    |               | 80000                  | Payment    | 8             | 2023-01-31 | 54 542,66          | -1 777,79        | -222,21         | 2 000,00        |                  |                    | Short               |
|                                                                                                    |               | 90000                  | Payment    | 9             | 2023-02-28 | 52 764,87          | -1 785,03        | -214,97         | 2 000,00        |                  |                    | Short               |
| 100000 Payment 10 2023-03-31 50 979,84 -1 792,30 -207,70 2 000,00 Short                                                                                                    |               | 100000                 | Payment    | 10            | 2023-03-31 | 50 979,84          | -1 792,30        | -207,70         | 2 000,00        |                  |                    | Short               |

- Accounting operations:
  - Accruals are posted (equal to **Monthly Payment**).
  - Interest Amount is posted (can be split by dimensions using allocation template)
  - o Short term lease liabilities are reduced by Principal Payment
  - Part of the Long term liabilities are moved to Short term liabilities.

| 66 | 5099_IEX IFRS       | Int. E | kpense [IFRS]   W | /ork Date: 2023-0   | 7-01                          |                                             |                    |              |           |                      |                     |                       | √ Saved          | Д   |
|----|---------------------|--------|-------------------|---------------------|-------------------------------|---------------------------------------------|--------------------|--------------|-----------|----------------------|---------------------|-----------------------|------------------|-----|
| G  | eneral Ledger B     | ntrie  | s 🔎 Sear          | rch 😨 Edit List     | Process Entry M               | lore options                                |                    |              |           |                      |                     |                       | Ŕ                | Y   |
|    | Posting Date<br>↓   |        | Document No.      | G/L Account<br>No.↓ | G/L Account Name              | Description                                 | Department<br>Code | Project Code | Amount    | Bal. Account<br>Type | Bal. Account<br>No. | Lease Contract<br>No. | Lease Schedule N | .0. |
| -  | → <u>2022-06-30</u> | 1      | IFRSCN_0003       | 665099_IEX          | IFRS Int. Expense [IFRS]      | Schedule IFRSCN_00030-01 period 1 liability | ADM                | MERCEDES     | 272,10    | G/L Account          |                     | IFRSCN_00030          | IFRSCN_00030-    | 01  |
|    | 2022-06-30          |        | IFRSCN_0003       | 465022_ACI          | IFRS Accr. Interim. [IFRS]    | Schedule IFRSCN_00030-01 period 1 liability | ADM                | MERCEDES     | -2 000,00 | G/L Account          |                     | IFRSCN_00030          | IFRSCN_00030-    | 01  |
|    | 2022-06-30          |        | IFRSCN_0003       | 465012_ST_LIA       | IFRS16 Short term liabilities | Schedule IFRSCN_00030-01 period 1 liability | ADM                | MERCEDES     | -1 814,30 | G/L Account          |                     | IFRSCN_00030          | IFRSCN_00030-    | 01  |
|    | 2022-06-30          |        | IFRSCN_0003       | 465012_ST_LIA       | IFRS16 Short term liabilities | Schedule IFRSCN_00030-01 period 1 liability | ADM                | MERCEDES     | 1 727,90  | G/L Account          |                     | IFRSCN_00030          | IFRSCN_00030-    | 01  |
|    | 2022-06-30          |        | IFRSCN_0003       | 465011_LIA          | IFRS Lease Liabil. [IFRS]     | Schedule IFRSCN_00030-01 period 1 liability | ADM                | MERCEDES     | 1 814,30  | G/L Account          |                     | IFRSCN_00030          | IFRSCN_00030-    | 01  |
|    | LOLL OU DO          |        |                   | 100011_2011         | into coore coort princi       | benealer in benear in period i monity       | 1.011              |              | 101100    | 0, 2, 1000 0111      |                     |                       |                  |     |

**Accruals Reversal**. In case there is a need to cancel accruals posting, user should step on the line, which needs to be reversed and press button **Reverse Accruals**. This button will call function, which will post the opposite transaction of the initial accruals posting:

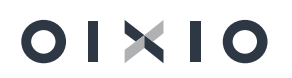

| IFRS16 Sched  | dule   Work Date: 20 | 23-07-01            |          |            | () +       | <u>ا</u>  |         |          |   | √ Saved |
|---------------|----------------------|---------------------|----------|------------|------------|-----------|---------|----------|---|---------|
| IFRSC         | v_00030 ·            | IFRSCN_0003         | 0-01 · 1 |            | $\bigcirc$ |           |         |          |   |         |
| Process F     | Reports Actio        | ons Related Fewer o | ptions   |            |            |           |         |          |   |         |
| General >     |                      |                     |          |            |            |           |         |          |   |         |
|               |                      |                     |          |            |            |           |         |          |   |         |
| Schedule      | Lines Post           | ing                 |          |            |            |           |         |          |   |         |
| 🔡 Post Ac     | cruals 🕅 Revers      | se Posted Accruals  |          |            |            |           |         |          |   |         |
|               | 1                    |                     |          | 2022-06-01 | 66 786.81  | 0.00      | 0.00    | 0.00     | 2 | Short   |
| $\rightarrow$ | 10000                | Payment             | 1        | 2022-06-30 | 66 786,81  | -1 727,90 | -272,10 | 2 000.00 | 2 | Short   |
|               | 20000                | Payment             | 2        | 2022-07-31 | 65 058.91  | -1 734,94 | -265.06 | 2 000.00 |   | Short   |
|               | 30000                | Payment             | 3        | 2022-08-31 | 63 323.97  | -1 742.01 | -257.99 | 2 000.00 |   | Short   |
|               | 40000                | Payment             | 4        | 2022-09-30 | 61 581.96  | -1 749.11 | -250.89 | 2 000.00 |   | Short   |
|               | 50000                | Payment             | 5        | 2022-10-31 | 59 832.85  | -1 756.23 | -243.77 | 2 000.00 |   | Short   |
|               | 60000                | Payment             | 6        | 2022-11-30 | 58 076.62  | -1 763.39 | -236.61 | 2 000.00 |   | Short   |
|               | 70000                | Payment             | 7        | 2022-12-31 | 56 313.23  | -1 770,57 | -229.43 | 2 000.00 |   | Short   |
|               | 80000                | Payment             | 8        | 2023-01-31 | 54 542,66  | -1 777,79 | -222,21 | 2 000.00 |   | Short   |
|               | 90000                | Payment             | 9        | 2023-02-28 | 52 764,87  | -1 785,03 | -214,97 | 2 000.00 |   | Short   |
|               | 100000               | Payment             | 10       | 2023-03-31 | 50 979.84  | -1 792,30 | -207,70 | 2 000,00 |   | Short   |

## 3.2. Depreciation Calculation

FA Depreciation for ROU Asset is calculated using standard NAV function **"Calculate Depreciation"**. The only change is such, that FA depreciation expenses can be allocated by dimensions using **IFRS Dimension Allocation Method**.

## 3.3. Posting Invoice Received from Vendor

Lease expenses invoice, received from vendor, should be posted using standard NAV functions and following these additional rules:

• GL Account for expenses should be selected the same, to which **Monthly Accruals** are being posted.

• Contract No. and Schedule No. must be filled in on the purchase invoice:

| ood Exports                |                                                                                                    |                                                                                                    |                                                                                                    |                                                                                        |                                                                                        |                                                                                        |                                                                                        |
|----------------------------|----------------------------------------------------------------------------------------------------|----------------------------------------------------------------------------------------------------|----------------------------------------------------------------------------------------------------|----------------------------------------------------------------------------------------|----------------------------------------------------------------------------------------|----------------------------------------------------------------------------------------|----------------------------------------------------------------------------------------|
| val Incoming Document Rele | ease Navigate N                                                                                                    | Nore options                                                                                                    |                                                                                                    |                                                                                        |                                                                                        |                                                                                        |                                                                                        |
| ns                         |                                                                                                    |                                                                                                    |                                                                                                    |                                                                                        |                                                                                        |                                                                                        | ée                                                                                     |
| Description/Comment        | Location Code C                                                                                                    | Unit of<br>Quantity Measure Code                                                                                                    | Direct Unit Cost<br>Excl. VAT                                                                                                    | Tax Area Code                                                                          | Tax Group<br>Code                                                                      | Line Discount %                                                                        | Line Amou<br>Excl. V/                                                                  |
| IFRS Accr. Interim. [IFRS] |                                                                                                    | 1                                                                                                    | 2 000,00                                                                                                    |                                                                                        |                                                                                        |                                                                                        | 2 000,0                                                                                |
|                            |                                                                                                    |                                                                                                    |                                                                                                    |                                                                                        |                                                                                        |                                                                                        |                                                                                        |
|                            |                                                                                                    |                                                                                                    |                                                                                                    |                                                                                        |                                                                                        |                                                                                        |                                                                                        |
|                            |                                                                                                    |                                                                                                    |                                                                                                    |                                                                                        |                                                                                        |                                                                                        | ,                                                                                      |
|                            | 2 000.00                                                                                                    | Total Excl. VAT (US                                                                                                    | D)                                                                                                    |                                                                                        |                                                                                        |                                                                                        | 2 000,00                                                                               |
|                            | 0,00                                                                                                    | Total VAT (USD)                                                                                                    |                                                                                                    |                                                                                        |                                                                                        |                                                                                        | 0,00                                                                                   |
|                            | 0                                                                                                    | Total Incl. VAT (US                                                                                                    | D)                                                                                                    |                                                                                        |                                                                                        |                                                                                        | 2 000,00                                                                               |
|                            |                                                                                                    |                                                                                                    |                                                                                                    |                                                                                        |                                                                                        |                                                                                        |                                                                                        |
|                            |                                                                                                    |                                                                                                    |                                                                                                    |                                                                                        |                                                                                        |                                                                                        | Show more                                                                              |
| USD                        | ~ …                                                                                                    | Project Code                                                                                                    |                                                                                                    | MERCEE                                                                                 | DES                                                                                    |                                                                                        | $\sim$                                                                                 |
| 2023-07-01                 | Ē                                                                                                    | Payment Discount                                                                                                    | %                                                                                                    |                                                                                        |                                                                                        |                                                                                        | 0                                                                                      |
| • • • •                    |                                                                                                    | Tax Liable                                                                                                    |                                                                                                    | • • • • • •                                                                            |                                                                                        |                                                                                        |                                                                                        |
| EXPORT                     | ~                                                                                                    | Tax Area Code 🕠                                                                                                    |                                                                                                    |                                                                                        |                                                                                        |                                                                                        | $\sim$                                                                                 |
| CM                         | ~                                                                                                    | Lease Contract No                                                                                                    |                                                                                                    | IFRSCN                                                                                 | 00030                                                                                  |                                                                                        |                                                                                        |
| ADM                        | ~                                                                                                    | Lease Schedule No                                                                                                    | D                                                                                                    | IFRSCN                                                                                 | 00030-01                                                                               |                                                                                        |                                                                                        |
|                            | Use       Use       Use </td <td>val Incoming Document Release Navigate h  rs  Description/Comment Location Code C  IFRS Accr. Interim. [IFRS]  ICCOM ICCOMPANY INTERIOR ICCOM ICCOMPANY INTERIOR ICCOM ICCOM ICCOMPANY INTERIOR ICCOM ICCOM</td> <td>val       Incoming Document       Release       Navigate       More options         ns       Description/Comment       Location Code       Quantity       Unit of Measure Code         IFRS Accr. Interim. [IFRS]       1       1       1         Image: Code       2000,00       Total Excl. VAT (US         Total       0       Total Excl. VAT (US)         Image: Code       0       Total Incl. VAT (US)         Image: Code       0       Total Incl. VAT (US)         Image: Code       0       Total Incl. VAT (US)         Image: Code       1       1         Image: Code       1       1         Image: Code       1       1         Image: Code       1       1         Image: Code       1       1         Image: Code       1       1         Image: Code       1       1         Image: Code       1       1         Image: Code       1       1         Image: Code       1       1         Image: Code       1       1         Image: Code       1       1         Image: Code       1       1         Image: Code       1       1</td> <td>val       Incoming Document       Release       Navigate       More options         ns      </td> <td>Val       Incoming Document       Release       Navigate       More options         ns      </td> <td>Val       Incoming Document       Release       Navigate       More options         ns      </td> <td>Val       Incoming Document       Release       Navigate       More options         ns      </td> | val Incoming Document Release Navigate h  rs  Description/Comment Location Code C  IFRS Accr. Interim. [IFRS]  ICCOM ICCOMPANY INTERIOR ICCOM ICCOMPANY INTERIOR ICCOM ICCOM ICCOMPANY INTERIOR ICCOM ICCOM | val       Incoming Document       Release       Navigate       More options         ns       Description/Comment       Location Code       Quantity       Unit of Measure Code         IFRS Accr. Interim. [IFRS]       1       1       1         Image: Code       2000,00       Total Excl. VAT (US         Total       0       Total Excl. VAT (US)         Image: Code       0       Total Incl. VAT (US)         Image: Code       0       Total Incl. VAT (US)         Image: Code       0       Total Incl. VAT (US)         Image: Code       1       1         Image: Code       1       1         Image: Code       1       1         Image: Code       1       1         Image: Code       1       1         Image: Code       1       1         Image: Code       1       1         Image: Code       1       1         Image: Code       1       1         Image: Code       1       1         Image: Code       1       1         Image: Code       1       1         Image: Code       1       1         Image: Code       1       1 | val       Incoming Document       Release       Navigate       More options         ns | Val       Incoming Document       Release       Navigate       More options         ns | Val       Incoming Document       Release       Navigate       More options         ns | Val       Incoming Document       Release       Navigate       More options         ns |

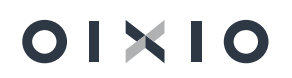

# 4. Schedule Recalculation in Case of Amendment

After initial schedule is confirmed, there might be a need to update it due to changed schedule input parameters, for example: due to new **Monthly Payment** amount, extended or shortened **Lease Period** or **Interest Rate change.** Such process in system is called **Schedule Amendment** and is managed following these rules:

- Changes can be applied only to future periods: schedule lines, for which accruals are already posted, cannot be changed.
- For schedule amendment new schedule version must be created: user should step on the Active schedule and press **Create new version**:

| Actions                   |                                         |                        |                       |
|---------------------------|-----------------------------------------|------------------------|-----------------------|
| General                   |                                         |                        | Show r                |
| Contract No.              | IFRSCN_00030                            | Vendor Name            | American Wood Exports |
| Contract Status           | Active                                  | Signing Date           | 2022-05-29            |
| Contract Date             | 2022-05-29                              | Responsible Person C   | BC                    |
| Contract Description      | Premises Rent                           | Responsible Person N   | Benjamin Chiu         |
| External Contract No.     | CL/2022-04                              | Total PV of Active Sch | 66 786                |
| Vendor No.                | 01863656                                |                        |                       |
|                           |                                         |                        |                       |
|                           |                                         | )                      |                       |
| Show Old Schedule Version | s · · · · · · · · · · · · · · · · · · · | 1                      |                       |
| Show Old Schedule Version | s · · · · · · · · · · · · · · · · · · · |                        |                       |

 As a result, New Version is created, it's Version Status = New and Schedule Status = Pre-Contract:

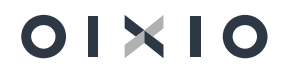

| N 00030      |                                   |                                                                                                    | Show                                                                                                    |
|--------------|-----------------------------------|----------------------------------------------------------------------------------------------------|----------------------------------------------------------------------------------------------------|
| N 00030      |                                   |                                                                                                    | Show                                                                                                    |
| N 00030 ···· |                                   |                                                                                                    |                                                                                                    |
|              | Vendor Name                       | American Wood Exports                                                                                              | ;                                                                                                    |
|              | Signing Date                      | 2022-05-29                                                                                                    |                                                                                                    |
| 05-29        | Responsible Person C              | BC                                                                                                    |                                                                                                    |
| ses Rent     | Responsible Person N              | Benjamin Chiu                                                                                                    |                                                                                                    |
| 22-04        | Total PV of Active Sch            |                                                                                                    | 66 78                                                                                                    |
| 656          |                                   |                                                                                                    |                                                                                                    |
|              |                                   |                                                                                                    |                                                                                                    |
|              | )                                 |                                                                                                    |                                                                                                    |
|              |                                   |                                                                                                    |                                                                                                    |
|              |                                   |                                                                                                    |                                                                                                    |
|              | 05-29<br>ses Rent<br>22-04<br>656 | Signing Date<br>05-29 Responsible Person C<br>ses Rent Responsible Person N<br>22-04 Total PV of Active Sch<br>656 | Signing Date     2022-05-29       05-29     Responsible Person C     BC       ses Rent     Responsible Person N     Benjamin Chiu       22-04     Total PV of Active Sch     Enjamin Chiu |

• New version is now open for editing, as an example, let's change it's **Period Payment** from 2000 to 2200. After this change, system is automatically recalculating schedule:

| $\leftarrow$ | IFRS16 Schedule   Work    | Date: 2023-07-01        |                      |            |                    | + 🗉                      |                 |                 |          |        | √Saved ⊑ ,          |
|--------------|---------------------------|-------------------------|----------------------|------------|--------------------|--------------------------|-----------------|-----------------|----------|--------|---------------------|
|              | IFRSCN_000                | 30 · IFRSCN_00          | 030-01 · 2           |            |                    |                          |                 |                 |          |        |                     |
|              | Process Reports           | Actions Related Few     | er options           |            |                    |                          |                 |                 |          |        | Q                   |
|              | General                   |                         |                      |            |                    |                          |                 |                 |          |        | Show more           |
|              | Contract No.              |                         | IERSCN 00030         |            |                    | Schedule Dates           |                 |                 |          |        |                     |
|              | Schedule No.              |                         | IFRSCN 00030-01      |            |                    | Payment Period · · · · · |                 | Monthly         |          |        | ~                   |
|              | Version No.               |                         |                      |            | 2                  | Payment Month in Perio   | d               |                 |          |        | 1                   |
|              | Version Clather           |                         | B.Laure              |            |                    | Lease Starting Date      |                 | 2022-06-01      |          |        | m                   |
|              | version status            |                         | New                  |            |                    | Lease Ending Date        |                 | 2025-05-30      |          |        |                     |
|              | Schedule Status           |                         | Pre-Contract         |            |                    | Lessien Paried (menths)  |                 | 2023 03 30      |          |        | 24                  |
|              | Vendor                    |                         |                      |            |                    | Leasing Period (months)  |                 | 1011            |          |        | 54                  |
| '            | Vendor No.                |                         | 01863656             |            |                    | Department Code          |                 | ADM             |          |        | ~                   |
|              | Vendor Name               |                         | American Wood Export | S          |                    | Project Code             |                 | MERCEDES        |          |        | $\sim$              |
|              | Period Payment (PMT) w    | /o VAT                  |                      |            | 2 200.00           | Transition               |                 |                 |          |        |                     |
|              | Fixed Interest Rate % · · |                         |                      |            | 5                  | Transition Date          |                 | 2022-06-01      |          |        |                     |
|              | Total Interest Rate %     |                         |                      |            | 5,00               | Present Value (PV)       |                 |                 |          |        | 69 656,36           |
|              | Asset No.                 |                         | IFRSFA_00017         |            |                    |                          |                 |                 |          |        |                     |
| IFRS         | 516 Schedule   Work Date  | :: 2023-07-01           | 0.01.0               |            |                    | +                        |                 |                 |          |        | √Saved ⊑            |
| IF<br>Pro    | RSCN_00030                | Actions Polated Several | 30-01 · 2            |            |                    |                          |                 |                 |          |        |                     |
|              | icos incporto             | nearran nearca          | options              |            |                    |                          |                 |                 |          |        |                     |
| Sch          | edule Lines Po            | sting                   |                      |            |                    |                          |                 |                 |          |        |                     |
|              |                           |                         |                      |            |                    |                          |                 |                 | Monthly  |        |                     |
|              | Line No †                 | Line Type               | Period               | Date       | Outstanding Amount | Principal Amount         | Interest Amount | Monthly Payment | Modified | Posted | Liability Term Type |
| -)           | 1                         | 1                       |                      | 2022-08-01 | 69 656,36          | 0,00                     | 0,00            | 0,00            |          |        |                     |
|              | 10000                     | Payment                 | 1                    | 2022-08-31 | 69 656,36          | -1 916,21                | -283,79         | 2 200,00        |          |        |                     |
|              | 20000                     | Payment                 | 2                    | 2022-09-30 | 67 740,15          | -1 924,02                | -275,98         | 2 200,00        |          |        |                     |
|              | 30000                     | Payment                 | 3                    | 2022-10-31 | 65 816,13          | -1 931,86                | -268,14         | 2 200,00        |          |        |                     |
|              | 40000                     | Payment                 | 4                    | 2022-11-30 | 63 884.27          | -1 939.73                | -260.27         | 2 200.00        | 0        |        |                     |
|              | 50000                     | Payment                 | 5                    | 2022-12-31 | 61 944,54          | -1 947,63                | -252,37         | 2 200,00        |          |        |                     |
|              | 60000                     | Payment                 | 6                    | 2023-01-31 | 59 996,91          | -1 955,57                | -244,43         | 2 200,00        | U        |        |                     |
|              | 70000                     | Payment                 | 7                    | 2023-02-28 | 58 041.34          | -1 963.53                | -236,47         | 2 200.00        | U 0      |        |                     |
|              | 80000                     | Payment                 | 8                    | 2023-03-31 | 56 077,81          | -1 971,53                | -228,47         | 2 200,00        | U        |        |                     |
|              | 90000                     | Payment                 | 9                    | 2023-04-30 | 54 106,28          | -1 9/9,56                | -220,44         | 2 200,00        | 0        |        |                     |
|              | 100000                    | Payment                 | 10                   | 2023-05-31 | 52 126.72          | -1 987,63                | -212,37         | 2 200.00        |          |        |                     |
|              | 10000                     | Favment                 |                      | 2023-00-30 | 30 139.09          | -1 235.73                | -204.27         | 2 200.00        |          |        |                     |

 In case Lease Ending date is edited, user should also take into account possible need to adjust FA Depreciation Ending date on FA Card. This step must be completed manually. When New Version was created, system gave warning message, that depreciation starting and ending dates won't be updated automatically:

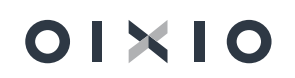

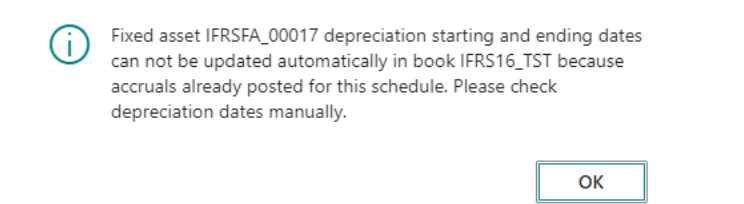

FA depreciation ending date update must done on the fixed asset card (if needed).

• Schedule Amendment confirm is done using the same button as for initial schedule confirm:

| General Contract No. If Contract Status A Contract Date 2 | RSCN_00030           | ··· Vendo      | r Name            | American Wood Expor | Show m  |
|-----------------------------------------------------------|----------------------|----------------|-------------------|---------------------|---------|
| Contract No. IF<br>Contract Status A<br>Contract Date 2   | RSCN_00030           | ··· Vendo      | r Name            | American Wood Expor |         |
| Contract Status · · · · · A<br>Contract Date · · · · · 2  | ctive                | Signin         |                   |                     | ts      |
| Contract Date · · · · · · 2                               |                      | Jigiini        | g Date            | 2022-05-29          |         |
|                                                           | 022-05-29            | Respo          | nsible Person C   | BC                  |         |
| Contract Description · · · · P                            | remises Rent         | Respo          | nsible Person N   | Benjamin Chiu       |         |
| External Contract No. · · · · C                           | L/2022-04            | Total F        | V of Active Sch   |                     | 66 786, |
| Vendor No. · · · · · · 0                                  | 1863656              |                |                   |                     |         |
| Show Old Schedule Versions                                | Manage Schedule Admi | nistration Rel | ated Fewer opti   | ons                 | Ŀ [     |
|                                                           | Create new version   |                |                   | 5115                |         |
| 🗘 Confirm Schedule 📲                                      |                      | Clone Schedule | 🞍 Post Early Terr | nination            | -       |

#### **Result of Schedule Amendment Confirm:**

 Version, created for Amendment gets Schedule Version = Active and Version Status = Valid.

Initial schedule version remains Schedule Version = Active, but it's Version Status = Old.

- Transactions, posted to GL and FA ledger entries tables:
  - Lease liabilities adjustment, which is calculated as a difference between outstanding amount of initially posted Lease Liabilities and newly calculated Present Value (PV) (->New Lease Liabilities Amount):

| Genera           | al Ledger Entr | ies 🔎 Sea    | rch 💀 Edit List     | Process Entry Mor             | e options                                   |                    |              |            |                      |                     |                       | 6 7                |
|------------------|----------------|--------------|---------------------|-------------------------------|---------------------------------------------|--------------------|--------------|------------|----------------------|---------------------|-----------------------|--------------------|
| Po<br>↓          | osting Date    | Document No. | G/L Account<br>No.↓ | G/L Account Name              | Description                                 | Department<br>Code | Project Code | Amount     | Bal. Account<br>Type | Bal. Account<br>No. | Lease Contract<br>No. | Lease Schedule No. |
| $\rightarrow 20$ | 22-08-01       | IFRSCN_0003. | 465012_ST_LIA       | IFRS16 Short term liabilities | Schedule IFRSCN_00030-01 activation posting | ADM                | MERCEDES     | -1 018,04  | Fixed Asset          | IFRSFA_00017        | IFRSCN_00030          | IFRSCN_00030-01    |
| 20               | 22-08-01       | IFRSCN_0003. | 465011_LIA          | IFRS Lease Liabil. [IFRS]     | Schedule IFRSCN_00030-01 activation posting | ADM                | MERCEDES     | -27 711,36 | Fixed Asset          | IFRSFA_00017        | IFRSCN_00030          | IFRSCN_00030-01    |
| 20               | 22-08-01       | IFRSCN_0003. | . 165104_APR        | Appreciation [IFRS]           | Schedule IFRSCN_00030-01 activation posting | ADM                | MERCEDES     | 27 711,36  | G/L Account          | 465011_LIA          | IFRSCN_00030          | IFRSCN_00030-01    |
| 20               | 22-08-01       | IFRSCN_0003. | 165104 APR          | Appreciation [IFRS]           | Schedule IFRSCN_00030-01 activation posting | ADM                | MERCEDES     | 1 018,04   | G/L Account          | 465012_ST_LIA       | IFRSCN_00030          | IFRSCN_00030-01    |

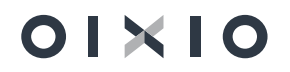

• FA book value adjustment (**Appreciation** or **Write-down** depending whether it has to be increased or decreased):

| FA Ledger Entr     | es   Work Dat   | e: 2023-07-01 |                |                           |                        |                 |                               |                    |              |           |               |                                |              |               | □ □ *                     |
|--------------------|-----------------|---------------|----------------|---------------------------|------------------------|-----------------|-------------------------------|--------------------|--------------|-----------|---------------|--------------------------------|--------------|---------------|---------------------------|
| ✓ Search           | 🔁 Find entri    | s Action      | s Related      | Fewer options             |                        |                 |                               |                    |              |           |               |                                |              |               | @ 7 ≣                     |
| FA Posting<br>Date | Documer<br>Type | Document      | FA No.         | Depreciation<br>Book Code | FA Posting<br>Category | FA Posting Type | Description                   | Department<br>Code | Project Code | Amount    | Recl<br>Entry | No. of<br>Depreciation<br>Days | Posting Date | G/L Entry No. | Lease Contract L<br>No. S |
| 2022-08-01         | :               | IFRSCN_00.    | . IFRSFA_00017 | IFRS16_TST                |                        | Appreciation    | Schedule IFRSCN_00030-01 act. | ADM                | MERCEDES     | 1 018,04  |               | 0                              | 2022-08-01   | 3075          | IFRSCN_00030              |
| 2022-08-01         |                 | IFRSCN_00.    | IFRSFA_00017   | IFRS16_TST                |                        | Appreciation    | Schedule IFRSCN_00030-01 act. | . ADM              | MERCEDES     | 27 711,36 |               | 0                              | 2022-08-01   | 3077          | IFRSCN_00030 I            |

After new schedule confirmation, regular monthly activities will be posted based on its content.

# 5. Schedule Calculation in Case of Multiple Assets

Lease contract can consist of single asset or of multiple assets. In case of multiple assets contract (for example one hundred computers), user has ability manage all them under one lease schedule and one FA card or can created lease schedule and FA card for each of them (thus – one hundred lease schedules and one hundred FA cards).

In order to void manual lease schedule and FA card creation for each lease contract, there is special function developed – **Clone Schedule**.

Rules of using Clone Schedule function:

- There should be at least one lease schedule created and activated (Schedule Status = Active and Version Status = Valid), which will be used as a basis for making copies of lease schedule and it's FA card.
- User should step on it and press button **Clone Schedule**.

| Actions               |              |                        |                       |
|-----------------------|--------------|------------------------|-----------------------|
| General               |              |                        | Show mo               |
| Contract No.          | IFRSCN_00029 | Vendor Name            | American Wood Exports |
| Contract Status       | Active       | Signing Date           | 2022-01-01            |
| Contract Date         | 2023-01-26   | Responsible Person C   |                       |
| Contract Description  | test         | Responsible Person N   |                       |
| external Contract No. |              | Total PV of Active Sch | 100 263,83            |
| /endor No.            | 01863656     |                        |                       |
|                       |              |                        |                       |

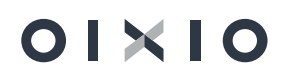

#### • Number of copies must be entered in the marked field:

| 1_00029 · IFRSC | N_00029-01 · 1                                                                |                                                                                                    | 2 ×                   |
|-----------------|-------------------------------------------------------------------------------|----------------------------------------------------------------------------------------------------|-----------------------|
|                 | Version No.                                                                   |                                                                                                    | 1                     |
| 01              | Present Value (PV)                                                            |                                                                                                    | 100 263,82            |
|                 |                                                                               |                                                                                                    |                       |
| 1¢              | Confirmation Posting                                                          | 2022-06-01                                                                                                    | Ē                     |
|                 |                                                                               |                                                                                                    |                       |
|                 | Fixed Asset Information                                                       |                                                                                                    |                       |
| 0               | Asset No.                                                                     | IFRSFA_00022                                                                                                    |                       |
| 100 263,82      | Description                                                                   | IFRSCN_00029-01                                                                                                    |                       |
| -68 459,28      | IFRS Dimension Alloc                                                          |                                                                                                    |                       |
| 0,00            | IFRS Dimension Alloc                                                          |                                                                                                    |                       |
| 0,00            | Acquisition Cost                                                              |                                                                                                    | 100 263,82            |
|                 | Appreciation                                                                  |                                                                                                    | 0,00                  |
|                 | Write-Down                                                                    |                                                                                                    | 0,00                  |
|                 |                                                                               |                                                                                                    | 0.00                  |
|                 | Depreciation · · · · · · ·                                                    |                                                                                                    | 0,00                  |
|                 | 1_00029 + IFRSC<br>11<br>11<br>14<br>100 263.82<br>-68 459.28<br>0.00<br>0.00 | J_00029 • IFRSCN_00029-01 • 1           Version No.           II           Present Value (PV)           II           Confirmation Posting           II           Confirmation Posting           II           Confirmation Posting           II           Confirmation Posting           II           II           Confirmation Posting           III           III           Confirmation Posting           III           III           Confirmation Posting           III           III           Confirmation Posting           III           III           Confirmation Posting           III           IIII           Confirmation Posting           IIII           IIIIIIIIIIIIIIIIIIIIIIIIIIIIIIIIIIII | 1         Version No. |

- After pressing **OK**, system will ask to **Confirm** copies creation.
- After pressing **Yes**, system will automatically create 10 copies of lease schedules, which will also be automatically confirmed (including posting to GL), as using regular "**Schedule Confirm**" function:

| IFRS16 Contract   Work Date: 20    | 023-07-01   | Ø                | +                 | <b>İ</b>           |                              | √ Saved                  | ď               |
|------------------------------------|-------------|------------------|-------------------|--------------------|------------------------------|--------------------------|-----------------|
| IFRSCN_000                         | )29         |                  |                   |                    |                              |                          |                 |
| Actions                            |             |                  |                   |                    |                              |                          |                 |
| General >                          |             |                  |                   |                    |                              |                          |                 |
|                                    |             |                  |                   |                    |                              |                          |                 |
|                                    |             |                  | _                 |                    |                              |                          |                 |
| Show Old Schedule Versions         |             |                  | $\supset$         |                    |                              |                          |                 |
|                                    |             |                  |                   |                    |                              |                          |                 |
| IFRS16 Schedules                   | Manage Sche | edule Adminis    | tration           | Related Fewe       | options                      |                          | ie e            |
|                                    | -           |                  |                   |                    |                              | Lease                    |                 |
| Schedule No. ↑                     |             | Version No.<br>† | Version<br>Status | Schedule<br>Status | Asset No.                    | Starting<br>Date         | Lease<br>Ending |
| → <u>IFRSCN_00029-01</u>           | 1           | 1                | Valid             | Active             | IFRSFA_00022                 | 2022-06-01               | 2025-           |
| IFRSCN_00029-02                    |             | 1                | Valid             | Active             | IFRSFA_00023                 | 2022-06-01               | 2025-           |
| IFRSCN_00029-03                    |             | 1                | Valid             | Active             | IFRSFA_00024                 | 2022-06-01               | 2025-           |
| IFRSCN_00029-04                    |             | 1                | Valid             | Active             | IFRSFA_00025                 | 2022-06-01               | 2025-           |
| IFRSCN_00029-05                    |             | 1                | Valid             | Active             | IFRSFA_00026                 | 2022-06-01               | 2025-           |
| IFRSCN_00029-06                    |             | 1                | Valid             | Active             | IFRSFA_00027                 | 2022-06-01               | 2025            |
| IFRSCN_00029-07                    |             | 1                | Valid             | Active             | IFRSFA_00028                 | 2022-06-01               | 2025            |
| IFRSCN_00029-08                    |             | 1                | Valid             | Active             | IFRSFA_00029                 | 2022-06-01               | 2025-           |
|                                    |             |                  |                   |                    |                              |                          | 0000            |
| IFRSCN_00029-09                    |             | 1                | Valid             | Active             | IFRSFA_00030                 | 2022-06-01               | 2025            |
| IFRSCN_00029-09<br>IFRSCN_00029-10 |             | 1                | Valid<br>Valid    | Active             | IFRSFA_00030<br>IFRSFA_00031 | 2022-06-01<br>2022-06-01 | 2025            |

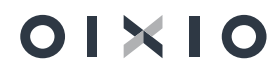

# 6. Variable Interest Rate Contracts

## 6.1. Assigning Variable Interest Rate as Schedule Input Parameter

There is possibility in system to calculate schedule using not only **Fixed Interest Rate**, but also **Variable Interest Rate** and then execute schedule recalculation after **Variable Interest Rate Change**.

In case of Variable Interest Rate contract, Variable Interest Rate Code must be assigned on the schedule header. On Variable Interest Code selection, system is checking, if Variable Interest Rate for that Variable Interest Rate Code and Schedule Starting Date exists. If not, system is giving error message:

| 🔿              |                          | ons Related Fewe           | r options               |            |                    |                  |                 |                 |                             |
|----------------|--------------------------|----------------------------|-------------------------|------------|--------------------|------------------|-----------------|-----------------|-----------------------------|
| Ine page nas a | an error. <u>Refre</u> s | sh_(E5) to undo the change | , or correct the error. |            |                    |                  |                 |                 |                             |
| chedule Lines  | Posting                  | 9                          |                         |            |                    |                  |                 |                 |                             |
| 1              | Line No †                | Line Type                  | Period                  | Date       | Outstanding Amount | Principal Amount | Interest Amount | Monthly Payment | Monthly<br>Pmt.<br>Modified |
| $\rightarrow$  | 1                        | 1                          |                         | 2022-07-01 | 83 553,18          | 0,00             | 0,00            | 0,00            |                             |
|                | 10000                    | Payment                    | 1                       | 2022-07-31 | 83 553,18          | -2 159,59        | -340,41         | 2 500,00        |                             |
|                | 20000                    | Payment                    | 2                       | 2022-08-31 | 81 393,59          | -2 168,39        | -331,61         | 2 500,00        |                             |
|                | 30000                    | Payment                    | 3                       | 2022-09-30 | 79 225,20          | -2 177,23        | -322,77         | 2 500.00        |                             |
|                | 40000                    | Payment                    | 4                       | 2022-10-31 | 77 047.97          | -2 186.10        | -313.90         | 2 500.00        |                             |
|                | 50000                    | Payment                    | 5                       | 2022-11-30 | 74 861,87          | -2 195,00        | -305,00         | 2 500,00        |                             |
|                | 60000                    | Payment                    | 6                       | 2022-12-31 | 72 666,87          | -2 203,95        | -296,05         | 2 500,00        |                             |
|                | 70000                    | Payment                    | 7                       | 2023-01-31 | 70 462,92          | -2 212,93        | -287,07         | 2 500,00        |                             |
|                | 80000                    | Payment                    | 8                       | 2023-02-28 | 68 249,99          | -2 221,94        | -278,06         | 2 500,00        |                             |
|                | 90000                    | Payment                    | 9                       | 2023-03-31 | 66 028.05          | -2 230.99        | -269.01         | 2 500.00        |                             |
|                | 100000                   | Payment                    | 10                      | 2023-04-30 | 63 797,06          | -2 240.08        | -259.92         | 2 500.00        |                             |
|                | 110000                   | Payment                    | 11                      | 2023-05-31 | 61 556.98          | -2 249.21        | -250.79         | 2 500.00        |                             |

Variable Interest Rates can be entered in the Variable Interest Rate area on the menu:

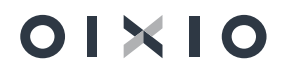

| CRONUS                 | Intern         | ational              | Ltd.                        | Lists $\vee$         | Tasks $\smallsetminus$ | Report An                       | d Analysis $\smallsetminus$  | Administra            | ition ~                  | =                              |                  |         |   |      |
|------------------------|----------------|----------------------|-----------------------------|----------------------|------------------------|---------------------------------|------------------------------|-----------------------|--------------------------|--------------------------------|------------------|---------|---|------|
| IFRS Activi            | ties           |                      |                             |                      |                        |                                 |                              |                       |                          |                                |                  |         |   |      |
| Lists                  |                |                      |                             |                      | F                      | Review                          |                              |                       |                          |                                |                  |         |   |      |
| $\frac{34}{2}$         |                | Schedules<br>53<br>> | Cha<br>Accord<br>>          | rt of<br>ounts<br>06 |                        | Posted Accrual<br>Status Review | Active Sche<br>Managemen<br> | dule Disp<br>stat<br> | posed Asse<br>tus Review | Interest<br>Status R<br>O<br>> | Recalc.<br>eview |         |   |      |
| Analysis               |                |                      | Administr                   | ation                |                        |                                 |                              |                       |                          |                                |                  |         |   |      |
| Īm                     | Ē              | L                    | ŝ                           |                      | tõj <sup>is</sup>      |                                 |                              |                       |                          |                                |                  |         |   |      |
| Schedule Lines<br>View | Schedu<br>Date | le Lines to          | <u>Variable</u><br>Interest | Var<br>Rat           | iable Interest<br>es   |                                 |                              |                       |                          |                                |                  |         |   |      |
|                        |                |                      | 仑                           |                      |                        |                                 |                              |                       |                          |                                |                  |         |   |      |
| $\leftarrow$           | IFRS16 V       | ariable Inter        | ests   Work E               | Date: 202            | 3-07-01                |                                 |                              |                       | √ Save                   | d 🗌                            | <u>ت</u> ک       |         |   |      |
|                        | ,∕⊃ Sea        | arch + N             | ew 🐺 Ed                     | lit List             | 📋 Delete               | 🔀 Rates                         |                              |                       |                          | È                              | 7 ≣              |         |   |      |
|                        |                | Code 1               |                             |                      |                        | Description                     |                              |                       |                          | Period (                       | months)          |         |   |      |
|                        |                | EUR12                |                             |                      |                        | Euribor 12 mo                   | onths                        |                       |                          |                                | 12               |         |   |      |
|                        | $\rightarrow$  | EUR6                 |                             |                      | ÷                      | Euribor 6 mor                   | nths                         |                       | ]                        |                                | 6                |         |   |      |
|                        |                |                      |                             |                      |                        |                                 |                              |                       |                          |                                |                  |         |   |      |
|                        |                |                      | $\leftarrow$                | IFRS16 \             | /ariable Inte          | rest Rates   Wor                | k Date: 2023-07-0            | 11                    |                          |                                |                  | √ Saved |   |      |
|                        |                |                      |                             | ,⊃ Se                | arch + N               | lew 💀 Edit                      | List 📋 Delete                |                       |                          |                                |                  |         | Ŀ | 7 🗉  |
|                        |                |                      |                             |                      | Variable Int           | erest Code î 🍸                  |                              | Date 1                | 1                        |                                |                  |         | Г | Rate |
|                        |                |                      |                             | $\rightarrow$        | EUR6                   |                                 |                              | 2022-                 | 07-01                    |                                |                  |         |   | 1,50 |
|                        |                |                      |                             |                      |                        |                                 |                              |                       |                          |                                |                  |         |   |      |

After missing rates are added, user can proceed with lease schedule calculation.

#### Variables Interest Rates fields review:

| IFRS16 Schedule   Work Date: 2025-05-31 | Ø                            | + 🛙                                         | $\checkmark$ | Saved C | Ξ,     |
|-----------------------------------------|------------------------------|---------------------------------------------|--------------|---------|--------|
| IFRSCN_00040 · IFRSCN_000               | 040-01 · 1                   |                                             |              |         |        |
| Process Reports Actions Related Few     | er options                   |                                             |              |         | C      |
| Version No.                             | 1                            | Payment Period                              | Monthly      |         | ~      |
| Version Status                          | New                          | Payment Month in Period                     |              |         | 1      |
| Schedule Status                         | Pre-Contract                 | Lease Starting Date                         | 2022-07-01   | l       |        |
| Vendor                                  |                              | Lease Ending Date                           | 2025-06-30   | l       |        |
| Vendor No.                              | 01254796                     | Schedule Starting Date                      | 2022-07-01   |         |        |
| Vendor Name                             | Progressive Home Furnishings | Schedule Ending Date                        | 2025-06-30   |         |        |
| Up-Front Payments                       | •                            | Leasing Period (months)                     |              |         | 36     |
| Period Payment (PMT) w/o VAT            | 2 500.00                     | Activation Date                             |              |         |        |
| Set Zero Interest Rate                  | •                            | Department Code                             |              |         | $\sim$ |
| Fixed Interest Rate % · · · · ·         | 5                            | Project Code                                |              |         | $\sim$ |
| Add Advance Payment                     | •                            | Transition                                  |              |         |        |
| Advance Payment Amount                  |                              | Transition Date                             |              | l       |        |
| Total Interest Rate %                   | 6,50                         | First Payment Date                          |              |         |        |
| Effective Monthly Interest Rate %       | 0.52617                      | Present Value (PV)                          |              | 81 794, | 43     |
| Asset No.                               |                              | Short Term Liabilities                      |              | 0.      | .00    |
|                                         |                              | Long Term Liabilities                       |              | 0,      | 00     |
|                                         |                              |                                             |              |         |        |
| Variable Interest                       |                              |                                             |              | Show    | r less |
| Variable Interest Code                  | EUR6 V                       | Variable Interest Rate Last Change Date     |              |         |        |
| Initial Variable Interest Rate Date     | 2022-07-01                   | Variable Interest Last Change Date (actual) |              |         |        |
| Variable Interest Change Method         | Schedule Payment Date 🗸      | Variable Interest Rate %                    |              |         | 1.5    |
| Next Variable Interest Change Date      | 2023-01-31                   |                                             |              |         |        |

- Variable Interest Rate Code: entered manually by user from Variable Interest Code list.
- Initial Variable Interest Rate Date: assigned by system, and is equal to Schedule Starting date.

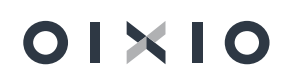

- Variable Interest Change Method: default value = Schedule Payment Date, meaning Next
   Variable Interest Change Date will be attracted to the Schedule Line Payment Date.
- Next Variable Interest Change Date: date of schedule recalculation due to changed Variable Interest Rate. Is calculated by adding Variable Interest Code Period to Initial Variable Interest Rate Date.
- Variable Interest Rate Last Change Date: date of the last Variable Rate change. For initial schedule it's empty, and will be filled in after first schedule recalculation (with first run of **Recalculate Schedule EURIBOR** function).
- Variable Interest Last Change Date (actual): physical date, when Recalculate Schedule EURIBOR function is submitted. For initial schedule it's empty.
- Variable Interest Rate %: Variable Interest Rate, which is assigned from Variable Interest Rates table.
- Total Interest Rate %: is equal Fixed Interest Rate,% + Variable Interest Rate,% .

## 6.2. Schedule Recalculation after Variable Interest Rate Change

If **Variable Interest Rates** functionality is used, then periodical function of schedule recalculation **IFRS 16 recalculate Schedule EURIBOR** must be submitted:

| CRONUS                 | International L           | td. Lists V Ta                      | asks∨ Report And A              | Analysis – Adm                     | inistration $\lor$             | ≡                                 |                                                        |                            |                                                              | 2  |
|------------------------|---------------------------|-------------------------------------|---------------------------------|------------------------------------|--------------------------------|-----------------------------------|--------------------------------------------------------|----------------------------|--------------------------------------------------------------|----|
| IFRS Activi            | ties                      |                                     |                                 |                                    |                                |                                   |                                                        |                            |                                                              |    |
| Lists                  |                           |                                     | Review                          |                                    |                                |                                   | Periodic Task                                          |                            |                                                              |    |
| Contracts              | Schedules                 | Chart of<br>Accounts                | Posted Accrual<br>Status Review | Active Schedule<br>Management<br>2 | Disposed Asse<br>Status Review | Interest Recalc.<br>Status Review | $\bigcirc$                                             |                            | $\bigcirc$                                                   |    |
|                        |                           |                                     | <u> </u>                        | <u> </u>                           | <u> </u>                       |                                   | Periodic Accruals Calculate FA<br>Posting Depreciation | Fixed Asset G/L<br>Journal | Recalculate Var. Expired Schedu<br>Interest Rate FA Disposal | le |
| ><br>Analysis          | ×                         | Administration                      | >                               | >                                  | >                              | >                                 |                                                        |                            | $\int_{\nabla}$                                              |    |
| Schedule Lines<br>View | Schedule Lines to<br>Date | Variable Variable<br>Interest Rates | Interest                        |                                    |                                |                                   |                                                        |                            | v                                                            |    |
| Back to top            |                           |                                     |                                 |                                    |                                |                                   |                                                        |                            |                                                              |    |

| Options                          |                                         |      |
|----------------------------------|-----------------------------------------|------|
| Next Variable Interest Change Da | Custom                                  |      |
| From date:                       | 2023-01-31                              |      |
| Till date:                       | 2023-01-31                              |      |
| Posting date setup               | Use Source Date                         |      |
| Manual posting date              |                                         |      |
| Error handle mode                | Do not interupt in case of posting erro | or   |
| Filter: Lease Schedule Header    | ·>                                      | 0 fi |

## 01×10

Function logic and it's input parameters:

 Function is going through all schedules, which Schedule Status=Active and Version Status=Valid and filtering those with Next Variable Interest Rate Date equal to Workdate/Current Month/Custom date or date interval, depending on Next Variable Interest Change Date Filter selection:

| IFRS16 Recalculate Sched                         | ule Variable Interest Rate               | 2 × |           |                                     |                       |
|--------------------------------------------------|------------------------------------------|-----|-----------|-------------------------------------|-----------------------|
| Options                                          |                                          |     |           | Variable Interest                   |                       |
|                                                  | _                                        |     |           | Variable Interest Code              | EUR6                  |
| Next Variable Interest Change D                  | Custom                                   | ~   |           | Initial Variable Interest Rate Date | 2022-07-01            |
| From date:                                       | 2023-01-01                               | Ħ   | $\square$ | Variable Interest Change Method     | Schedule Payment Date |
| Till date: · · · · · · · · · · · · · · · · · · · | 2023-01-31                               | Ħ   |           | Next Variable Interact Change Data  | 2022 01 21            |
| Posting date setup                               | Use Source Date                          | ~   |           | Next variable interest change bate  | 2023*01*51            |
| Manual posting date                              |                                          |     |           |                                     |                       |
| Error handle mode                                | Do not interupt in case of posting error | ~   |           |                                     |                       |

 Variable Interest Rate change in affecting Effective Monthly Interest Rate,% change and thus – change of Present Value (PV). In case of Present Value (PV) change, new schedule version must be created and posted in the same way as for Schedule Amendment. The difference is such, that for Variable Interest Rate change, new version is created and activated automatically (using function IFRS 16 recalculate Schedule EURIBOR).

#### Results of IFRS 16 recalculate Schedule EURIBOR run:

• New schedule version is created and activated automatically:

|                                                                  |                                           |                                         |                                             | Ø                              | ⊤ ⋓                                               |                                    |                                            |                                       |                                  | √ Sa                             | aved                | 0   |
|------------------------------------------------------------------|-------------------------------------------|-----------------------------------------|---------------------------------------------|--------------------------------|---------------------------------------------------|------------------------------------|--------------------------------------------|---------------------------------------|----------------------------------|----------------------------------|---------------------|-----|
| IFRSCN_00040                                                     |                                           |                                         |                                             |                                |                                                   |                                    |                                            |                                       |                                  |                                  |                     |     |
| Actions                                                          |                                           |                                         |                                             |                                |                                                   |                                    |                                            |                                       |                                  |                                  |                     |     |
| Contract Date                                                    | 2022-06-13                                |                                         |                                             |                                | Responsible P                                     | erson Code                         |                                            | BC                                    |                                  |                                  |                     |     |
| Contract Description                                             | Premises Rent                             |                                         |                                             |                                | Responsible Person Name · · · · · · Benjamin Chiu |                                    |                                            |                                       |                                  |                                  |                     |     |
| xternal Contract No. 2022-06/04                                  |                                           |                                         |                                             |                                | Total PV of Ac                                    | tive Schedule                      |                                            |                                       |                                  |                                  | 67 15               | 53, |
| Vendor No.                                                       | 01254796                                  |                                         |                                             |                                |                                                   |                                    |                                            |                                       |                                  |                                  |                     |     |
|                                                                  |                                           |                                         |                                             |                                |                                                   |                                    |                                            |                                       |                                  |                                  |                     |     |
| Show Old Schedule Versions                                       | Schedule Adminis                          | stration Re                             | lated Fewer                                 | options                        |                                                   |                                    |                                            |                                       |                                  |                                  | Ê                   |     |
| Show Old Schedule Versions                                       | Schedule Adminis<br>Version No.           | stration Re<br>Version<br>Status        | lated Fewer<br>Schedule<br>Status           | options<br>Asset No.           | Lease<br>Starting<br>Date                         | Lease<br>Ending Date               | Schedule<br>Starting<br>Date               | Schedule<br>Ending Date               | Transition<br>Date               | Activation<br>Date               | Up-<br>Front<br>Pay |     |
| Show Old Schedule Versions · · · · · · · · · · · · · · · · · · · | Schedule Adminis<br>Version No.<br>†<br>1 | Stration Re<br>Version<br>Status<br>Old | lated Fewer<br>Schedule<br>Status<br>Active | options Asset No. IFRSFA_00037 | Lease<br>Starting<br>Date<br>2022-07-01           | Lease<br>Ending Date<br>2025-06-30 | Schedule<br>Starting<br>Date<br>2022-07-01 | Schedule<br>Ending Date<br>2025-06-30 | Transition<br>Date<br>2022-07-01 | Activation<br>Date<br>2022-07-01 | Up-<br>Front<br>Pay |     |

• Variable Interest Rate section fields are updated:

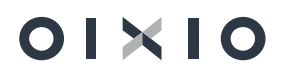

| IFRS16 Schedule   Work Date: 2023-07-31<br>IFRSCN_00040 · IFRSCN | √_00040-01 · 2                               | + 1                                     | √Saved □ , |
|------------------------------------------------------------------|----------------------------------------------|-----------------------------------------|------------|
| Process Reports Actions Relater                                  | d Fewer options<br>ogressive nome namistings | Sencoure enangloace                     | (          |
| Up-Front Payments                                                |                                              | Leasing Period (months)                 | 29         |
| Period Payment (PMT) w/o VAT                                     | 2 500,00                                     | Activation Date                         | 2023-01-31 |
| Set Zero Interest Rate                                           |                                              | Department Code                         |            |
| Fixed Interest Rate % · · · · · · · · · · · · · · · · · ·        | 5                                            | Project Code                            |            |
| Add Advance Payment                                              |                                              | Transition                              |            |
| Advance Payment Amount                                           |                                              | Transition Date                         | 2022-07-01 |
| Total Interest Rate % · · · · · · · · · · · · · · · · · ·        | 6,40                                         | First Payment Date                      |            |
| Effective Monthly Interest Rate %                                | 0,5183                                       | Present Value (PV)                      | 67 153,26  |
| Asset No. IFF                                                    | RSFA_00037 ····                              | Short Term Liabilities                  | 24 294,47  |
|                                                                  |                                              | Long Term Liabilities                   | 42 858,79  |
| Variable Interest                                                |                                              |                                         | Show less  |
| Variable Interest Code · · · · · · EU                            | JR6                                          | Variable Interest Rate Last Change Date | 2023-01-31 |
| Initial Variable Interest Rate Date                              | )22-07-01                                    | Variable Interest Last Change Date (ac  | 2022-06-13 |
| Variable Interest Change Method Sc                               | hedule Payment Date                          | Variable Interest Rate %                | 1,4        |
| Next Variable Interest Change Date · · · · 20                    | )23-07-31                                    |                                         |            |

#### • GL and FA entries are posted:

| Ge            | neral Ledger En   | tries |              | :h 🐺 Edit List      | Process Entry Mor             | re options                                  |                    |              | LE        | ? \ ≡                | D        |
|---------------|-------------------|-------|--------------|---------------------|-------------------------------|---------------------------------------------|--------------------|--------------|-----------|----------------------|----------|
|               | Posting Date<br>↓ |       | Document No. | G/L Account<br>No.↓ | G/L Account Name              | Description                                 | Department<br>Code | Project Code | Amount    | Bal. Account<br>Type | Ba<br>No |
| $\rightarrow$ | 2023-01-31        | ÷     | IFRSCN_0004  | 465012_ST_LIA       | IFRS16 Short term liabilities | Schedule IFRSCN_00040-01 activation posting |                    |              | 2 229,15  | G/L Account          |          |
|               | 2023-01-31        |       | IFRSCN_0004  | 465011_LIA          | IFRS Lease Liabil. [IFRS]     | Schedule IFRSCN_00040-01 activation posting |                    |              | -2 306,04 | G/L Account          |          |
|               | 2023-01-31        |       | IFRSCN_0004  | 165104_APR          | Appreciation [IFRS]           | Schedule IFRSCN_00040-01 activation posting |                    |              | 76,89     | G/L Account          |          |

| FA Ledger Ent      | ries | Work Date: 20    | )23-07-31                |              |                           |                        |                 |                             |                    |              | Д      |
|--------------------|------|------------------|--------------------------|--------------|---------------------------|------------------------|-----------------|-----------------------------|--------------------|--------------|--------|
| ,                  | Q,   | Find entries     | Actions                  | Related      | Fewer options             |                        |                 |                             |                    |              | Ŕ      |
| FA Posting<br>Date |      | Document<br>Type | Document<br>No. <b>T</b> | FA No.       | Depreciation<br>Book Code | FA Posting<br>Category | FA Posting Type | Description                 | Department<br>Code | Project Code | Amount |
| 2023-01-31         | :    |                  | IFRSCN_00                | IFRSFA 00037 | IFRS16_TST                |                        | Appreciation    | Schedule IFRSCN_00040-01 ac | t                  |              | 76,89  |

#### **EURIBOR Recalculation Status List.**

Schedules, which couldn't be processed with IFRS16 Recalculate Schedule EURIBOR function, are presented in EURIBOR Recalculation Status Log:

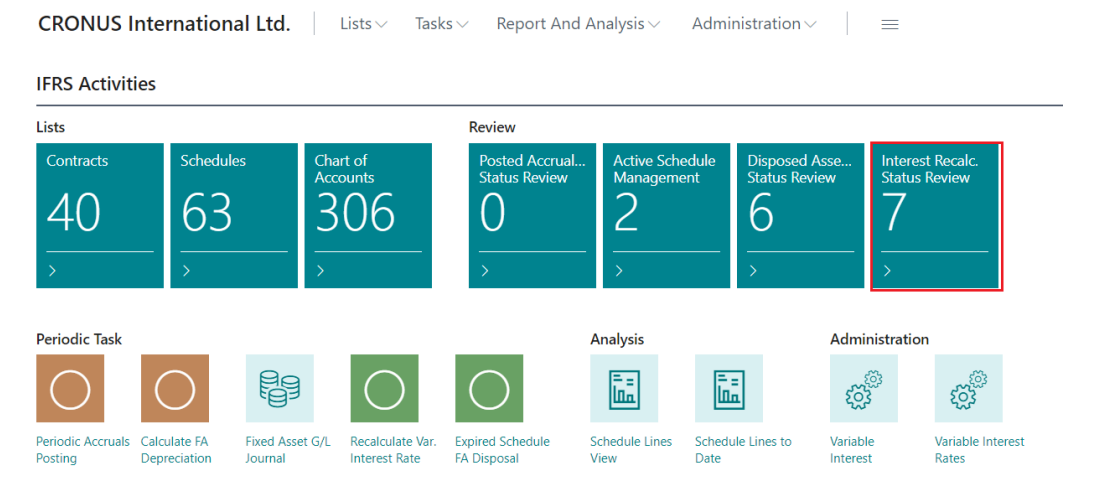

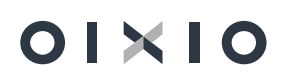

| Interest Recalc. Stat                  | tus Review   W          | ork Date: 2025-0               | 5-31                                             |                                                |                        |             | ✓Saved □                                                                                          | đ              | 7 <sup>4</sup>   |
|----------------------------------------|-------------------------|--------------------------------|--------------------------------------------------|------------------------------------------------|------------------------|-------------|---------------------------------------------------------------------------------------------------|----------------|------------------|
| Variable Int. Recalc                   | ulation Status I        | Filter                         |                                                  |                                                |                        | Errors      |                                                                                                   |                | ~                |
| Work Date                              |                         |                                |                                                  |                                                | 2                      | 2025-0      | 15-31                                                                                             |                |                  |
| 🚼 Adjust Variable                      | ItRate - Sing           | le Entry 🛛 🦃 Ad                | djust Variable I                                 | merest Rate - E                                | Batch                  |             |                                                                                                   | Ŀ              | $\nabla$         |
| EURIBOR<br>Change<br>Status † <b>T</b> | Schedule<br>Ending Date | Variable<br>Interest Code<br>1 | Variable<br>Interest Rate<br>Last Change<br>Date | Next<br>Variable<br>Interest<br>Change<br>Date | Variable Inter<br>Rate | rest<br>e % | EURIBOR Change Error                                                                              | EURIB<br>DateT | OR Change<br>ime |
| Error                                  | 2025-12-31              | EUR6                           | 2022-07-31                                       | 2023-01-31                                     |                        | 1,6         | All "Lease Schedule Line" accruals should be posted till the "Next Variable Interest Change Date" | 2022           | -06-13 14:3      |
| Error                                  | 2025-12-31              | EUR6                           | 2022-07-31                                       | 2023-01-31                                     |                        | 1,6         | All "Lease Schedule Line" accruals should be posted till the "Next Variable Interest Change Date" | 2022           | -06-13 14:3      |
| Error                                  | 2025-06-30              | EUR6                           |                                                  | 2023-01-31                                     |                        | 1,5         | Calculated next LIBOR change date 23-07-31 is lower than system workdate 25-05-31.                | 2022           | -06-13 14:3      |

# 7. Contract Ending

## 7.1. Natural Ending

Together with posting accruals of the **last schedule line**, system is changing **Schedule Status = Expired**.

This status indicates, that outstanding amount of lease liabilities has reached zero and schedule is ended:

IFRSCN\_00041 · IFRSCN\_00041-01 · 2

| Process | Reports | Actions | Related | Fewer options |
|---------|---------|---------|---------|---------------|

General >

| Schedule Lines | Posting  |           |        |            |                    |                  |                 |                 |                 |          |                     |
|----------------|----------|-----------|--------|------------|--------------------|------------------|-----------------|-----------------|-----------------|----------|---------------------|
|                |          |           |        |            |                    |                  |                 |                 | Monthly<br>Pmt. | Accruals |                     |
| Lir            | ine No 1 | Line Type | Period | Date       | Outstanding Amount | Principal Amount | Interest Amount | Monthly Payment | Modified        | Posted   | Liability Term Type |
|                | 250000   | Payment   | 25     | 2024-08-31 | 32 207.37          | -2 868,78        | -131,22         | 3 000.00        |                 | 1        | Short               |
|                | 260000   | Payment   | 26     | 2024-09-30 | 29 338,59          | -2 880,47        | -119,53         | 3 000,00        |                 | 2        | Short               |
|                | 270000   | Payment   | 27     | 2024-10-31 | 26 458,12          | -2 892,21        | -107,79         | 3 000,00        |                 |          | Short               |
|                | 280000   | Payment   | 28     | 2024-11-30 | 23 565,91          | -2 903,99        | -96,01          | 3 000,00        |                 |          | Short               |
| 1              | 290000   | Payment   | 29     | 2024-12-31 | 20 661,92          | -2 915,82        | -84,18          | 3 000,00        |                 |          | Short               |
| 3              | 300000   | Payment   | 30     | 2025-01-31 | 17 746,10          | -2 927,70        | -72,30          | 3 000,00        |                 |          | Short               |
| 3              | 310000   | Payment   | 31     | 2025-02-28 | 14 818,40          | -2 939,63        | -60,37          | 3 000,00        |                 |          | Short               |
| 1              | 320000   | Payment   | 32     | 2025-03-31 | 11 878,77          | -2 951,60        | -48,40          | 3 000,00        |                 |          | Short               |
| 1              | 330000   | Payment   | 33     | 2025-04-30 | 8 927.17           | -2 963.63        | -36.37          | 3 000.00        |                 |          | Short               |
| 1              | 340000   | Payment   | 34     | 2025-05-31 | 5 963,54           | -2 975,70        | -24,30          | 3 000,00        |                 |          | Short               |
| 3              | 350000   | Payment   | 35     | 2025-06-30 | 2 987,84           | -2 987,84        | -12,16          | 3 000,00        |                 |          | Short               |

| IFRS16 Contract   Work Date: 2026-05-30 | (0)                                     | + 🖻          |                           |                      |                              |                         |                    |                    |                     |                               |                          |                           |
|-----------------------------------------|-----------------------------------------|--------------|---------------------------|----------------------|------------------------------|-------------------------|--------------------|--------------------|---------------------|-------------------------------|--------------------------|---------------------------|
| IFRSCN_00041                            |                                         |              |                           | $\bigcirc$           |                              |                         |                    |                    |                     |                               |                          |                           |
| Actions                                 |                                         |              |                           |                      |                              |                         |                    |                    |                     |                               |                          |                           |
| General                                 |                                         |              |                           |                      |                              |                         |                    |                    |                     |                               |                          |                           |
| Contract No.                            | IFRSCN_00041                            |              |                           |                      | Vendor Na                    | me · · · · · ·          |                    |                    | American            | Wood Expor                    | ts                       |                           |
| Contract Status                         | Active                                  |              |                           |                      | Signing Da                   | te · · · · · · ·        |                    |                    | 2022-06-            | 14                            |                          |                           |
| Contract Date                           | 2022-06-14                              |              |                           |                      | Responsibl                   | e Person Code           |                    |                    | BC                  |                               |                          |                           |
| Contract Description                    | Premises Rent                           |              |                           |                      | Responsibl                   | e Person Name           | <u>.</u>           |                    | Benjamin            | ı Chiu                        |                          |                           |
| External Contract No.                   | 26/0                                    |              |                           |                      | Total PV of                  | Active Schedu           | le                 |                    |                     |                               |                          |                           |
| Vendor No.                              | 01863656                                |              |                           |                      |                              |                         |                    |                    |                     |                               |                          |                           |
|                                         |                                         |              |                           |                      |                              |                         |                    |                    |                     |                               |                          |                           |
| Show Old Schedule Versions              |                                         |              |                           |                      |                              |                         |                    |                    |                     |                               |                          |                           |
| IFRS16 Schedules Manage Schedule Ad     | ministration Related Fewer              | options      |                           |                      |                              |                         |                    |                    |                     |                               |                          |                           |
| Schedule No. †                          | No. Version Schedule<br>† Status Status | Asset No.    | Lease<br>Starting<br>Date | Lease<br>Ending Date | Schedule<br>Starting<br>Date | Schedule<br>Ending Date | Transition<br>Date | Activation<br>Date | Up-<br>Front<br>Pay | Leasing<br>Period<br>(months) | Fixed Interest<br>Rate % | Variable<br>Interest Code |
| → IFRSCN_00041-01                       | 2 Valid Expired                         | IFRSFA_00038 | 2022-07-01                | 2025-06-30           | 2022-08-01                   | 2025-06-30              | 2022-07-01         | 2022-08-01         |                     | 35                            | 5                        |                           |

#### IFRS Expired Schedule Asset Disposal.

For the naturally ended schedules, Fixed Asset disposal must be posted. For that batch function **IFRS Expired Schedule Asset Disposal** is developed, which can be submitted for single schedule of for all the schedules.

If specific schedule is not defined, then system will go through all the schedules and filter those, which are fulfilling Expired schedule attributes:

- Schedule Status = Expired
- Outstanding Amount of lease liability is equal to zero:

| Options                                                                   |                                          |                                        |
|---------------------------------------------------------------------------|------------------------------------------|----------------------------------------|
| -                                                                         |                                          |                                        |
| Posting date setup                                                        | Use Manual                               | `                                      |
| Manual posting date                                                       | 2026-05-31                               |                                        |
|                                                                           |                                          |                                        |
| Error handle mode                                                         | Do not interupt in case of posting error | ``                                     |
| Error handle mode Filter: Lease Schedule Header                           | Do not interupt in case of posting error | `````````````````````````````````````` |
| Error handle mode                                                         | Do not interupt in case of posting error | ~                                      |
| Error handle mode Filter: Lease Schedule Header Contract No. Schedule No. | Do not interupt in case of posting error | ~                                      |

Fields explanation:

• FA disposal operation can be posted using posting date equal to the latest Fixed Asset Ledger posting date or can be set in parameters - Set posting date as.

After running this function, system will give notification about the results:

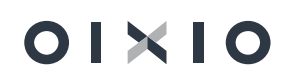

| (j | In total found 1 expired Fixed Assets to process and disposed.                                                                                                    | 1 successfully           |
|----|----------------------------------------------------------------------------------------------------|--------------------------|
|    | Total skipped Fixed Asset cards: 0.<br>• not accrued: 0 (indicate schedule status error);<br>• Book value not zero: 0 (probably not yeat deprecia<br>• Schedule liability on account "465011_LIA" not zer<br>possible work flow errors);<br>• Other reasons: 0. | ated);<br>o: 0 (indicate |
|    |                                                                                                    | ОК                       |

#### IFRS Assets Batch Disposal Status.

Schedules, which couldn't be processed with IFRS Expired Schedule Asset Disposal function, are presented in IFRS Assets Batch Disposal Status section (it's logic is analogical to Accruals Posting Log).

| $\leftarrow$  | Disposed Assets -  | - Sta | atus Review   Work | c Date: 2023- | 07-01               |                        |                              | √ Sa                    | aved 🗍 I     | ď | 2           |
|---------------|--------------------|-------|--------------------|---------------|---------------------|------------------------|------------------------------|-------------------------|--------------|---|-------------|
|               | Accruals Posting S | Stat  | us Filter          |               | All                 |                        |                              |                         |              |   | ~           |
|               | Show Early buy-o   | ut a  |                    |               |                     |                        |                              |                         |              |   |             |
|               | Highlight schedul  | le re |                    |               |                     |                        |                              |                         |              |   |             |
|               | The Expired Sched  | lule  | Asset Disposal     |               |                     |                        |                              |                         | I            | Ê | $\nabla$    |
|               | Contract No.       |       | Schedule No.       | Version No.   | Version<br>Status 1 | Schedule<br>Status ↑ ▼ | Schedule<br>Starting<br>Date | Schedule<br>Ending Date | Asset No.    | P | osting Erro |
| $\rightarrow$ | IFRSCN 00027       | ÷     | IFRSCN_0002        | 2             | Valid               | Expired                | 2022-07-01                   | 2025-05-31              | IFRSFA_00016 |   |             |
|               |                    |       |                    |               |                     |                        |                              |                         |              |   |             |

#### Result of asset disposal after natural schedule expire:

• FA disposal is posted using standard NAV functionality of FA disposal:

| 165104_APR /       | Appreciat   | ion [IFRS]   Wo  | rk Date: 20      | 26-05-30    |            |                     |                       |             |                |                     |          |                   |                    |         |            |                      |               |                             |                                   | √ Saved       | П        |
|--------------------|-------------|------------------|------------------|-------------|------------|---------------------|-----------------------|-------------|----------------|---------------------|----------|-------------------|--------------------|---------|------------|----------------------|---------------|-----------------------------|-----------------------------------|---------------|----------|
| General Ledg       | er Entries  | s   ,P Se        | arch 🐺 E         | idit List P | rocess     | Entry               | More                  | options     |                |                     |          |                   |                    |         |            |                      |               |                             |                                   |               | 67       |
| Posting Da<br>↓    | ite         | Document No.     | G/L Acco<br>No.↓ | unt<br>G/L  | Account N  | ame                 | 1                     | Description |                |                     |          | Departmen<br>Code | t<br>Project C     | ode     | Amount     | Bal. Account<br>Type | Bal. A<br>No. | Account                     | Lease Contract<br>No.             | Lease Sched   | ule No.  |
| → 2025-06-         | 30 :        | IFRSCN_0004      | 165104           | APR App     | preciation | [IFRS]              | 5                     | Schedule li | FRSCN_00041-01 | FA IFRSFA_00038 di: | sposal A | ADM               | MERCEE             | DES     | -16 278,71 | G/L Account          | t             | 1                           | FRSCN_00041                       | IFRSCN_00     | 041-01   |
| 2025-06-           | 30          | IFRSCN_0004      | 165102           | DPR Acc     | um. Depr   | [IFRS]              | 9                     | Schedule I  | FRSCN_00041-01 | FA IFRSFA_00038 di  | sposal A | ADM               | MERCEE             | DES     | 99 831,89  | G/L Account          | t             | 1                           | FRSCN_00041                       | IFRSCN_00     | 041-01   |
| 2025-06-           | 30          | IFRSCN_0004      | 165101           | ACQ Acq     | uisition C | ost [IFRS]          | 5                     | Schedule I  | FRSCN_00041-01 | FA IFRSFA_00038 di  | sposal / | ADM               | MERCEE             | DES     | -83 553,18 | G/L Account          | t             | 1                           | FRSCN_00041                       | IFRSCN_00     | 041-01   |
| FA Ledger Entri    | es   Work   | a Date: 2026-0   | Actions          | Related     | Fewe       | roptions            |                       |             |                |                     |          |                   |                    |         |            |                      |               |                             |                                   |               |          |
| FA Posting<br>Date | Doc<br>Туре | ument Do<br>e No | cument           | FA No.      | Dep<br>Boo | reciation<br>k Code | FA Postir<br>Category | ng<br>y FA  | Posting Type   | Description         |          |                   | Department<br>Code | Project | Code       | Amount               | Recl<br>Entry | No. o<br>Depreciatio<br>Day | of<br>n Posting Da<br>rs <b>T</b> | ite<br>G/L Er | ntry No. |
| 2025-06-30         | :           | IFI              | RSCN_00          | IFRSFA_00   | 038 IFR    | <u>516_TST</u>      |                       | Pr          | oceeds on Disp | Schedule IFRSCN     | V_00041  | -01 FA            | ADM                | MERCI   | DES        | 0,00                 |               |                             | 0 2025-06                         | -30           |          |
| 2025-06-30         |             | IFI              | RSCN_00          | IFRSFA_00   | 038 IFR    | S16_TST             | Dispos                | al Ad       | quisition Cost | Schedule IFRSCN     | V_00041  | -01 FA            | ADM                | MERCI   | DES        | -83 553,18           |               |                             | 0 2025-06                         | 30            | 4126     |
| 2025-06-30         |             | IFI              | RSCN_00          | IFRSFA_00   | 038 IFR    | S16_TST             | Dispos                | al De       | epreciation    | Schedule IFRSCN     | V_00041  | -01 FA            | ADM                | MERC    | DES        | 99 831,89            |               |                             | 0 2025-06                         | 30            | 4127     |
| 2025-06-30         |             | IFI              | RSCN_00          | IFRSFA_00   | 038 IFR    | S16_TST             | Dispos                | al Ap       | opreciation    | Schedule IFRSCN     | V_00041  | -01 FA            | ADM                | MERCI   | DES        | -16 278,71           |               |                             | 0 2025-06                         | 30            | 4128     |

• FA disposal is marked on FA card and on lease schedule:

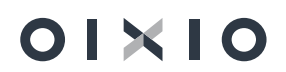

|                                                                                                    | Manage Process              | s R                                                                                              | Reports Pag                                                                                                    | ge More                    | options                  |                                     |                                                                                    |                                                                                 |            |        |                                                                            |
|----------------------------------------------------------------------------------------------------|-----------------------------|--------------------------------------------------------------------------------------------------|----------------------------------------------------------------------------------------------------|----------------------------|--------------------------|-------------------------------------|------------------------------------------------------------------------------------|---------------------------------------------------------------------------------|------------|--------|----------------------------------------------------------------------------|
|                                                                                                    | General                     |                                                                                                  |                                                                                                    |                            |                          |                                     |                                                                                    |                                                                                 |            | Show   | _                                                                          |
|                                                                                                    | Description · · · · ·       |                                                                                                  | IFRSCN_000                                                                                                    | 041-01                     |                          | Component of I                      | Main A                                                                             |                                                                                 |            |        |                                                                            |
|                                                                                                    | FA Class Code               |                                                                                                  |                                                                                                    |                            | $\sim$                   | Search Descript                     | ion · · · ·                                                                        | IFRSCN_00                                                                       | 041-01     |        | -                                                                          |
|                                                                                                    | FA Subclass Code            |                                                                                                  | k                                                                                                    |                            |                          | Responsible Em                      | ployee · · ·                                                                       |                                                                                 |            |        | -                                                                          |
|                                                                                                    | FA Location Code            |                                                                                                  |                                                                                                    |                            | ~                        | Inactive                            |                                                                                    |                                                                                 |            |        | -                                                                          |
|                                                                                                    | Budgeted Asset · · ·        |                                                                                                  |                                                                                                    |                            |                          | Blocked · · · · ·                   |                                                                                    |                                                                                 |            |        |                                                                            |
|                                                                                                    | Serial No.                  |                                                                                                  |                                                                                                    |                            |                          | Acquired · · · ·                    |                                                                                    |                                                                                 |            |        |                                                                            |
|                                                                                                    | Main Asset/Compo            | nent                                                                                             |                                                                                                    |                            |                          | Last Date Modif                     | ied · · · · ·                                                                      |                                                                                 |            |        |                                                                            |
|                                                                                                    |                             |                                                                                                  |                                                                                                    |                            |                          |                                     |                                                                                    |                                                                                 |            |        |                                                                            |
|                                                                                                    | Depreciation Boo            | oks                                                                                              | Manage                                                                                                    | More option                | 15                       |                                     |                                                                                    |                                                                                 |            |        |                                                                            |
|                                                                                                    | Depreciation<br>Reak Code * | JRJ                                                                                              | FA Posting                                                                                                    | Depreciation               | Depreciation<br>Starting | No. o<br>Depreciation               | f<br>n Deprecia                                                                    | ation                                                                           | Declining- | Dis    |                                                                            |
|                                                                                                    | → IFRS16 TST                | :                                                                                                | IFRS FA GR                                                                                                    | Straight-Line              | 2022-07-01               | 3,0                                 | s Ending L                                                                         | 5-30                                                                            | 0,00       | Of 🗸   |                                                                            |
|                                                                                                    |                             |                                                                                                  |                                                                                                    |                            |                          |                                     |                                                                                    |                                                                                 |            |        |                                                                            |
|                                                                                                    |                             |                                                                                                  |                                                                                                    |                            |                          |                                     |                                                                                    |                                                                                 |            |        |                                                                            |
| 516 Contract   Work<br>RSCN_000                                                                                                    | Date: 2026-05-30<br>)41     |                                                                                                  |                                                                                                    |                            |                          | ( <i>d</i> ) +                      | Û                                                                                  |                                                                                 |            |        |                                                                            |
| 516 Contract   Work<br>RSCN_000<br>ions<br><b>neral</b>                                                                                                    | Date: 2026-05-30<br>D41     |                                                                                                  |                                                                                                    |                            |                          | <ul><li>(<i>e</i>) +</li></ul>      | Î                                                                                  |                                                                                 |            |        |                                                                            |
| 516 Contract   Work<br>RSCN_000<br>ions<br>neral<br>tract No.                                                                                                    | Date: 2026-05-30<br>D41     | · IFRS                                                                                           | ICN_00041                                                                                                    |                            |                          | <ul> <li>(a) +</li> <li></li> </ul> | Vendor Name                                                                        |                                                                                 |            |        | American Wood Export                                                       |
| 516 Contract   Work RSCN_000 ions neral tract No. tract Status                                                                                                    | Date: 2026-05-30<br>D41     | · IFRS                                                                                           | iCN_00041<br>ve                                                                                                    |                            |                          | <ul> <li>(2) +</li> <li></li> </ul> | Vendor Name<br>Signing Date                                                        |                                                                                 |            |        | American Wood Export<br>2022-06-14                                         |
| 516 Contract   Work RSCN_000 ions neral atract No. tract Status tract Date                                                                                                   | Date: 2026-05-30<br>)41     | · IFRS<br>· Activ                                                                                | ICN_00041<br>ve<br>2-06-14                                                                                                    |                            |                          | <ul> <li>(e) +</li> <li></li> </ul> | Vendor Name<br>Signing Date<br>Responsible Po                                      | erson Code ···                                                                  |            |        | American Wood Export<br>2022-06-14<br>BC                                   |
| s16 Contract   Work RSCN_000 ions neral tract No. tract Status tract Date                                                                                                    | Date: 2026-05-30<br>D41     | · IFRS<br>· Activ<br>· 2022<br>· Prer                                                            | ICN_00041<br>ve<br>2-06-14<br>mises Rent                                                                                                    |                            |                          | <ul> <li>(e) +</li> <li></li> </ul> | Vendor Name<br>Signing Date<br>Responsible Po                                      | erson Code                                                                      |            |        | American Wood Export<br>2022-06-14<br>BC<br>Benjamin Chiu                  |
| 16 Contract   Work<br>RSCN_000<br>ons<br>heral<br>tract No<br>tract Zatus<br>tract Date<br>tract Date<br>tract Description<br>rnal Contract No.                              | Date: 2026-05-30<br>D41     | <ul> <li>IFRS</li> <li>Activ</li> <li>2021</li> <li>Prer</li> <li>26/0</li> </ul>                | CN_00041<br>ve<br>2-06-14<br>mises Rent                                                                                                    |                            |                          | <ul> <li>(e) +</li> <li></li> </ul> | Vendor Name<br>Signing Date<br>Responsible Pe<br>Responsible Po<br>Total PV of Act | erson Code                                                                      |            |        | American Wood Export<br>2022-06-14<br>BC<br>Benjamin Chiu                  |
| 16 Contract   Work RSCN_000( ons heral tract No. tract Status tract Date mract Description mract Contract No. dor No.                                                        | Date: 2026-05-30<br>D41     | IFRS<br>Activity<br>2022<br>Prer<br>26/00<br>018/                                                | CN_00041<br>ve<br>2-06-14<br>mises Rent<br>0<br>83656                                                                                                    |                            |                          | <ul> <li>(e) +</li> <li></li> </ul> | Vendor Name<br>Signing Date<br>Responsible Pr<br>Total PV of Act                   | erson Code<br>erson Name<br>tive Schedule                                       |            |        | American Wood Export<br>2022-06-14<br>BC<br>Benjamin Chiu                  |
| S16 Contract   Work RSCN_00( ions neral itract No. itract Status itract Status itract Date itract Description wroll Contract No. w Old Schedule Ver                          | Date: 2026-05-30<br>D41     | <ul> <li>IFRS</li> <li>Activ</li> <li>2022</li> <li>Pren</li> <li>26/C0</li> <li>0184</li> </ul> | CN_00041<br>ve<br>2.06-14<br>mises Rent<br>0<br>53656                                                                                                    |                            |                          |                                     | Vendor Name<br>Signing Date<br>Responsible Pr<br>Responsible Pr<br>Total PV of Act | erson Code<br>erson Name<br>tive Schedule                                       |            |        | American Wood Export<br>2022-06-14<br>BC<br>Benjamin Chiu                  |
| ISI6 Contract   Work                                                                                                    | Date: 2026-05-30<br>D41     | IFRS<br>Activity<br>2022<br>Prer<br>26/C/<br>018/                                                | CN_00041<br>ve<br>2.206-14<br>mises Rent<br>0)<br>0<br>7<br>7<br>7<br>8<br>8<br>8<br>8<br>7<br>8<br>8<br>8<br>7<br>8<br>8<br>8<br>7<br>8<br>8<br>8<br>7<br>8<br>7<br>8<br>8<br>7<br>8<br>7<br>8<br>7<br>8<br>7<br>8<br>7<br>8<br>7<br>8<br>7<br>8<br>7<br>8<br>7<br>8<br>7<br>8<br>7<br>9<br>7<br>8<br>7<br>8 | Fewer options              |                          |                                     | Vendor Name<br>Signing Date<br>Responsible Pr<br>Responsible Pr<br>Total PV of Act | erson Code<br>erson Name<br>tive Schedule                                       |            |        | American Wood Export<br>2022-06-14<br>BC<br>Benjamin Chiu                  |
| S16 Contract   Work RSCN_000( ions neral ttract No. ttract Status ttract Date ttract Description stral Contract No. dor No. W Old Schedule Ver RS16 Schedules Schedule No. 7 | Date: 2026-05-30<br>D41     | IFRS<br>Activity<br>2022<br>Prer<br>26//<br>018/                                                 | CN_00041<br>ve<br>2-06-14<br>mises Rent<br>5<br>5<br>5<br>5<br>5<br>5<br>6<br>6<br>6<br>7<br>7<br>8<br>8<br>6<br>7<br>7<br>8<br>1<br>1<br>1<br>1<br>1<br>1<br>1<br>1<br>1<br>1<br>1<br>1<br>1                                                                                                    | Fewer options<br>Period Pa | yment å                  | dance generative of                 | Vendor Name<br>Signing Date<br>Responsible Pr<br>Total PV of Act                   | erson Code<br>erson Name<br>tive Schedule<br>tive Schedule<br>sidual Department | ent        | Code a | American Wood Export<br>2022-06-14<br>BC<br>Benjamin Chiu<br>Benjamin Chiu |

## 7.2. Premature Termination

In case schedule has to be terminate before it's term, function **IFRS16 Post Early Termination** should be used:

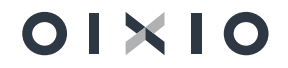

| Actions                  |                             |                        |                       |
|--------------------------|-----------------------------|------------------------|-----------------------|
| General                  |                             |                        | Show m                |
| Contract No.             | IFRSCN_00031                | Vendor Name            | American Wood Exports |
| Contract Status          | Active                      | Signing Date           | 2022-06-02            |
| Contract Date            | 2022-06-02                  | Responsible Person C   | BC                    |
| Contract Description     | Premises Rent2              | Responsible Person N   | Benjamin Chiu         |
| External Contract No. 🕠  | 22-06/02                    | Total PV of Active Sch | 93 553,               |
| Vendor No.               | 01863656                    |                        |                       |
| Show Old Schedule Versic | ins · · · · · · · · · · · · | )                      |                       |

After pressing marked button, system will provide schedule summary, where user can overview remaining balances, adjust **Disposal Posting Date** and set **Termination Schedule Status – Early buy-out or Terminated**.

Termination Schedule Status defines reason of premature termination:

- Early buy-out, when lease schedule was terminated with the aim to acquire lease object (asset).
- Terminated, when lease schedule was terminated (interrupted).

01×10

All the accounting postings are the same for both termination types, the only difference is in **Schedule Status**, which will be assigned – **Early buy-out** or **Terminated**.

|                                |                                 | Version No.                                                                                                    | IFRSCN_00031                                                       | Contract No.                                                                                                    |
|--------------------------------|---------------------------------|----------------------------------------------------------------------------------------------------|--------------------------------------------------------------------|----------------------------------------------------------------------------------------------------|
| 93 553,18                      |                                 | Present Value (PV)                                                                                                    | IFRSCN_00031-01                                                    | Schedule No.                                                                                                    |
|                                |                                 |                                                                                                    |                                                                    | Termination                                                                                                    |
| ```                            | Early buy-out                   | Set Termination Sched                                                                                                    | -79 225,20                                                         | Disposal amount                                                                                                    |
|                                |                                 |                                                                                                    | 2023-09-01                                                         | Disposal Posting Date ····                                                                                                    |
|                                |                                 |                                                                                                    |                                                                    |                                                                                                    |
|                                |                                 |                                                                                                    |                                                                    | Statistics                                                                                                    |
|                                |                                 | Fixed Asset Information                                                                                                    |                                                                    | Statistics<br>Schedule Information                                                                                                    |
|                                | IFRSFA_00018                    | Fixed Asset Information Asset No.                                                                                                    | 2                                                                  | Schedule Information                                                                                                    |
| 1                              | IFRSFA_00018<br>IFRSCN_00031-01 | Fixed Asset Information<br>Asset No.<br>Description                                                                                                    | 2<br>79 225,20                                                     | Statistics<br>Schedule Information<br>Accrued payments co ·<br>Dutstanding Amount · · · ·                                                                                          |
| 1                              | IFRSFA_00018<br>IFRSCN_00031-01 | Fixed Asset Information<br>Asset No                                                                                                    | 2<br>79 225.20<br>-52 505.02                                       | Statistics<br>Schedule Information<br>Accrued payments co<br>Dutstanding Amount<br>165011_LIA ( Lease Lo                                                                           |
| 1                              | IFRSFA_00018<br>IFRSCN_00031-01 | Fixed Asset Information<br>Asset No                                                                                                    | 2<br>79 225,20<br>-52 505,02<br>-26 720,18                         | Statistics<br>Schedule Information<br>Accrued payments co ·<br>Dutstanding Amount · · · ·<br>165011_LIA ( Lease Lo ·<br>165012_ST_LIA ( Lease ·                                    |
| 1<br>93 553,11                 | IFRSFA_00018<br>IFRSCN_00031-01 | Fixed Asset Information<br>Asset No.<br>Description<br>IFRS Dimension Alloc<br>IFRS Dimension Alloc<br>Acquisition Cost                                                 | 2<br>79 225.20<br>-52 505.02<br>-26 720.18<br>-15 000.00           | Schedule Information<br>Accrued payments co •<br>Dutstanding Amount • • • •<br>I65011_LIA (Lease Lo •<br>I65012_ST_LIA (Lease •<br>I65022_ACI (Accruals •                          |
| 1<br>93 553.11<br>0.00         | IFRSFA_00018<br>IFRSCN_00031-01 | Fixed Asset Information         Asset No.         Description         IFRS Dimension Alloc.         IFRS Dimension Alloc.         Acquisition Cost         Appreciation | 2<br>79 225.20<br>-52 505.02<br>-26 720,18<br>-15 000.00<br>672.02 | Statistics<br>Schedule Information<br>Accrued payments co<br>Dutstanding Amount<br>465011_LIA (Lease Lo<br>465012_ST_LIA (Lease<br>465022_ACI (Accruals<br>565099_IEX (Interest    |
| 1<br>93 553,18<br>0.00<br>0.00 | IFRSFA_00018<br>IFRSCN_00031-01 | Fixed Asset Information<br>Asset No                                                                                                    | 2<br>79 225,20<br>-52 505,02<br>-26 720,18<br>-15 000,00<br>672,02 | Statistics<br>Schedule Information<br>Accrued payments co<br>Dutstanding Amount<br>465011_LIA (Lease Lo<br>465012_ST_LIA (Lease Lo<br>465022_ACI (Accruals<br>565099_IEX (Interest |

#### **Termination Results:**

4

• Schedule termination is posted as FA disposal (standard NAV function), where the difference between FA book value and outstanding amount of lease liability is posted as gain or loss, thus making remaining lease liability and FA book value zero :

| 665022_LOS         | Losses o   | n Disp. [IFRS]   W     | ork Date: 2023      | -07-01      |                           |                        |                        |                         |                    |                    |              |                      |               |                                |            | ✓ Saved           | Д                      |     |
|--------------------|------------|------------------------|---------------------|-------------|---------------------------|------------------------|------------------------|-------------------------|--------------------|--------------------|--------------|----------------------|---------------|--------------------------------|------------|-------------------|------------------------|-----|
| General Leo        | ger Entri  | es 🔎 Sea               | rch 🔯 Edit L        | ist Proces  | ss Entry                  | More opti              | ons                    |                         |                    |                    |              |                      |               |                                |            | ß                 | 7                      |     |
| Posting<br>↓       | Date       | Document No.           | G/L Account<br>No.↓ | G/L Accou   | unt Name                  | Desc                   | ription                |                         | Department<br>Code | Project Co         | ide Amount   | Bal. Account<br>Type | Bal. A<br>No. | ccount Leas<br>No.             | e Contract | Lease Schedule No |                        |     |
| → <u>2023-0</u>    | 9-01       | IFRSCN_0003.           | . 665022_LOS        | Losses of   | n Disp. [IFRS]            | Sche                   | dule IFRSCN_00031-01 F | A IFRSFA_00018 disposal |                    |                    | 9 130,58     | G/L Accoun           | t             | IFRS                           | CN_00031   | IFRSCN_00031-0    |                        |     |
| 2023-0             | 9-01       | IFRSCN_0003.           | . 465012_ST_L       | IA IFRS16 S | hort term liabilitie      | s Sche                 | dule IFRSCN_00031-01 F | A IFRSFA_00018 disposal |                    |                    | 26 720,18    | G/L Accoun           | t             | IFRS                           | CN_00031   | IFRSCN_00031-0    |                        |     |
| 2023-0             | 9-01       | IFRSCN_0003.           | . 465011_LIA        | IFRS Leas   | se Liabil. [IFRS]         | Sche                   | dule IFRSCN_00031-01 F | A IFRSFA_00018 disposal |                    |                    | 52 505,02    | G/L Accoun           | t             | IFRS                           | CN_00031   | IFRSCN_00031-0    |                        |     |
| 2023-0             | 9-01       | IFRSCN_0003.           | . 165102_DPR        | Accum. [    | Depr [IFRS]               | Sche                   | dule IFRSCN_00031-01 F | A IFRSFA_00018 disposal |                    |                    | 5 197,40     | G/L Accoun           | t             | IFRS                           | CN_00031   | IFRSCN_00031-0    |                        |     |
| 2023-0             | 9-01       | IFRSCN_0003.           | . 165101_ACQ        | Acquisiti   | on Cost [IFRS]            | Sche                   | dule IFRSCN_00031-01 F | A IFRSFA_00018 disposal |                    |                    | -93 553,18   | G/L Accoun           | t             | IFRS                           | CN_00031   | IFRSCN_00031-0    |                        |     |
|                    |            |                        |                     |             |                           |                        |                        |                         |                    |                    |              |                      |               |                                |            |                   |                        |     |
| FA Ledger E        | ntries   W | ork Date: 2023-0       | 07-01               |             |                           |                        |                        |                         |                    |                    |              |                      |               |                                |            |                   |                        | 3   |
| ,  P Search        | 🗟 Fin      | nd entries             | Actions             | Related     | Fewer options             |                        |                        |                         |                    |                    |              |                      |               |                                |            |                   | 67                     | 7   |
| FA Posting<br>Date | C<br>T     | Document Do<br>Type No | cument<br>5. FA     | No.         | Depreciation<br>Book Code | FA Posting<br>Category | FA Posting Type        | Description             |                    | Department<br>Code | Project Code | Amount               | Recl<br>Entry | No. of<br>Depreciation<br>Days | Posting Da | G/L Entry N       | o. Lease Contra<br>No. | act |
| 2023-09-0          | L E        | IF                     | RSCN_00 <u>IF</u>   | RSFA_00018  | IFRS16_TST                |                        | Gain/Loss              | Schedule IFRSCN_000     | 31-01 FA           |                    |              | 9 130,58             |               | 0                              | 2023-09    | -01 <u>333</u>    | 6 IFRSCN_00            | 003 |
| 2023-09-0          | - ÷        | IF                     | RSCN_00 <u>IF</u>   | RSFA_00018  | IFRS16_TST                | Disposal               | Acquisition Cost       | Schedule IFRSCN_000     | 31-01 FA           |                    |              | -93 553,18           |               | 0                              | 2023-09    | -01 <u>333</u>    | 7 IFRSCN_00            | 003 |
| 2023-09-0          |            | IF                     | RSCN_00 IF          | RSFA_00018  | IFRS16_TST                | Disposal               | Depreciation           | Schedule IFRSCN_000     | 31-01 FA           |                    |              | 5 197,40             |               | 0                              | 2023-09    | -01 333           | 8 IFRSCN_00            | 003 |

#### • Schedule Status becomes Early Buy-Out (or Terminated)

| Actions                   |                  |               |              |                     |               |              |           |
|---------------------------|------------------|---------------|--------------|---------------------|---------------|--------------|-----------|
| General                   |                  |               |              |                     |               |              | Show more |
| Contract No.              | IFRSCN_00031     |               | . Vend       | dor Name            | ···· American | Wood Exports |           |
| Contract Status           | Active           |               | Sign         | ing Date            | 2022-06-0     | 12           |           |
| Contract Date             | 2022-06-02       |               | Resp         | onsible Person C    | BC            |              |           |
| Contract Description      | Premises Rent2   |               | Resp         | onsible Person N.   | Benjamin      | Chiu         |           |
| External Contract No.     | 22-06/02         |               | Tota         | I PV of Active Sch. |               |              | 93 553,18 |
| Vendor No.                | 01863656         |               |              |                     |               |              |           |
| Show Old Schedule Version | 15<br>Manage Sch | edule Adminis | Contration R | elated Fewer o      | ptions        |              | \$<br>\$  |
|                           |                  | Varrian No.   | Version      | Schadula            |               | Lease        | larca     |
|                           |                  | version NO.   | Status       | Status              | Asset No.     | Date         | Ending Da |
| Schedule No. ↑            |                  | 1             | 010103       | 010103              |               |              |           |

# 8. Reporting

#### 8.1. Status History

Schedule status changes are tracked and stored in **Status History** table. This table can be reached from lease schedule:

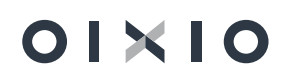

| Actions                                                                                                    |                                                                                |                                                                                                    |                                                                                                    |                                                                                                    |                                                                                      |                                  |                                         |                                                                                  |
|----------------------------------------------------------------------------------------------------|--------------------------------------------------------------------------------|----------------------------------------------------------------------------------------------------|----------------------------------------------------------------------------------------------------|----------------------------------------------------------------------------------------------------|--------------------------------------------------------------------------------------|----------------------------------|-----------------------------------------|----------------------------------------------------------------------------------|
| General                                                                                                    |                                                                                |                                                                                                    |                                                                                                    |                                                                                                    |                                                                                      |                                  |                                         |                                                                                  |
| Contract No.                                                                                               |                                                                                |                                                                                                    | IFRSCN_00031                                                                                                  |                                                                                                    |                                                                                      |                                  | Vendor Na                               | me ·····                                                                         |
| Contract Status                                                                                            |                                                                                |                                                                                                    | Active                                                                                                    |                                                                                                    |                                                                                      |                                  | Signing Da                              | te · · · · · ·                                                                   |
| Contract Date                                                                                              |                                                                                |                                                                                                    | 2022-06-02                                                                                                    |                                                                                                    |                                                                                      |                                  | Responsibl                              | e Person Code                                                                    |
| Contract Description                                                                                       |                                                                                |                                                                                                    | Premises Rent2                                                                                                |                                                                                                    |                                                                                      |                                  | Responsibl                              | e Person Nam                                                                     |
| External Contract No                                                                                       |                                                                                |                                                                                                    | 22-06/02                                                                                                    |                                                                                                    |                                                                                      |                                  | Total PV of                             | Active Schedu                                                                    |
| /endor No.                                                                                                 |                                                                                |                                                                                                    | 01863656                                                                                                    |                                                                                                    |                                                                                      |                                  |                                         |                                                                                  |
| IFRS16 Schedule                                                                                            | es Manaj                                                                       | ge Schedule Adi                                                                                                    | ministration <u>Rela</u>                                                                                      | ated Fewer opt                                                                                        | tions                                                                                |                                  |                                         |                                                                                  |
| IFRS16 Schedule                                                                                            | es Mana<br>• Status Ch                                                         | ge Schedule Adı<br>ange History 🖉                                                                                                | ministration <u>Rela</u>                                                                                      | ted Fewer opt                                                                                         | ions                                                                                 | crossing posts                   | SHIF                                    | cruing bote                                                                      |
| IFRS16 Schedule                                                                                            | <ul> <li>Manay</li> <li>Status Ch</li> <li>O1</li> </ul>                       | ge Schedule Adi                                                                                                    | ministration <u>Rela</u><br>Statistics<br>1 Valid                                                             | Early buy-out If                                                                                      | ions<br>RSFA_00018 2022-07-                                                          | 01 2026-06-30                    | 2023-07-01                              | 2026-06-30                                                                       |
| IFRS16 Schedule<br>Dimensions ∨<br>→ IFRSCN_00031-4<br>View - IFTS1                                        | <ul> <li>Manae</li> <li>Status Ch</li> <li>01</li> <li>6 Schedu</li> </ul>     | ge Schedule Adi<br>ange History 2                                                                                                | ninistration <u>Rela</u><br>Statistics<br>1 Valid<br>hange Histo                                              | Early buy-out IF                                                                                      | IONS<br>IRSFA_00018 2022-07-                                                         | 01 2026-06-30                    | 2023-07-01                              | 2026-06-30                                                                       |
| IFRS16 Schedule                                                                                            | es Mana<br>Status Ch<br>01<br>6 Schedu                                         | ge Schedule Adi<br>ange History 2                                                                                                | statistics<br>1 Valid<br>hange Histo                                                                          | Early buy-out IF                                                                                      | IONS<br>RSFA_00018 2022-07-<br>CN_00031                                              | 01 2026-06-30                    | 2023-07-01                              | 2026-06-30<br>∠* ×<br>LA ≅                                                       |
| IFRS16 Schedule<br>Dimensions →<br>IFRSCN 00031-4<br>/iew - IFTS1<br>Search<br>Entry No.↑                  | es Manaa                                                                       | ge Schedule Adi<br>ange History 2<br>:<br>:<br>:<br>:<br>:<br>:<br>:<br>:<br>:<br>:<br>:<br>:<br>:<br>:<br>:<br>:<br>:<br>:<br>: | Statistics<br>1 Valid<br>hange Histo<br>Schedule<br>Status                                                    | Early buy-out If<br>Early buy-out If<br>Dry - IFRSC<br>Old<br>Schedule<br>Status                      | ions<br>RSFA_00018 2022-07-<br>CN_00031<br>Change DateTime                           | Changed By                       | 2023-07-01<br>Change                    | 2026-06-30<br>2 × ×<br>1 → ×<br>1 → ×<br>Description                             |
| IFRS16 Schedule<br>Dimensions →<br>IFRSCN 00031-4<br>/iew - IFTS1<br>Search<br>Entry No. †<br>S9           | es Manay<br>Status Ch<br>O1<br>6 Schedu<br>Version<br>Status<br>Valid          | ge Schedule Adr<br>ange History 2<br>:<br>:<br>:<br>:<br>:<br>:<br>:<br>:<br>:<br>:<br>:<br>:<br>:<br>:<br>:<br>:<br>:<br>:<br>: | i Statistics<br>1 Valid<br>hange Histo<br>Schedule<br>Status<br>Pre-Contract                                  | Early buy-out IF<br>Early buy-out IF<br>Dry - IFRSC<br>Old<br>Status<br>Pre-Contract                  | IONS<br>IRSFA_00018 2022-07-<br>CN_00031<br>Change DateTime<br>2022-06-02 17:10      | Changed By<br>CLTVAUR            | 2023-07-01<br>Change<br>Versio          | 2026-06-30<br>∠ <sup>2</sup> ×<br>L <sup>2</sup> ≡<br>Description<br>n Status ch |
| IFRS16 Schedule<br>Dimensions →<br>IFRSCN 00031-4<br>//iew - IFTS1<br>// Search<br>Entry No. ↑<br>S9<br>60 | es Manay<br>Status Ch<br>O1<br>6 Schedu<br>Version<br>Status<br>Valid<br>Valid | ge Schedule Adi<br>ange History 2<br>:<br>:<br>:<br>:<br>:<br>:<br>:<br>:<br>:<br>:<br>:<br>:<br>:<br>:<br>:<br>:<br>:<br>:<br>: | Ministration Relation<br>Statistics<br>1 Valid<br>hange Histo<br>Schedule<br>Status<br>Pre-Contract<br>Active | Early buy-out IF<br>Early buy-out IF<br>DOTY - IFRSC<br>Old<br>Status<br>Pre-Contract<br>Pre-Contract | IONS IRSFA_00018 2022-07- CN_00031 Change DateTime 2022-06-02 17:10 2022-06-02 17:10 | Changed By<br>CLTVAUR<br>CLTVAUR | 2023-07-01<br>Change<br>Versio<br>Sched | 2026-06-30                                                                       |

## 8.2. Chart of Accounts Filtering by Contract number

Contract No. and Schedule No. are stored in GL entries level (new fields are created). So there is additional possibility to filter GL Chart of Accounts by Contract No. and Schedule No:

| Chart of Accounts   Work     | CDate: 2025-05-3 | 31              |             |        |             |               |           |         |              |                   |                  |                   |
|------------------------------|------------------|-----------------|-------------|--------|-------------|---------------|-----------|---------|--------------|-------------------|------------------|-------------------|
|                              | 😨 Edit List      | 🗓 Delete        | 🖍 Edit      | 🗟 View | Process     | Report        | Account   | Balance | More options |                   |                  |                   |
| Views                        | ×                | N               | lo.         |        | Name        |               |           |         |              | Net Change [IFRS] | Balance [IFRS] 🝸 | Income/Balance To |
| <u>*All</u>                  | F/ :             | $\rightarrow$ 1 | 65101 ACQ   |        | Acquisitio  | n Cost [IFRS  | ]         |         |              | 65 435,54         | 65 435,54        | Income Statem     |
| Filter list but              |                  | 1               | 65102_DPR   |        | Accum. De   | pr [IFRS]     |           |         |              | -12 723,58        | -12 723,58       | Income Statem     |
| Y Palance (IEPS)             |                  | 1               | 65103_WRD   |        | Write-Dov   | n [IFRS]      |           |         |              | -33 600,09        | -33 600,09       | Income Statem     |
| A balance (in Ka)            |                  | 1               | 65104_APR   |        | Appreciati  | on [IFRS]     |           |         |              | 33 989,83         | 33 989,83        | Income Statem     |
| <>0                          |                  | 1               | 999         |        | Fixed As    | sets, Total   |           |         |              | 53 101,70         | 53 101,70        | Balance Sheet     |
| + Filter                     |                  | 2               | 999         |        | TOTAL AS    | SETS          |           |         |              | 53 101,70         | 53 101,70        | Balance Sheet     |
|                              |                  | 3               | 195         |        | Net Incon   | ne for the Y  | /ear      |         |              | 16 397,68         | 16 397,68        | Balance Sheet     |
| Filter totals by:            |                  | 3               | 199         |        | Total Stor  | kholder's E   | quity     |         |              | 16 397,68         | 16 397,68        | Balance Sheet     |
| Lease Contract Filter: IFRSC | N_00035          | 4               | 65011_LIA   |        | IFRS Lease  | Liabil. [IFRS | 5]        |         |              | -23 281,20        | -23 281,20       | Income Statem     |
| / Edit                       |                  | 4               | 65012_ST_LI | Α      | IFRS16 Sh   | ort term liab | oilities  |         |              | -20 218,18        | -20 218,18       | Balance Sheet     |
| p con                        |                  | 4               | 65022_ACI   |        | IFRS Accr.  | Interim. (IFF | 85]       |         |              | -26 000,00        | -26 000,00       | Income Statem     |
| Reset filters                |                  | 4               | 999         |        | Allowance   | es, Total     |           |         |              | -69 499,38        | -69 499,38       | Balance Sheet     |
|                              |                  | 5               | 999         |        | TOTAL LIA   | BILITIES A    | ND EQUITY |         |              | -53 101,70        | -53 101,70       | Balance Sheet     |
|                              |                  | 6               | 65033_DEX   |        | Depr. Expe  | ense [IFRS]   |           |         |              | 12 723,58         | 12 723,58        | Income Statem     |
|                              |                  | 6               | 65099_IEX   |        | IFRS Int. E | pense [IFRS   | 5]        |         |              | 3 674,10          | 3 674,10         | Income Statem     |
|                              |                  | 6               | 695         |        | Total Sa    | es of Jobs    |           |         |              | 16 397,68         | 16 397,68        | Income Statem     |
|                              |                  | 6               | 995         |        | Total Rev   | nue           |           |         |              | 16 397,68         | 16 397,68        | Income Statem     |
|                              |                  | 8               | 995         |        | Net Opera   | ating Incon   | ne        |         |              | 16 397,68         | 16 397,68        | Income Statem     |
|                              |                  | 9               | 395         |        | NI BEFOR    | E EXTR. ITE   | MS & TAXE | s       |              | 16 397,68         | 16 397,68        | Income Statem     |
|                              |                  | 9               | 495         |        | NET INCO    | ME BEFOR      | E TAXES   |         |              | 16 397,68         | 16 397,68        | Income Statem     |
|                              |                  | 9               | 999         |        | NET INCO    | ME            |           |         |              | 16 397,68         | 16 397,68        | Income Statem     |
|                              |                  |                 |             |        |             |               |           |         |              |                   |                  |                   |

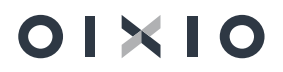

## 8.3. Schedule Statics Report

Schedule statistic report – current outstanding balances are presented by pressing **Schedule Statistics** button or visible in the factbox pane:

|                                                                                                    |                                                                                                    | -              |                                                                                                    |                                                                                                    |                                                                                                    |                                                                                        |                                                                  |                                         |                                                                                                   |                                                           |                                                 |  |  |
|----------------------------------------------------------------------------------------------------|----------------------------------------------------------------------------------------------------|----------------|----------------------------------------------------------------------------------------------------|----------------------------------------------------------------------------------------------------|----------------------------------------------------------------------------------------------------|----------------------------------------------------------------------------------------|------------------------------------------------------------------|-----------------------------------------|---------------------------------------------------------------------------------------------------|-----------------------------------------------------------|-------------------------------------------------|--|--|
| lanage                                                                                                    |                                                                                                    |                |                                                                                                    |                                                                                                    |                                                                                                    |                                                                                        |                                                                  |                                         |                                                                                                   |                                                           |                                                 |  |  |
| Contract No.                                                                                                    |                                                                                                    | IERSCN (       | 0025                                                                                                    |                                                                                                    | Version No.                                                                                                    |                                                                                        |                                                                  |                                         |                                                                                                   |                                                           |                                                 |  |  |
| untract No.                                                                                                    |                                                                                                    | IFRSCIA_       | 50035                                                                                                    |                                                                                                    | version ivo.                                                                                                    |                                                                                        |                                                                  |                                         |                                                                                                   |                                                           |                                                 |  |  |
| chedule No.                                                                                                    |                                                                                                    | ····· IFRSCN_( | 00035-01                                                                                                    |                                                                                                    | Present Value                                                                                                    | (PV)                                                                                   |                                                                  |                                         |                                                                                                   |                                                           | 43 499,3                                        |  |  |
| chedule Information                                                                                                    | ı                                                                                                    |                |                                                                                                    |                                                                                                    |                                                                                                    |                                                                                        |                                                                  |                                         |                                                                                                   |                                                           |                                                 |  |  |
| ccrued payments count · · ·                                                                                                    |                                                                                                    |                |                                                                                                    |                                                                                                    | 0 465012_ST_LIA                                                                                                    | ( Lease Short Term L                                                                   | Liabilities )                                                    |                                         |                                                                                                   |                                                           | -20 218,1                                       |  |  |
|                                                                                                    |                                                                                                    |                |                                                                                                    | 43 499                                                                                                    | 38 465022_ACI ( /                                                                                                    | Accruals Interim Cred                                                                  | lit Account )                                                    |                                         |                                                                                                   |                                                           | -26 000,0                                       |  |  |
| utstanding Amount                                                                                                    |                                                                                                    |                |                                                                                                    |                                                                                                    |                                                                                                    |                                                                                        | 0 665099_IEX ( Interest Expense )                                |                                         |                                                                                                   |                                                           |                                                 |  |  |
| Outstanding Amount                                                                                                    | rm Liabilities )                                                                                                    |                |                                                                                                    | -23 281                                                                                                    | 20 665099_IEX ( I                                                                                                    | nterest Expense )                                                                      |                                                                  |                                         |                                                                                                   |                                                           | 3 674,1                                         |  |  |
| 65011_LIA ( Lease Long Terr<br>Schedule G/L Entry                                                                                                    | rm Liabilities ) · · · · · · · · · · · · · · · · · ·                                                                                                    |                |                                                                                                    | -23 281                                                                                                    | 20 665099_IEX ( In                                                                                                    | nterest Expense ) · · ·                                                                |                                                                  |                                         |                                                                                                   |                                                           | 3 674,1<br>년 도                                  |  |  |
| utstanding Amount<br>55011_LIA ( Lease Long Terr<br>Schedule G/L Entry<br>Posting Date †                                                                                                    | rm Liabilities )<br>Manage<br>G/L Account No. ↑                                                                                                    | Document Type  | Document No.                                                                                                | -23 281<br>Description                                                                                                    | 20 665099_IEX ( li<br>External<br>Document No.                                                                                          | nterest Expense ) · · ·                                                                | Debit Amount                                                     | Credit Amount                           | Document Date                                                                                     | Entry No.                                                 | 3 674.1<br>Le? E<br>Lease Schedule Line<br>No.↑ |  |  |
| Schedule G/L Entry Posting Date ↑<br>2022-07-01                                                                                                    | Manage G/L Account No. ↑ 165101.ACQ                                                                                                    | Document Type  | Document No.<br>IFRSCN_00035-01                                                                             | -23 281 Description Schedule IFRSCN_00035-01 activation po                                                                                                    | 20 665099_IEX ( Ii<br>External<br>Document No.<br>IFRSCN_00035-01                                                                       | Amount<br>20 453,56                                                                    | Debit Amount<br>20 453,56                                        | Credit Amount                           | Document Date                                                                                     | Entry No.<br>3123                                         | 3 674,1<br>Lease Schedule Line<br>No.↑          |  |  |
| Utstanding Amount                                                                                                    | Manage           G/L Account No. ↑           165101_ACQ                                                                                                    | Document Type  | Document No.<br>IFRSCN_00035-01<br>IFRSCN_00035-01                                                          | -23 281 Description Schedule IFRSCN_00035-01 activation po Schedule IFRSCN_00035-01 activation po                                                                                                    | External<br>Document No.<br>IFRSCN_00035-01<br>IFRSCN_00035-01                                                                          | Amount<br>20 453,56<br>44 981,98                                                       | Debit Amount<br>20 453.56<br>44 981.98                           | Credit Amount                           | Document Date<br>2022-07-01<br>2022-07-01                                                         | Entry No.<br>3123<br>3125                                 | 3 674.1<br>년 도<br>Lease Schedule Line<br>No. 1  |  |  |
| Utstanding Amount                                                                                                    | Manage<br>G/L Account No. †<br>165101_ACQ<br>165102_DPR                                                                                                    | Document Type  | Document No.<br>IFRSCN_00035-01<br>IFRSCN_00035-01<br>IFRSFA_00009_DEP.                                     | -23 281<br>Description<br>Schedule IFRSCN_00035-01 activation po<br>Schedule IFRSCN_00035-01 activation po                                                                                                    | External<br>Document No.<br>IFRSCN_00035-01<br>IFRSCN_00035-01                                                                          | Amount<br>20 453.56<br>44 981.98<br>-12 723.58                                         | Debit Amount<br>20 453,56<br>44 981,98                           | Credit Amount<br>12 723,58              | Document Date<br>2022-07-01<br>2022-07-01<br>2023-01-31                                           | Entry No.<br>3123<br>3125<br>3171                         | 3 674.1<br>년 도<br>Lease Schedule Line<br>No. 1  |  |  |
| Utstanding Amount                                                                                                    | Manage<br>G/L Account No. 1<br>165101_ACQ<br>165101_ACQ<br>165102_DPR<br>165103_WRD                                                                              | Document Type  | Document No.<br>IFRSCN_00035-01<br>IFRSFA_00009_DEP.<br>IFRSFA_00009_DEP.                                   | -23 281 Description Schedule IFRSCN_00035-01 activation po Schedule IFRSCN_00035-01 activation po C                                                                                                    | 20 665099_IEX ( )<br>External<br>Document No.<br>IFRSCN_00035-01<br>IFRSCN_00035-01<br>IFRSCN_00035-01                                  | Amount<br>20 453.56<br>44 981.98<br>-12 723.58<br>-33 600.99                           | Debit Amount<br>20 453,56<br>44 981,98                           | Credit Amount<br>12 723.58<br>33 600.09 | Document Date<br>2022-07-01<br>2022-07-01<br>2023-01-31<br>2023-07-31                             | Entry No.<br>3123<br>3125<br>3171<br>3386                 | 3 674,1                                         |  |  |
| Utstanding Amount                                                                                                    | m Liabilities) Manage G/L Account No. 1 (55101_ACQ 165101_ACQ 165101_ACQ 165104_CPR 165103_WRD 165104_APR                                                        | Document Type  | Document No.<br>IFRSCN_0003-01<br>IFRSCN_0003-01<br>IFRSCN_0003-01<br>IFRSCN_0003-01<br>IFRSCN_0003-01      | -23 281 Description Schedule IFRSCN_00035-01 activation po GSchedule IFRSCN_00035-01 activation po Schedule IFRSCN_00035-01 activation po Schedule IFRSCN_00035-01 activation po                                       | 20 665099_IEX ( In<br>Document No.<br>IFRSCN_00035-01<br>IFRSCN_00035-01<br>IFRSCN_00035-01<br>IFRSCN_00035-01                          | Amount<br>20 453,56<br>44 981,98<br>-12 723,58<br>-33 600.09<br>21 528,00              | Debit Amount<br>20 453,56<br>44 981,98<br>21 528,00              | Credit Amount<br>12 723.58<br>33 600.09 | Document Date<br>2022-07-01<br>2023-01-31<br>2023-01-31<br>2023-01-31                             | Entry No.<br>3123<br>3125<br>3171<br>3386<br>3342         | 3 674,1<br>년 도<br>Lesse Schedule Line<br>No. 1  |  |  |
| Comparison of the second second | Manage           G/L Account No. 1           155101_ACQ           165101_ACQ           165103_WRD           165103_WRD           165104_APR           165104_APR | Document Type  | Document No.<br>IFRSCN_00035-01<br>IFRSCN_00035-01<br>IFRSCN_00035-01<br>IFRSCN_00035-01<br>IFRSCN_00035-01 | -23 281 Cescription Schedule IFRSCN_00035-01 activation po Schedule IFRSCN_00035-01 activation po Schedule IFRSCN_00035-01 activation po Schedule IFRSCN_00035-01 activation po Schedule IFRSCN_00035-01 activation po | 20 665099_JEX ( h<br>Esternal<br>Document No.<br>IFRSCN_0035-01<br>IFRSCN_0035-01<br>IFRSCN_0035-01<br>IFRSCN_0035-01<br>IFRSCN_0035-01 | Amount<br>20 453,56<br>44 981,98<br>-12 723,58<br>-33 600,99<br>21 528,00<br>12 461,83 | Debit Amount<br>20 453.56<br>44 981.98<br>21 528.00<br>12 461.83 | Credit Amount<br>12 723.58<br>33 600.09 | Document Date<br>2022-07-01<br>2022-07-01<br>2023-01-31<br>2023-07-31<br>2023-01-31<br>2023-07-31 | Entry No.<br>3123<br>3125<br>3171<br>3386<br>3342<br>3388 | 3 674.1<br>너와 도<br>Lease Schedule Line<br>No.1  |  |  |

There's also possibility to drill-down on each field and get detail entries of presented balance.

#### 8.4. Schedule Line View

01×10

| CRONUS International Ltd. Lists V Tasks V Report And Analysis V Administration V = |                 |               |           |           |        |            |                           |                       |                  |                 |                 |                |                  |
|------------------------------------------------------------------------------------|-----------------|---------------|-----------|-----------|--------|------------|---------------------------|-----------------------|------------------|-----------------|-----------------|----------------|------------------|
| Schedule Line View:                                                                | All 🗸 📔 🔎 S     | earch         |           |           |        |            |                           |                       |                  |                 |                 | Ŀ              | ♡ ≡ 2 [          |
| Contract No. 1                                                                     | Schedule No.↑ 🗸 | Version No. 1 | Line No 1 | Line Type | Period | Date       | Schedule<br>Header Status | Outstanding<br>Amount | Principal Amount | Interest Amount | Monthly Payment | Accr<br>Posted | FA Posting Group |
| IFRSCN_00001                                                                       | IFRSCN_00001    | 2             | 10000     | Payment   | 1      | 2022-04-30 | Early buy-out             | 14 669,29             | -1 440,24        | -59,76          | 1 500,00        |                | IFRS_FA_GR       |
| IFRSCN_00001                                                                       | IFRSCN_00001    | 2             | 20000     | Payment   | 2      | 2022-05-31 | Early buy-out             | 13 229,05             | -1 446,10        | -53,90          | 1 500,00        |                | IFRS_FA_GR       |
| IFRSCN_00001                                                                       | IFRSCN_00001    | 2             | 30000     | Payment   | 3      | 2022-06-30 | Early buy-out             | 11 782,95             | -1 451,99        | -48,01          | 1 500,00        |                | IFRS_FA_GR       |
| IFRSCN_00001                                                                       | IFRSCN_00001    | 2             | 40000     | Payment   | 4      | 2022-07-31 | Early buy-out             | 10 330,96             | -1 457,91        | -42,09          | 1 500,00        |                | IFRS_FA_GR       |
| IFRSCN_00001                                                                       | IFRSCN_00001    | 2             | 50000     | Payment   | 5      | 2022-08-31 | Early buy-out             | 8 873,05              | -1 463,85        | -36,15          | 1 500,00        |                | IFRS_FA_GR       |
| IFRSCN_00001                                                                       | IFRSCN_00001    | 2             | 60000     | Payment   | 6      | 2022-09-30 | Early buy-out             | 7 409,20              | -1 469,81        | -30,19          | 1 500,00        |                | IFRS_FA_GR       |
| IFRSCN_00001                                                                       | IFRSCN_00001    | 2             | 70000     | Payment   | 7      | 2022-10-31 | Early buy-out             | 5 939,39              | -1 475,80        | -24,20          | 1 500,00        |                | IFRS_FA_GR       |
| IFRSCN_00001                                                                       | IFRSCN_00001    | 2             | 80000     | Payment   | 8      | 2022-11-30 | Early buy-out             | 4 463,59              | -1 481,81        | -18,19          | 1 500,00        |                | IFRS_FA_GR       |
| IFRSCN_00001                                                                       | IFRSCN_00001    | 2             | 90000     | Payment   | 9      | 2022-12-31 | Early buy-out             | 2 981,78              | -1 487,85        | -12,15          | 1 500,00        |                | IFRS_FA_GR       |
| IFRSCN_00001                                                                       | IFRSCN_00001    | 2             | 100000    | Payment   | 10     | 2023-01-31 | Early buy-out             | 1 493,93              | -1 493,93        | -6,07           | 1 500,00        |                | IFRS_FA_GR       |
| IFRSCN_00003                                                                       | IFRSCN_00003    | 1             | 10000     | Payment   | 1      | 2022-02-28 | Active                    | 58 144,00             | -4 716,98        | -283,02         | 5 000,00        | 1              | IFRS_FA_GR       |
| IFRSCN_00003                                                                       | IFRSCN_00003    | 1             | 20000     | Payment   | 2      | 2022-03-31 | Active                    | 53 427,02             | -4 739,94        | -260,06         | 5 000,00        | 1              | IFRS_FA_GR       |
| IFRSCN_00003                                                                       | IFRSCN_00003    | 1             | 30000     | Payment   | 3      | 2022-04-30 | Active                    | 48 687,08             | -4 763,01        | -236,99         | 5 000,00        | 1              | IFRS_FA_GR       |
| IFRSCN_00003                                                                       | IFRSCN_00003    | 1             | 40000     | Payment   | 4      | 2022-05-31 | Active                    | 43 924,07             | -4 786,20        | -213,80         | 5 000,00        | 1              | IFRS_FA_GR       |
| IFRSCN_00003                                                                       | IFRSCN_00003    | 1             | 50000     | Payment   | 5      | 2022-06-30 | Active                    | 39 137,87             | -4 809,49        | -190,51         | 5 000,00        | 1              | IFRS_FA_GR       |
| IFRSCN_00003                                                                       | IFRSCN_00003    | 1             | 60000     | Payment   | 6      | 2022-07-31 | Active                    | 34 328,38             | -4 832,90        | -167,10         | 5 000,00        |                | IFRS_FA_GR       |
| IFRSCN_00003                                                                       | IFRSCN_00003    | 1             | 70000     | Payment   | 7      | 2022-08-31 | Active                    | 29 495,48             | -4 856,43        | -143,57         | 5 000,00        |                | IFRS_FA_GR       |
| Page view total                                                                    |                 |               |           |           |        |            |                           |                       |                  |                 |                 |                |                  |
| Total Principal Amount                                                             |                 | -3 38         | 34 463,04 |           |        |            | Total Monthly             | Payment               |                  | 3 662 786,45    |                 |                |                  |
| Total Interest Amount                                                              |                 | -278          | 323,41    |           |        |            |                           |                       |                  |                 |                 |                |                  |

## 8.5. Schedule Lines to Date:

| Schedule Lines to D | Date: All ∽ │ ,0 s | Search        |           |           |        |               |                            |                           |                    |                  |                 |                 | Ċ                  | 7 🗏 🕫            |
|---------------------|--------------------|---------------|-----------|-----------|--------|---------------|----------------------------|---------------------------|--------------------|------------------|-----------------|-----------------|--------------------|------------------|
| Date setup          |                    |               |           |           |        |               |                            |                           |                    |                  |                 |                 |                    |                  |
| Point of View Date  |                    |               |           |           |        | 2026-05-30    |                            |                           |                    |                  |                 |                 |                    |                  |
|                     |                    |               |           |           |        |               |                            |                           |                    |                  |                 |                 |                    |                  |
| Contract No. †      | Schedule No. ↑     | Version No. 1 | Line No † | Line Type | Period | Date <b>T</b> | Schedule Version<br>Status | Schedule Header<br>Status | Outstanding Amount | Principal Amount | Interest Amount | Monthly Payment | Accruals<br>Posted | FA Posting Group |
| IFRSCN_00030        | IFRSCN_00030-01    | 2             | 460000    | Payment   | 46     | 2026-05-30    | Valid                      | Expired                   | 2 120,42           | -2 120,42        | -8,61           | 2 129,03        |                    | IFRS_FA_GR       |
| IFRSCN_00031        | IFRSCN_00031-01    | 1             | 350000    | Payment   | 35     | 2026-05-31    | Valid                      | Early buy-out             | 4 969,64           | -2 479,75        | -20,25          | 2 500.00        |                    | IFRS_FA_GR       |
| IFRSCN_00033        | IFRSCN_00033-01    | 1             | 470000    | Payment   | 47     | 2026-05-31    | Valid                      | Active                    | 67 906.77          | -4 723,34        | -276,66         | 5 000.00        |                    | JFRS_FA_GR       |

## 8.6. Other

In addition IFRS16 contract data analysis can be carried out using standard NAV reporting tools:

- Account Schedules, as schedule number recorded as dimension value.
- Standard FA Reports.

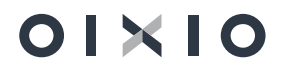